# BAXI France

# Initia 3 Luna/Zénis ST Initia HTE Luna/Zénis ST HTE

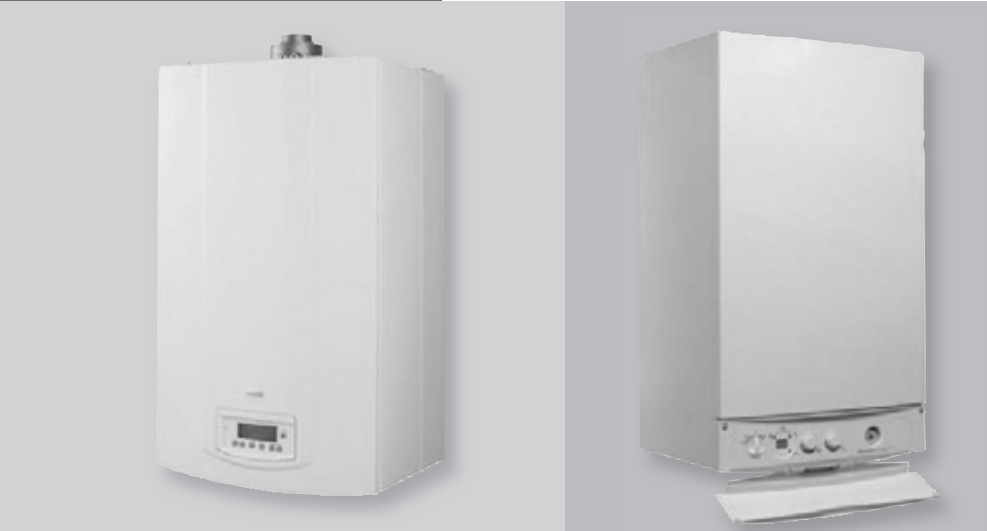

# SUPPORT TECHNIQUE ET DÉPANNAGE

Caractéristiques techniques

# TABLE DES MATIÈRES

| 1. Caractéristiques techniques                  | 4  |
|-------------------------------------------------|----|
| 2. Description et fonction du tableau           | 6  |
| 3. Sélection du mode de fonctionnement          | 7  |
| 4. Informations et programmations               | 8  |
| 5. Signalement des anomalies                    | 13 |
| 6. Séquence de fonctionnement en mode ECS       | 14 |
| 7. Séquence de fonctionnement en mode chauffage | 16 |
| 8. Synoptique de dépannage                      | 18 |
| 9. Valeurs des sondes                           | 22 |
| 10. Référence des circuits imprimés             | 22 |
| 11. Schémas de câblage                          | 23 |
| 12. Raccordement électriques des options        | 27 |
| 13. Réglage de la vanne gaz                     | 29 |
| 14. Installation des conduits ventouse          | 31 |

# BAXI France

# Luna ST HTE / Zénis ST HTE / Initia HTE

# TABLE DES MATIÈRES

Page

| 1. Caractéristiques techniques                  | 33 |
|-------------------------------------------------|----|
| 2. Description et fonction du tableau           | 34 |
| 3. Informations et programmations               | 35 |
| 4. Signalement des anomalies                    | 36 |
| 5. Séquence de fonctionnement en mode ECS       | 37 |
| 6. Séquence de fonctionnement en mode chauffage | 39 |
| 7. Synoptique de dépannage                      | 41 |
| 8. Valeurs électriques                          | 45 |
| 9. Référence des circuits imprimés              | 47 |
| 10. Schémas de câblage                          | 48 |
| 11. Raccordement électriques des options        | 51 |
| 12. Fonctionnement de la QAA 73                 | 54 |
| 13. Réglage de la vanne gaz                     | 60 |
| 14. Installation des conduits ventouse          | 63 |

## 1. CARACTÉRISTIQUES TECHNIQUES

| MODÈLE INITIA 3                                                           |              | 2.24<br>VMC  | 2.24 FF                             | MAX<br>2.24 VMC | MAX<br>2.24 FF                      | DUO<br>3.24 CF    | DUO<br>3.24 FF                      |
|---------------------------------------------------------------------------|--------------|--------------|-------------------------------------|-----------------|-------------------------------------|-------------------|-------------------------------------|
| Catégorie                                                                 |              | I2E+         | II2E+3P                             | I2E+            | II2E+3P                             | II2E+3P           | II2E+3P                             |
| Débit calorifique nominal                                                 | kW           | 26,3         | 26,9                                | 26,3            | 26,9                                | 25,8              | 25,8                                |
| Débit calorifique minimal                                                 | kW           | 10,6         | 10,6                                | 10,6            | 10,6                                | 11,9              | 11,9                                |
| Puissance utile nominale                                                  | kW<br>kcal/h | 24<br>20.600 | 25<br>21.500                        | 24<br>20.600    | 25<br>21.500                        | 23,3<br>20.038    | 24<br>21.000                        |
| Puissance utile minimale                                                  | kW<br>kcal/h | 9,3<br>8.000 | 9,3<br>8.000                        | 9,3<br>8.000    | 9,3<br>8.000                        | 10,4<br>8.944     | 10,4<br>8.944                       |
| Rendement utile selon la Directive 92/42/CEE                              | -            | **           | ***                                 | **              | ***                                 | **                | ***                                 |
| Pression maximum eau circuit chauffage                                    | bar          | 3            | 3                                   | 3               | 3                                   | 3                 | 3                                   |
| Capacité vase d'expansion                                                 | 1            | 8            | 8                                   | 8               | 8                                   | 7,5               | 7 ,5                                |
| Pression du vase d'expansion                                              | bar          | 0,5          | 0,5                                 | 0,5             | 0,5                                 | 0,5               | 0,5                                 |
| Pression maximum eau circuit sanitaire                                    | bar          | 8            | 8                                   | 8               | 8                                   | 7                 | 7                                   |
| Pression minimum dynamique eau sanitaire                                  | bar          | 0,15         | 0,15                                | 0,15            | 0,15                                | 0,5               | 0,5                                 |
| Débit minimum eau sanitaire                                               | l/min        | 2,0          | 2,0                                 | 2,0             | 2,0                                 | -                 | -                                   |
| Débit eau sanitaire avec $\Delta T=25$ °C                                 | l/min        | 13,7         | 14,3                                | 13,7            | 14,3                                | 13,3              | 13,3                                |
| Débit eau sanitaire avec $\Delta T=35$ °C                                 | l/min        | 9,8          | 10,2                                | 9,8             | 10,2                                | 9,5               | 9                                   |
| Débit spécifique (*) "D"                                                  | l/min        | 10,7         | 11,5                                | 12,05           | 12,4                                | 17,7              | 17,9                                |
| Plage température circuit de chauffage                                    | °C           | 30/80        | 30/80                               | 30/80           | 30/80                               | 25/80             | 25/80                               |
| Plage température eau sanitaire                                           | °C           | 35/60        | 35/60                               | 35/60           | 35/60                               | 35/60             | 35/60                               |
| Туре                                                                      | -            | B11BS        | C12 - C32<br>C42 - C52<br>C82 - B22 | B11BS           | C12 - C32<br>C42 - C52<br>C82 - B22 | B11BS             | C12 - C32<br>C42 - C52<br>C82 - B22 |
| Diamètre conduit d'évacuation concentrique                                | mm           | -            | 60                                  | -               | 60                                  | -                 | 60                                  |
| Diamètre conduit d'aspiration concentrique                                | mm           | -            | 100                                 | -               | 100                                 | -                 | 100                                 |
| Diamètre conduit d'évacuation double flux                                 | mm           | -            | 80                                  | -               | 80                                  | -                 | 80                                  |
| Diamètre conduit d'aspiration double flux                                 | mm           | -            | 80                                  | -               | 80                                  | -                 | 80                                  |
| Diamètre conduit d'évacuation                                             | mm           | 125          | -                                   | 125             | -                                   | 125               | -                                   |
| Débit massique des fumées max                                             | kg/s         | 0,019        | 0,017                               | 0,019           | 0,017                               | 0,021             | 0,021                               |
| Débit massique des fumées min.                                            | kg/s         | 0,017        | 0,017                               | 0,017           | 0,017                               | 0,019             | 0,021                               |
| Température des fumées max                                                | °C           | 110          | 135                                 | 110             | 135                                 | 110               | 1356                                |
| NOx classe                                                                | -            | 3            | 3                                   | 3               | 3                                   | 3                 | 3                                   |
| Type de gaz                                                               | -            | G20<br>G25   | G20<br>G25<br>G31                   | G20<br>G25      | G20<br>G25<br>G31                   | G20<br>G25<br>G31 | G20<br>G25<br>G31                   |
| Pression d'alimentation gaz naturel G 20                                  | mbar         | 20           | 20                                  | 20              | 20                                  | 20                | 20                                  |
| Pression d'alimentation gaz naturel G 25                                  | mbar         | 25           | 25                                  | 25              | 25                                  | 25                | 25                                  |
| Pression d'alimentation gaz propane G 31                                  | mbar         | -            | 37                                  | -               | 37                                  | 37                | 37                                  |
| Tension d'alimentation électrique                                         | V            | 230          | 230                                 | 230             | 230                                 | 230               | 230                                 |
| Fréquence d'alimentation électrique                                       | Hz           | 50           | 50                                  | 50              | 50                                  | 50                | 50                                  |
| Puissance électrique nominale                                             | W            | 80           | 135                                 | 80              | 135                                 | 80                | 135                                 |
| Poids net                                                                 | kg           | 33           | 38                                  | 33              | 38                                  | 60                | 70                                  |
| Dimensions hauteur                                                        | mm           | 763          | 763                                 | 763             | 763                                 | 950               | 950                                 |
| largeur                                                                   | mm           | 450          | 450                                 | 450             | 450                                 | 600               | 600                                 |
| profondeur                                                                | mm           | 345          | 345                                 | 345             | 345                                 | 466               | 466                                 |
| Indice de protection contre l'humidité<br>et la pénétration de l'eau (**) | -            | IPX5D        | IPX5D                               | IPX5D           | IPX5D                               | IPX5D             | IPX5D                               |

(\*) Conformément à la réglementation EN 625 (\*\*) Conformément à la réglementation EN 60529

# BAXI France

## 1. CARACTÉRISTIQUES TECHNIQUES

| MODÈLE LUNA ST / ZÉNIS ST                                              |              | 2.24 CF      | 2.24 FF                             |
|------------------------------------------------------------------------|--------------|--------------|-------------------------------------|
| Catégorie                                                              |              | II2E+3P      | II2E+3P                             |
| Débit calorifique nominal                                              | kW           | 26,3         | 26,9                                |
| Débit calorifique minimal                                              | kW           | 10,6         | 10,6                                |
| Duissance utile nominale                                               | kW           | 24           | 25                                  |
|                                                                        | kcal/h       | 20.600       | 21.500                              |
| Puissance utile minimale                                               | kW<br>kcal/h | 9,3<br>8.000 | 9,3<br>8.000                        |
| Rendement utile selon la Directive 92/42/CEE                           | -            | **           | ***                                 |
| Pression maximum eau circuit chauffage                                 | bar          | 3            | 3                                   |
| Capacité vase d'expansion                                              | 1            | 8            | 8                                   |
| Pression du vase d'expansion                                           | bar          | 0,5          | 0,5                                 |
| Pression maximum eau circuit sanitaire                                 | bar          | 8            | 8                                   |
| Pression minimum dynamique eau sanitaire                               | bar          | 0,15         | 0,15                                |
| Débit minimum eau sanitaire                                            | l/min        | 2,0          | 2,0                                 |
| Débit eau sanitaire avec $\Delta T=25$ °C                              | l/min        | 13,7         | 14,3                                |
| Débit eau sanitaire avec $\Delta T=35$ °C                              | l/min        | 9,8          | 10,2                                |
| Débit spécifique (*) "D"                                               | l/min        | 12,05        | 12,4                                |
| Plage température circuit de chauffage                                 | °C           | 30/80        | 30/80                               |
| Plage température eau sanitaire                                        | °C           | 35/60        | 35/60                               |
| Туре                                                                   | -            | B11BS        | C12 - C32<br>C42 - C52<br>C82 - B22 |
| Diamètre conduit d'évacuation concentrique                             | mm           | -            | 60                                  |
| Diamètre conduit d'aspiration concentrique                             | mm           | -            | 100                                 |
| Diamètre conduit d'évacuation double flux                              | mm           | -            | 80                                  |
| Diamètre conduit d'aspiration double flux                              | mm           | -            | 80                                  |
| Diamètre conduit d'évacuation                                          | mm           | 125          | -                                   |
| Débit massique des fumées max                                          | kg/s         | 0,019        | 0,017                               |
| Débit massique des fumées min.                                         | kg/s         | 0,017        | 0,017                               |
| Température des fumées max                                             | °C           | 110          | 135                                 |
| NOx classe                                                             | -            | 3            | 3                                   |
| Type de gaz                                                            | -            | G20 G25      | G20<br>G25<br>G31                   |
| Pression d'alimentation gaz naturel G 20                               | mbar         | 20           | 20                                  |
| Pression d'alimentation gaz naturel G 25                               | mbar         | 25           | 25                                  |
| Pression d'alimentation gaz propane G 31                               | mbar         | -            | 37                                  |
| Tension d'alimentation électrique                                      | V            | 230          | 230                                 |
| Fréquence d'alimentation électrique                                    | Hz           | 50           | 50                                  |
| Puissance électrique nominale                                          | W            | 80           | 135                                 |
| Poids net                                                              | kg           | 33           | 38                                  |
| Dimensions hauteur                                                     | mm           | 763          | 763                                 |
| largeur                                                                | mm           | 450          | 450                                 |
| profondeur                                                             | mm           | 345          | 345                                 |
| Indice de protection contre l'humidité et la pénétration de l'eau (**) | -            | IPX5D        | IPX5D                               |

(\*) Conformément à la réglementation EN 625 (\*\*) Conformément à la réglementation EN 60529

#### 2. DESCRIPTION ET FONCTION DU TABLEAU

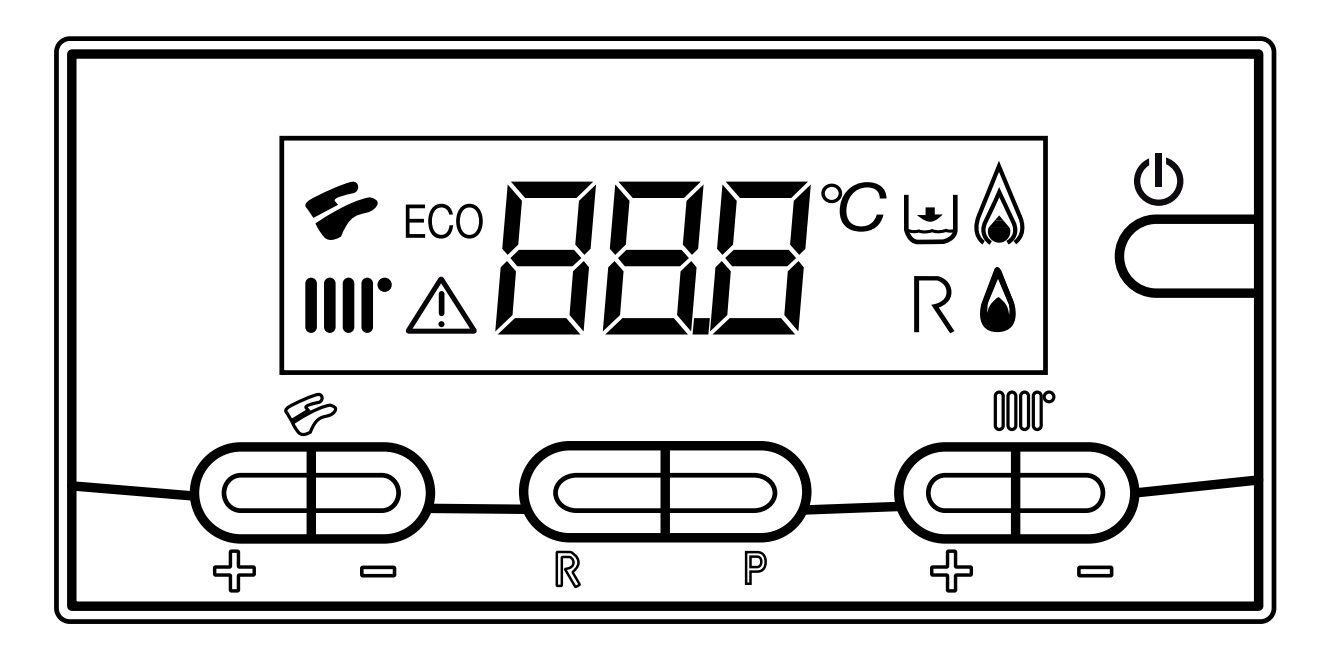

#### Légende écran

|              | Fonctionnement en mode Chauffage                                  | P    | ⊹ =    | - | Réglage température eau sanitaire ECS |
|--------------|-------------------------------------------------------------------|------|--------|---|---------------------------------------|
| 4            | Fonctionnement en mode Sanitaire (E.C.S.)                         |      | ╶╬╴╴   | - | Réglage température Chauffage         |
| ۵            | Flamme présente - niveau de puissance = 25% (le brûleur s'allume) | UUUU | ,<br>1 | 8 | RESET                                 |
|              | Niveaux de puissance chaudière (3 niveaux de puissance)           |      | F      | ) | ECO - COMFORT                         |
|              | DEFAUT                                                            |      | C      | ) | MODE DE FONCTIONNEMENT<br>CHAUDIÈRE   |
| R            | RESET                                                             |      |        |   |                                       |
| Ŀ            | Pression d'eau FAIBLE                                             |      |        |   |                                       |
| <b>888</b> ° | Signalisation numérique (température, codes d'erreur, etc)        |      |        |   |                                       |
| ECO          | FONCTION ACTIVÉE                                                  |      |        |   |                                       |
|              |                                                                   |      |        |   | $\delta$                              |

<25%

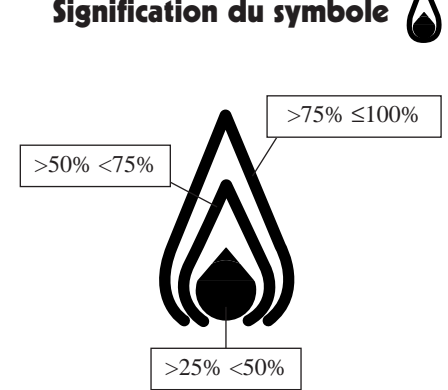

# BAXI France

#### 3. SÉLECTION DU MODE DE FONCTIONNEMENT

Appuyer sur la touche 🔘 pour programmer les modes de fonctionnement suivants de la chaudière :

- Été
- Hiver
- Chauffage uniquement
- ARRET

En été, l'écran visualise le symbole 🐔. La chaudière ne répond qu'aux demandes d'eau chaude sanitaire, le chauffage est ETEINT (fonction antigel activée).

En hiver, l'écran visualise les symboles IIII 🐓. La chaudière fournit l'eau chaude et le chauffage (fonction antigel activée). En mode "chauffage uniquement", l'écran visualise le symbole IIII". La chaudière assure uniquement le chauffage (fonction antigel activée). En sélectionnant ARRET, l'écran ne visualise aucun des deux symboles IIII" 🐓. Ce mode ne prévoit que la fonction antigel ; aucune autre demande de chaleur en mode sanitaire ou chauffage ne peut être satisfaite.

Le réglage de la température du chauffage  $\parallel \parallel \parallel \bullet$  et de l'eau chaude sanitaire  $\checkmark$  s'effectue en appuyant sur la touche +/- correspondante. Dés que le bruleur est allumé, l'afficheur visualise le symbole  $\triangle$ .

#### CHAUFFAGE

Le système doit être équipé d'un thermostat d'ambiance (consulter les réglementations s'y référant) pour contrôler la température des pièces. Lorsque le mode Chauffage est sélectionné, l'écran affiche un symbole Chauffage  $\prod i clignotant et la valeur de la température de départ Chauffage (°C).$ 

#### EAU CHAUDE SANITAIRE (ECS)

Lors d'un prélèvement sanitaire, l'écran affiche un symbole ECS <br/>
 clignotant et la valeur de température ECS (°C). Il existe deux valeurs de consigne qu'il est possible de régler rapidement : ECO et COMFORT. Pour régler les valeurs de température, procéder comme suit :

#### ECO

La valeur de consigne de la température ECO permet à l'utilisateur de sélectionner rapidement la température correspondante de l'eau chaude sanitaire en appuyant sur la touche P. Lorsque la fonction ECO est sélectionnée, l'afficheur indique "ECO". Pour régler la valeur de consigne de la température ECO, appuyer sur les touches +/- 🚱.

#### COMFORT

La valeur de consigne de la température COMFORT permet à l'utilisateur de sélectionner rapidement la température correspondante de l'eau chaude sanitaire en appuyant sur la touche P. Pour régler la valeur de consigne de la température COMFORT, appuyer sur les touches +/-  $\mathcal{P}$ .

#### 4. INFORMATIONS ET PROGRAMMATION

Pour afficher certaines informations utiles pendant le fonctionnement de la chaudière, procéder comme suit : Appuyer sur la touche ( $\mathbb{R}$ ) pendant au moins 6 secondes, jusqu'a ce que l'écran affiche "A00" en alternance avec la valeur

Appuyer sur les touches 🕂 🖛 de l'eau chaude sanitaire pour visualiser instantanément les informations suivantes:

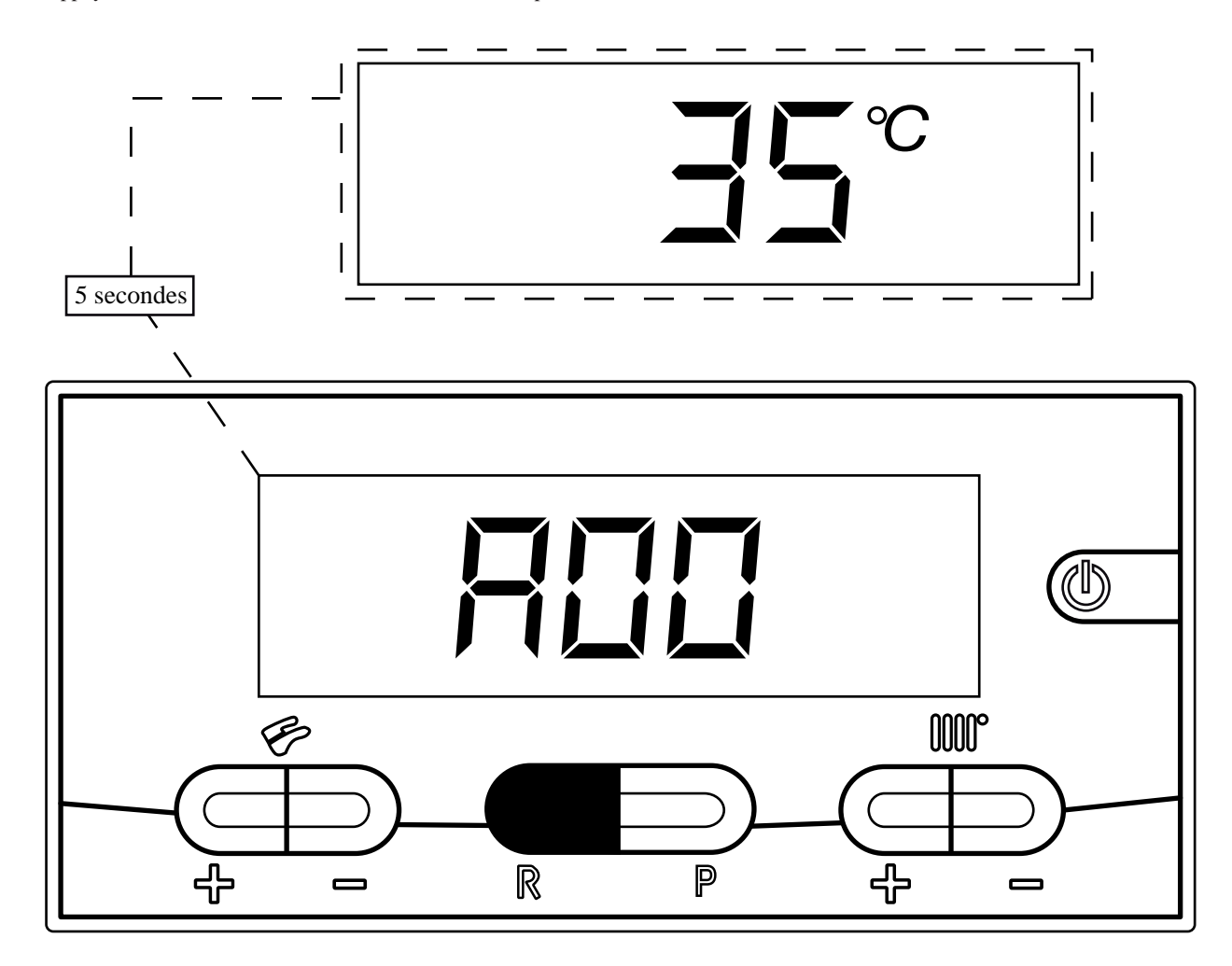

A00 : température de l'eau chaude sanitaire (°C);

- A01 : température extérieure (avec sonde extérieure connectée);
- A02 : courant de modulation (100% = 230 mA METHANE 100% = 310 mA GPL);
- A03 : niveau plage de puissance (%) voir paramètre F13 (point 21);
- A04 : valeur de consigne température (°C);
- A05 : température de retour chauffage central (°C);
- A06 : débit de l'eau (l/min x 10);
- A07 : signal de flamme (8-100%).

Remarque : les lignes A08 et A09 ne sont pas utilisées. La fonction est active pendant 3 minutes.

Pour désactiver la fonction, appuyer sur la touche (1).

# BAXI France

#### 4. INFORMATIONS ET PROGRAMMATION

Pour accéder aux paramètres de la chaudière, appuyer simultanément sur les touches (R) et (-) pendant au moins 6 secondes. Des que la fonction est activée, l'écran affiche "F01" en alternance avec la valeur du paramètre

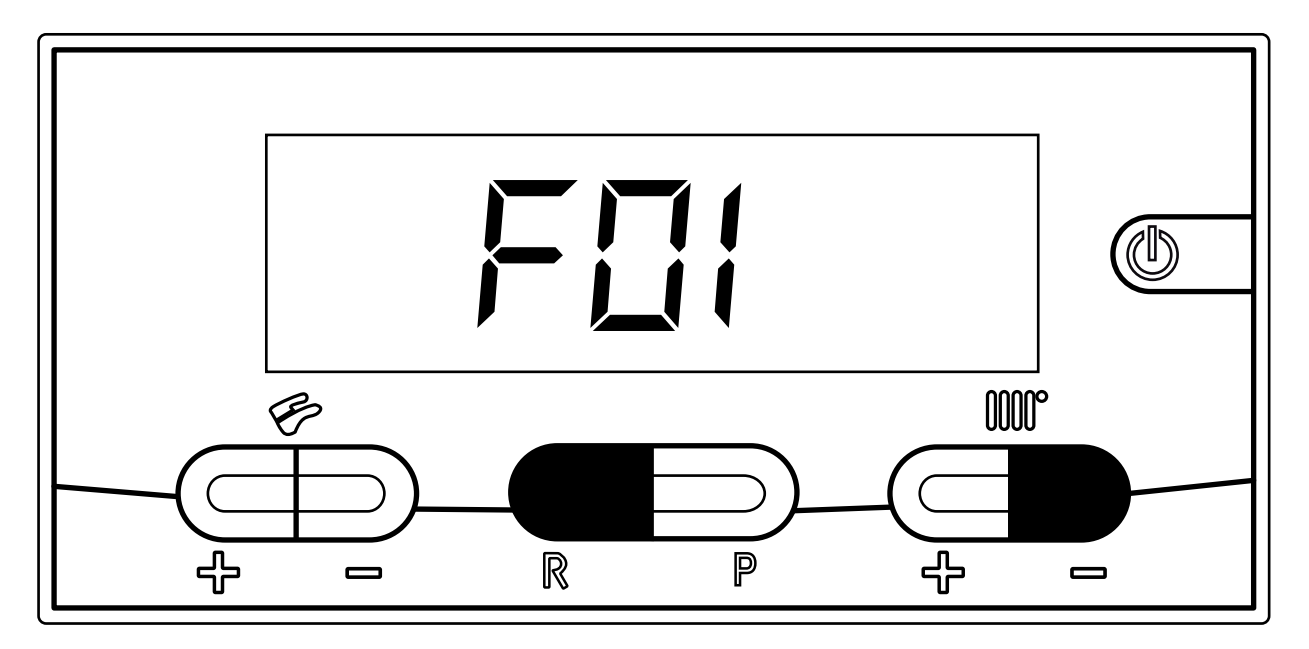

Modification des paramètres

- Appuyer sur +/- pour faire défiler les paramètres ;
  Appuyer sur les touches +/- IIII pour modifier la valeur du paramètre ;
- Appuyer sur la touche P pour sauvegarder les modifications, l'écran affiche "MEM" ;
- Appuyer sur la touche (b) pour quitter la fonction sans sauvegarder, l'écran affiche "ESC".

### 4. INFORMATIONS ET PROGRAMMATION

|     | LISTE PARAMETRES PAR DEFAUT                                                                                                    |    | INIT  | IA 3 | INITIA 3 MAX<br>LUNA ST<br>ZENIS ST |      |           |           | INITIA 3 DUO |      |      |      |  |
|-----|----------------------------------------------------------------------------------------------------|----|-------|------|-------------------------------------|------|-----------|-----------|--------------|------|------|------|--|
| FXX | Description paramètres chaudière                                                                                                    | 2. | 24    | 2.24 | 2.24                                | 2.24 | 2.24      | 2.24      | 3.24         | 3.24 | 3.24 | 3.24 |  |
|     |                                                                                                    | FF | FF    | VMC  | FF                                  | FF   | VMC<br>CF | VMC<br>CF | FF           | FF   | VMC  | VMC  |  |
| 01  | Sélection type chambre<br>10 = Étanche (ventouse)<br>20 = Ouverte (atmosphérique)                                                                                                    | 1  | 0     | 20   | 1                                   | 10   |           | 20        |              | 0    | 20   |      |  |
| 02  | Sélection type gaz<br>00 = Méthane (naturel)<br>01 = G.P.L. (liquide)                                                                                                    | 00 | 01    | 00   | 00                                  | 01   | 00        | 01        | 00           | 01   | 00   | 01   |  |
| 03  | <ul> <li>Config. circuit hydraulique</li> <li>00 = appareil instantané</li> <li>01 = appareil instantané à micro-accumulation<br/>sur le circuit primaire</li> <li>03 = appareil instantané avec préchauffage (3 étoiles)</li> <li>05 = appareil seulement chauffage avec ballon extérieur</li> <li>06 = accumulation intégrée</li> <li>08 = appareil seulement chauffage</li> <li>10 = appareil instantané solaire</li> <li>11 = appareil instantané solaire à micro-accumulation<br/>sur le circuit primaire</li> <li>13 = appareil instantané solaire extérieure</li> <li>16 = accumulation intégrée avec pompe sanitaire extérieure</li> <li>16 = accumulation intégrée avec pompe sanitaire</li> </ul> |    | 00 01 |      |                                     |      |           |           |              | C    | 06   |      |  |
| 04  | <ul> <li>Config. sorties Relais 1</li> <li>00 = aucune fonction associée</li> <li>01 = contact fermé avec demande depuis TA en Haute Tension (230V~)</li> <li>02 = contact fermé avec demande depuis la commande à distance ou TA en Basse Tension</li> <li>03 = contact relais pour remplissage installation</li> <li>04 = contact relais pour signalisation anomalie</li> <li>05 = contact relais pour signalisation ventilateur (fonction kitchen fan)</li> </ul>                                                                                                    |    | 0     | 2    |                                     | C    | 2         |           | 02           |      |      |      |  |
| 05  | <b>Config. sorties Relais 2</b><br>Programmations identiques a F04                                                                                                    |    | 0     | 4    |                                     | C    | 14        |           | 04           |      |      |      |  |
| 06  | <ul> <li>Config. entrée sonde ext</li> <li>00 = quand la sonde est connectée, la température extérieure est utilisée pour le calcul du point de consigne chauffage</li> <li>01 = quand la sonde est connectée, la température extérieure est utilisée uniquement pour l'affichage de sa valeur</li> <li>02 = demande remplissage installation</li> <li>03 = entrée activation chauffage (ex. commande téléphone)</li> </ul>                                                                                                    |    | 0     | 0    |                                     | C    | 0         |           |              | C    | 0    |      |  |

# BAXI France

#### 4. INFORMATIONS ET PROGRAMMATION

|    | LISTE PARAMETRES PAR DEFAUT                                                                                                    |    | IN  | ITIA 3     | I    | NITIA<br>LUN<br>ZEN | 3 M/<br>IA ST<br>IIS ST | X           | INITIA 3 DUO |      |      |      |  |  |  |  |  |
|----|----------------------------------------------------------------------------------------------------|----|-----|------------|------|---------------------|-------------------------|-------------|--------------|------|------|------|--|--|--|--|--|
|    | Description paramètres chaudière                                                                                                    | 2  | .24 | 2.24       | 2.24 | 2.24                | 2.24                    | 2.24        | 3.24         | 3.24 | 3.24 | 3.24 |  |  |  |  |  |
|    |                                                                                                    | FF | FF  | <b>VMC</b> | FF   | FF                  | VMC<br>CF               | C VMC<br>CF | FF           | FF   | VMC  | VMC  |  |  |  |  |  |
| 07 | Config. Entrée Auxiliaire<br>00 = aucune fonction associée au relais<br>01 = non utilisé<br>02 = demande remplissage installation<br>03 = entrée activation chauffage<br>(par. ex. commande par téléphone)                                                                                                    |    |     |            |      |                     | 00                      |             |              |      |      |      |  |  |  |  |  |
| 08 | <b>Config. Entrée sonde ECS</b><br>00 = sonde sanitaire présente<br>01 = sonde sanitaire non présente                                                                                                    | 00 |     |            |      |                     |                         |             |              |      |      |      |  |  |  |  |  |
| 09 | <b>Config. Entrée de priorité ECS</b><br>00 = débitmètre à turbine<br>01 = contrôleur de débit                                                                                                    | 00 |     |            |      |                     |                         |             |              |      |      |      |  |  |  |  |  |
| 10 | <ul> <li>Config. point de consigne chauffage OT/TA<br/>(Open Therm/Thermostat d'ambiance)</li> <li>00 = quand la commande à distance est connectée,<br/>le point de consigne est celui de la commande<br/>à distance</li> <li>01 = pour INITIA avec la commande à distance<br/>et TA 230V~ : le point de consigne est le plus<br/>élevé entre celui la commande à distance et<br/>celui de la chaudière.</li> <li>02 = pour LUNA avec la commande à distance<br/>et TA 230V~ : le point de consigne est celui<br/>programmé sur le la commande a distance.<br/>Le TA active le fonctionnement de la chaudière.</li> </ul> |    |     |            |      |                     | 00                      |             |              |      |      |      |  |  |  |  |  |
| 11 | Configuration Moteur pas à pas<br>(fonction non activée)                                                                                                    |    |     |            |      |                     | 00                      |             |              |      |      |      |  |  |  |  |  |
| 12 | Configuration touche ÉCO/CONFORT<br>00 = fonction ÉCONOMIE/CONFORT<br>02 = affichage température extérieure<br>03 = affichage dernière erreur<br>04 = affichage historique anomalies<br>05 = activation relais sanitaire pendant le temps<br>programmé dans le paramètre F19                                                                                                    | 00 |     |            |      |                     |                         |             |              |      |      |      |  |  |  |  |  |
| 13 | Prog. puissance max. chauffage (%)                                                                                                    |    |     |            |      | 1                   | 00                      |             |              |      |      |      |  |  |  |  |  |
| 14 | Prog. puissance max. sanitaire (%)                                                                                                    |    |     |            |      | 1                   | 00                      |             |              |      |      |      |  |  |  |  |  |
| 15 | Prog. puissance min. chauffage (%)                                                                                                    |    |     |            |      | (                   | 00                      |             |              |      |      |      |  |  |  |  |  |
| 16 | Sélection point de consigne maximum chauffage<br>00 = nominal 85°C<br>01 = réduit 45°C                                                                                                    |    |     |            |      |                     | 00                      |             |              |      |      |      |  |  |  |  |  |
| 17 | Temps de post-circulation en chauffage (min)                                                                                                    |    |     |            |      |                     | 03                      |             |              |      |      |      |  |  |  |  |  |

### 4. INFORMATIONS ET PROGRAMMATION

|    | LISTE PARAMETRES PAR DEFAUT                                                                                            |     | INIT | IA 3 | 11           | NITIA<br>LUN<br>ZEN | 3 M/<br>A ST<br>IS ST | X          | INITIA 3 DUO |      |      |      |  |  |
|----|----------------------------------------------------------------------------------------------------|-----|------|------|--------------|---------------------|-----------------------|------------|--------------|------|------|------|--|--|
|    | Description peromètres shoudière                                                                                       | 2.2 | 4    | 2.24 | 2.24<br>2.31 | 2.24<br>2.31        | 2.24                  | 2.24       | 2.24         | 2.24 | 2.24 | 2.24 |  |  |
|    | Description parametres chaudiere                                                                                       | FF  | FF   | VMC  | FF           | FF                  | VMC<br>CF             | CVMC<br>CF | FF           | FF   | CF   | CF   |  |  |
| 18 | Temps d'attente (min) avant le rallumage du brûleur après une extinction pour température atteinte                     |     |      |      |              | 0                   | 3                     |            |              |      |      |      |  |  |
| 19 | Temps activation pompe (min)                                                                                           |     | 07   |      |              |                     |                       |            |              |      |      |      |  |  |
| 20 | Compteur LTU remplissage eau                                                                                           |     |      |      |              |                     |                       |            |              |      |      |      |  |  |
| 21 | Fonction Antilégionnellose<br>00 = fonction désactivée<br>01 = fonction activée                                        | 00  |      |      |              |                     |                       |            |              |      |      |      |  |  |
| 22 | Activation lecture/modification paramètres de F42 à F64                                                                |     |      |      |              | 0                   | 0                     |            |              |      |      |      |  |  |
| 23 | Programmation valeur maximum de température (°C)<br>du point de consigne sanitaire (55°C65°C)                          |     | 60   |      |              | 55/60               |                       |            |              | 6    | 5    |      |  |  |
| 24 | Retard activation demande d'eau chaude sanitaire avec débitmètre à turbine (20ms * valeur programmée)                  |     |      |      |              |                     |                       |            |              |      |      |      |  |  |
| 25 | <b>Sélection dispositif de contrôle eau</b><br>00 = pressostat hydraulique<br>01 = pressostat différentiel hydraulique | 00  |      |      |              |                     |                       |            | 01           |      |      |      |  |  |
| 26 | Informations fabricant                                                                                                 |     |      |      | ,            | /                   |                       |            |              |      |      |      |  |  |
| 27 | Informations fabricant                                                                                                 | /   |      |      |              |                     |                       |            |              |      |      |      |  |  |
| 28 | Informations fabricant                                                                                                 | /   |      |      |              |                     | /                     |            |              |      |      |      |  |  |
| 29 | Informations fabricant                                                                                                 | /   |      |      |              |                     |                       |            |              |      |      |      |  |  |
| 30 | Programmation Offset sanitaire 015°C<br>(uniquement avec F03=06)                                                       |     |      |      |              | 1                   | 0                     |            |              |      |      |      |  |  |
| 31 | Point de consigne de température minimum (°C)<br>depuis la commande a distance                                         |     |      |      |              | 3                   | 0                     |            |              |      |      |      |  |  |
| 32 | Affichage Historique anomalie 0                                                                                        |     |      |      |              | ,                   | /                     |            |              |      |      |      |  |  |
| 33 | Affichage Historique anomalie 1                                                                                        |     |      |      |              | ,                   | /                     |            |              |      |      |      |  |  |
| 34 | Affichage Historique anomalie 2                                                                                        |     |      |      |              | ,                   | /                     |            |              |      |      |      |  |  |
| 35 | Affichage Historique anomalie 3                                                                                        |     |      |      |              | ,                   | /                     |            |              |      |      |      |  |  |
| 36 | Affichage Historique anomalie 4                                                                                        |     |      |      |              | ,                   | /                     |            |              |      |      |      |  |  |
| 37 | Affichage Historique anomalie 5                                                                                        |     |      |      |              | ,                   | /                     |            |              |      |      |      |  |  |
| 38 | Affichage Historique anomalie 6                                                                                        |     |      |      |              | ,                   | /                     |            |              |      |      |      |  |  |
| 39 | Affichage Historique anomalie 7                                                                                        |     |      |      |              | ,                   | /                     |            |              |      |      |      |  |  |
| 40 | Affichage Historique anomalie 8                                                                                        |     |      |      |              | ,                   | /                     |            |              |      |      |      |  |  |
| 41 | Affichage Historique anomalie 9                                                                                        |     |      |      |              | ,                   | /                     |            |              |      |      |      |  |  |
| 42 | Fonction Étalonnage vanne de gaz (paramètre visible uniquement depuis la commande a distance)                          |     |      |      |              |                     |                       |            |              |      |      |      |  |  |

\* Attention ne pas modifier la valeur des paramètres "informations producteur"

# BAXI France

#### 5. SIGNALEMENT DES ANOMALIES

Les anomalies sont visualisées à l'écran à l'aide d'un code d'erreur (ex. E01). Les anomalies auxquelles l'utilisateur peut remédier sont indiquées par le symbole  $\mathbb{R}$  (figure de gauche). Dans les autres cas (ex. E05), les anomalies sont marquées du symbole  $\underline{\Lambda}$  (figure de droite). Pour REMETTRE EN MARCHE la chaudière, appuyer sur la touche pendant au moins 2 sec.

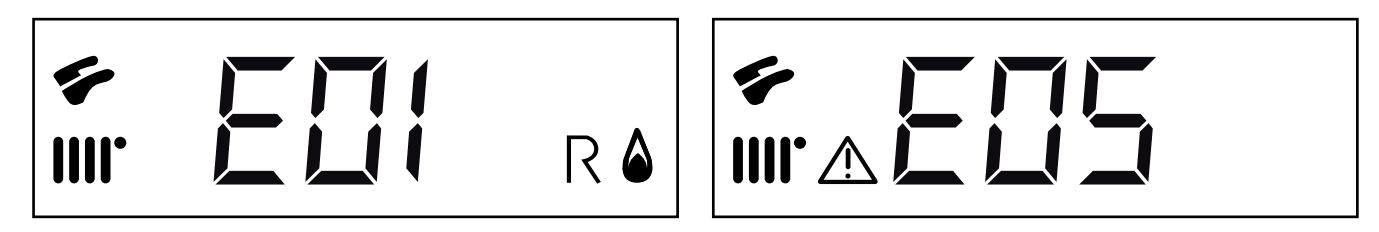

Le tableau ci-dessous reporte les codes des anomalies.

| ANOMALIE                                                             | CODE ANOMALIE |
|----------------------------------------------------------------------|---------------|
| Blocage défaut d'allumage                                            | E01           |
| Blocage pour intervention thermostat de sécurité                     | E02           |
| Blocage pour intervention thermostat fumée / pressostat fumé         | E03           |
| Blocage pour extinction flamme 6 fois de suite                       | E04           |
| Panne sonde départ chauffage                                         | E05           |
| Panne sonde sanitaire                                                | E06           |
| Défaut d'autorisation pressostat hydraulique                         | E10           |
| Anomalie ouverture entrée sonde extérieure configurable (= 04)       | E11           |
| Défaut de commutation pressostat différentiel hydraulique            | E12           |
| Collage contacts pressostat différentiel hydraulique                 | E13           |
| Remplissage installation activé                                      | E18           |
| Anomalie remplissage installation                                    | E19           |
| Intervention électronique de sécurité pour défaut de circulation eau | E25           |
| Erreur communication                                                 | E31           |
| Flamme parasite (erreur flamme)                                      | E35           |
| Fréquence alimentation électrique hors tolérance                     | E97           |
| Erreur interne carte                                                 | E98           |
| Erreur interne carte                                                 | E99           |

Remarque : L'opération de réinitialisation peut être répétée 5 fois maximum, âpres quoi la fonction REINITIALISER est mise hors service et la chaudière reste en sécurité.

Pour effectuer une nouvelle REINITIALISATION, procéder comme suit :

- appuyer sur la touche (1) pendant au moins 2 secondes ;
- réinitialiser la chaudière en appuyant sur la touche R pendant au moins 2 secondes, l'écran affiche "OFF" ;
- appuyer sur la touche (1) pendant au moins 2 secondes.

#### 6. SÉQUENCE DE FONCTIONNEMENT EN MODE ECS

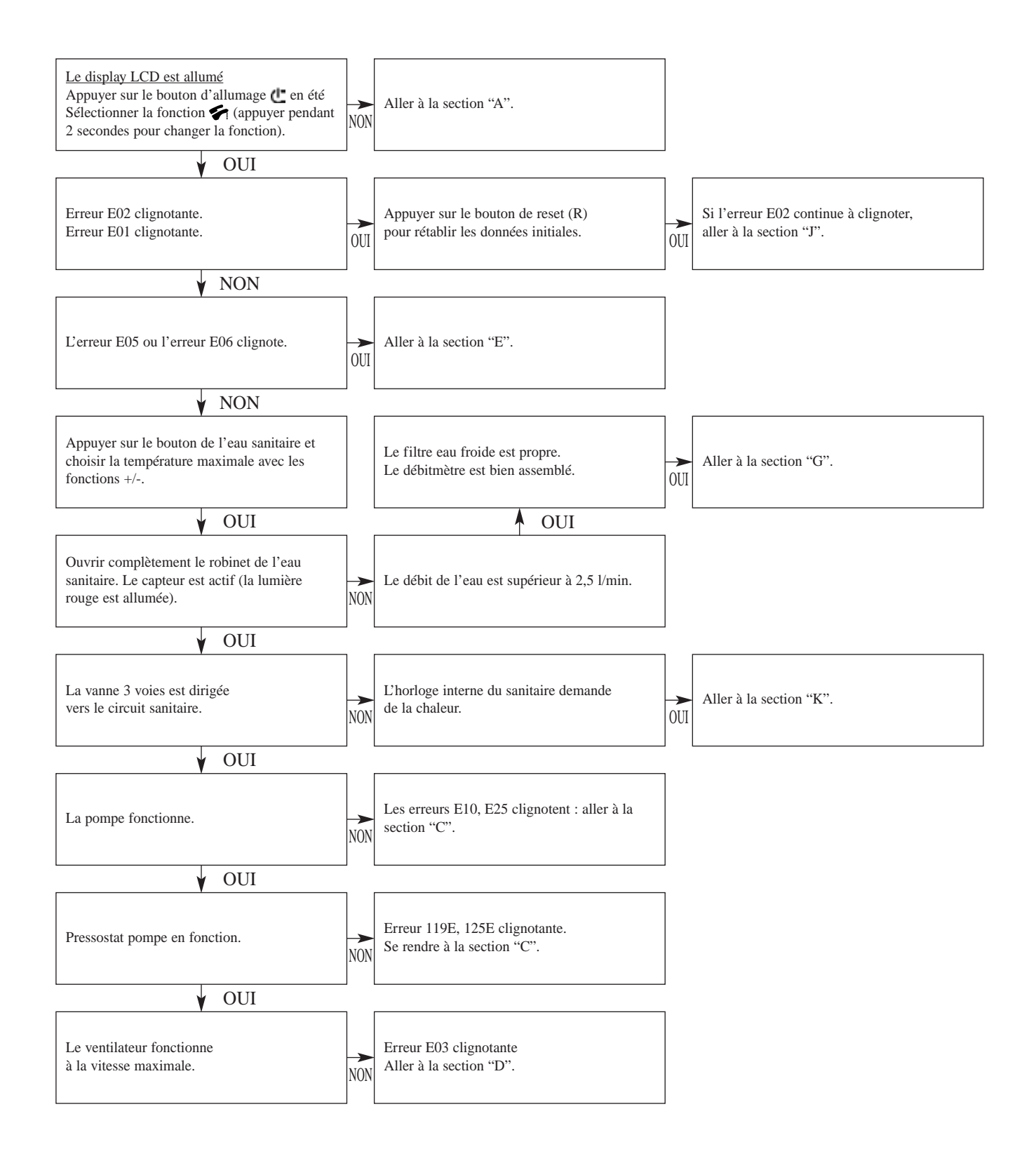

# BAXI France

#### 6. SÉQUENCE DE FONCTIONNEMENT EN MODE ECS

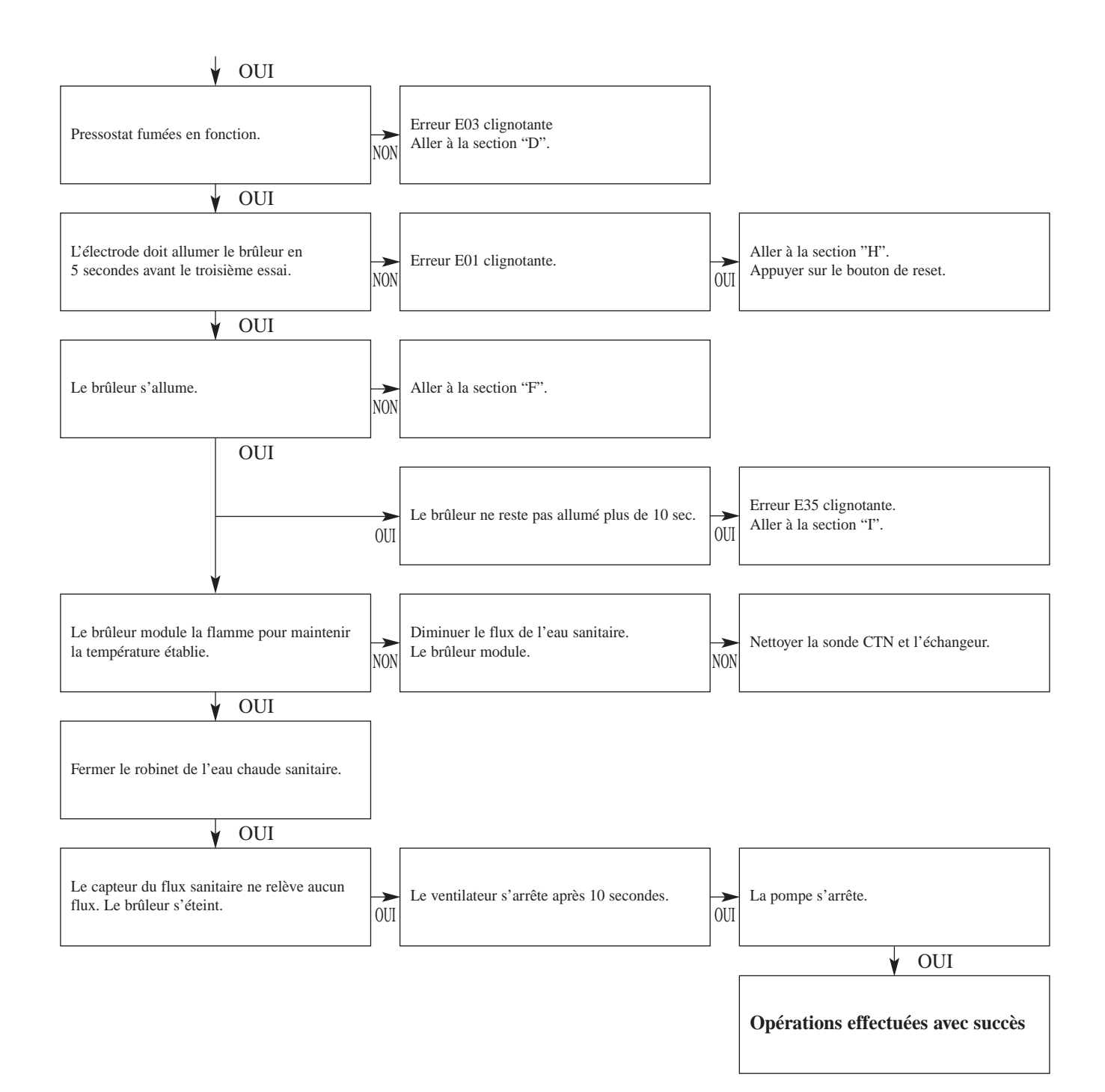

#### 7. SÉQUENCE DE FONCTIONNEMENT EN MODE CHAUFFAGE

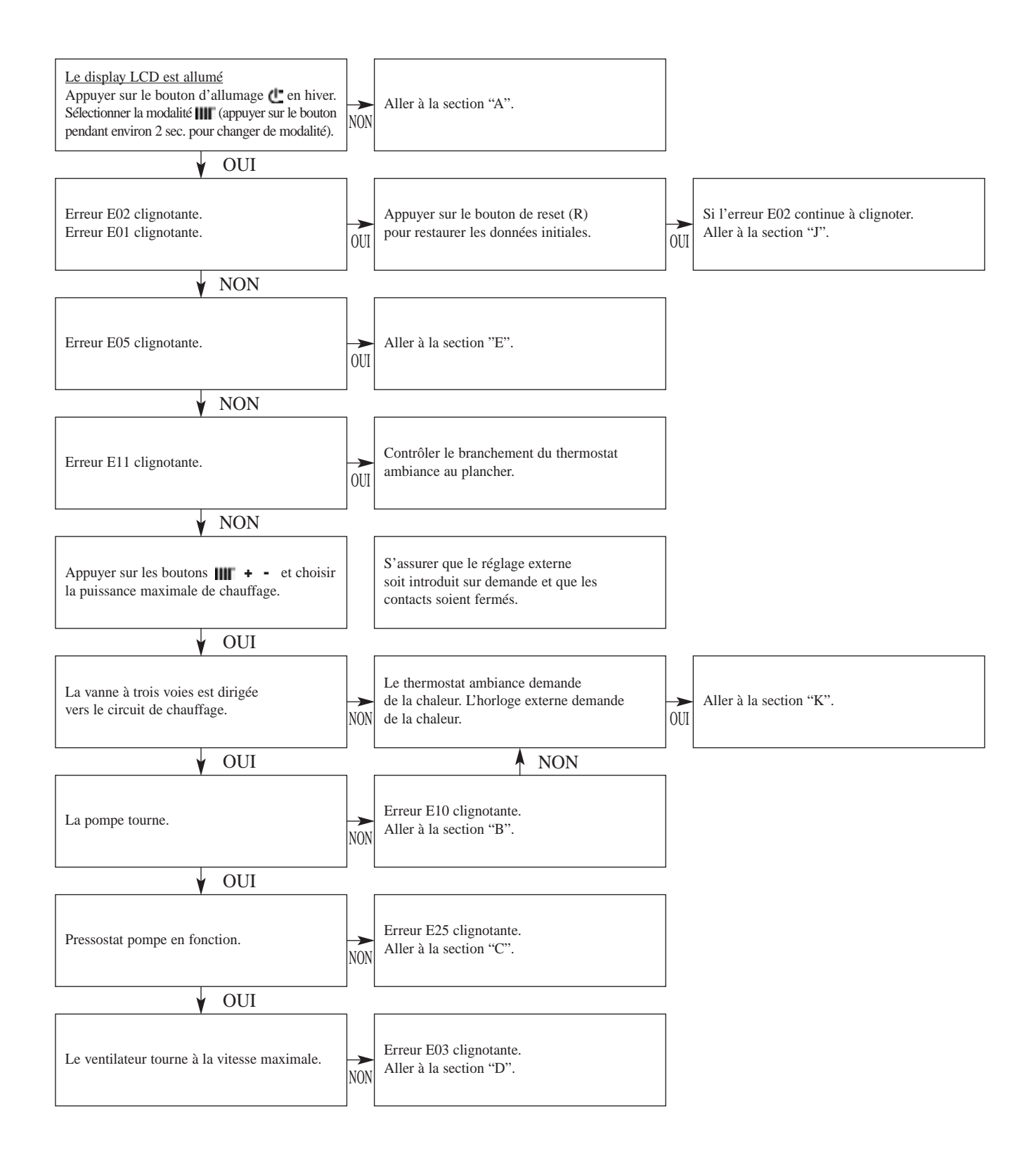

# BAXI France

#### 7. SÉQUENCE DE FONCTIONNEMENT EN MODE CHAUFFAGE

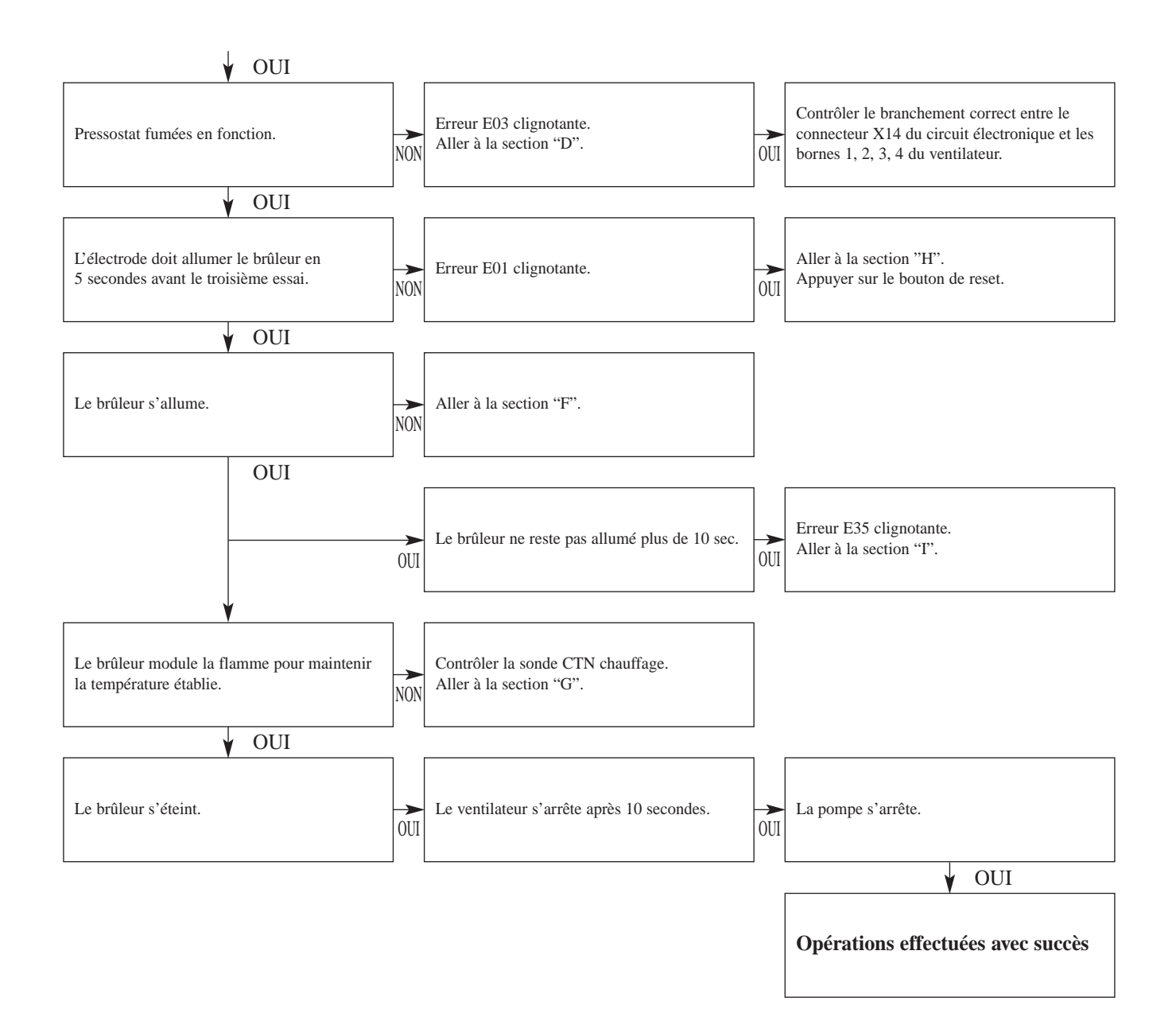

|   | Contrôler la tension de :                                                                         | ]                    |                                     |     |                                   |
|---|---------------------------------------------------------------------------------------------------|----------------------|-------------------------------------|-----|-----------------------------------|
|   | 1. Contrôler le branchement correct phase (230 V<br>et neutre (0 V) de la barrette de connexion M | <sup>7)</sup><br>NON | Contrôler l'alimentation électrique |     | Remplacer le circuit électronique |
| A | 2. Le fusible principal                                                                           | NON                  | Remplacer le fusible                |     | Le display du fonctionnement      |
|   | 3. Pour le circuit Dims 28<br>les bornes M2                                                       | NON                  | Contrôler les câblages              |     | de la chaudière s'allume          |
|   | Contrôler la tension de :                                                                         | ]                    |                                     |     |                                   |
| D | 1. Pompe                                                                                          | OUI                  | Si la pompe tourne                  | NON | Remplacer la pompe                |
| D | 2. Bornes 6, 7 du connecteur CN1<br>du circuit électronique                                       | NON                  | Remplacer le circuit électronique   |     |                                   |
|   | Remplacer le câblage de la pompe                                                                  |                      |                                     |     | Pompe                             |
|   | 1. La pression de l'installation<br>du chauffage de 1 à 1.5 bars                                  | NON                  | Charger l'installation              |     |                                   |
| C | 2. Contrôler que le purgeur soit ouvert                                                           | NON                  | Ouvrir le bouchon du purgeur        |     | Pressostat<br>hydraulique         |
|   | 3. Continuité entre les bornes<br>du pressostat eau COM, NO                                       | NON                  | Changer le pressostat eau           |     |                                   |

# **BAXI** France

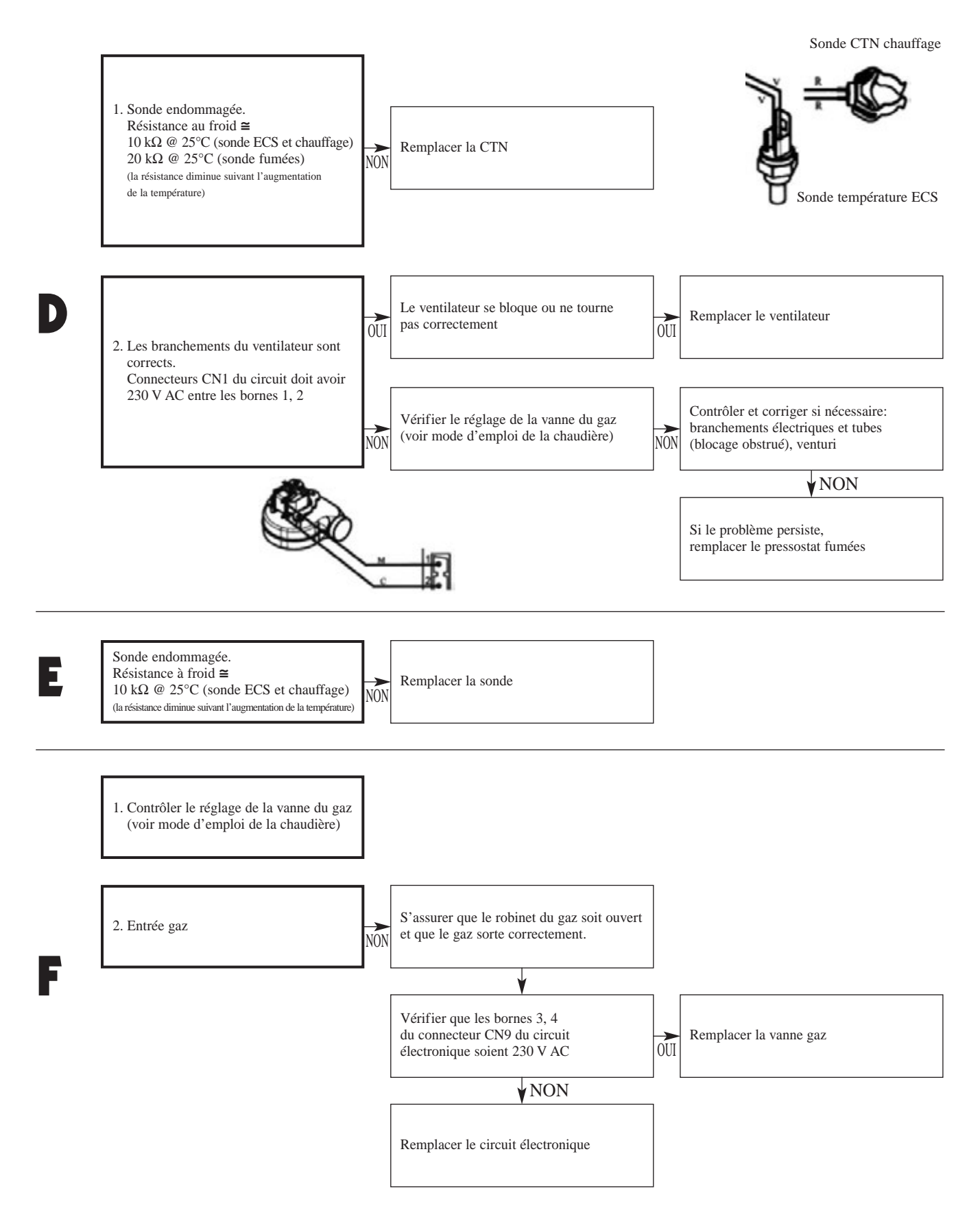

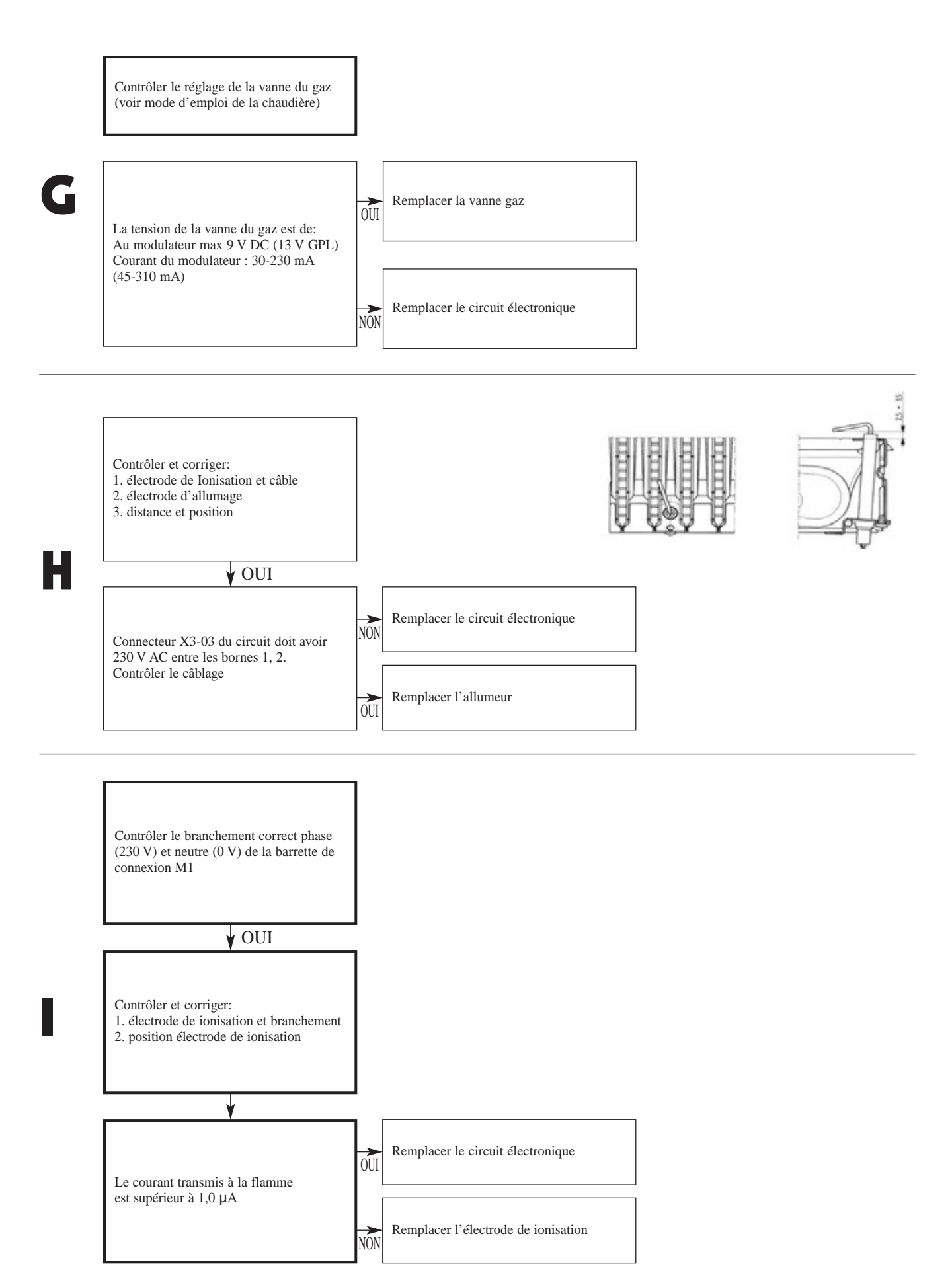

# BAXI France

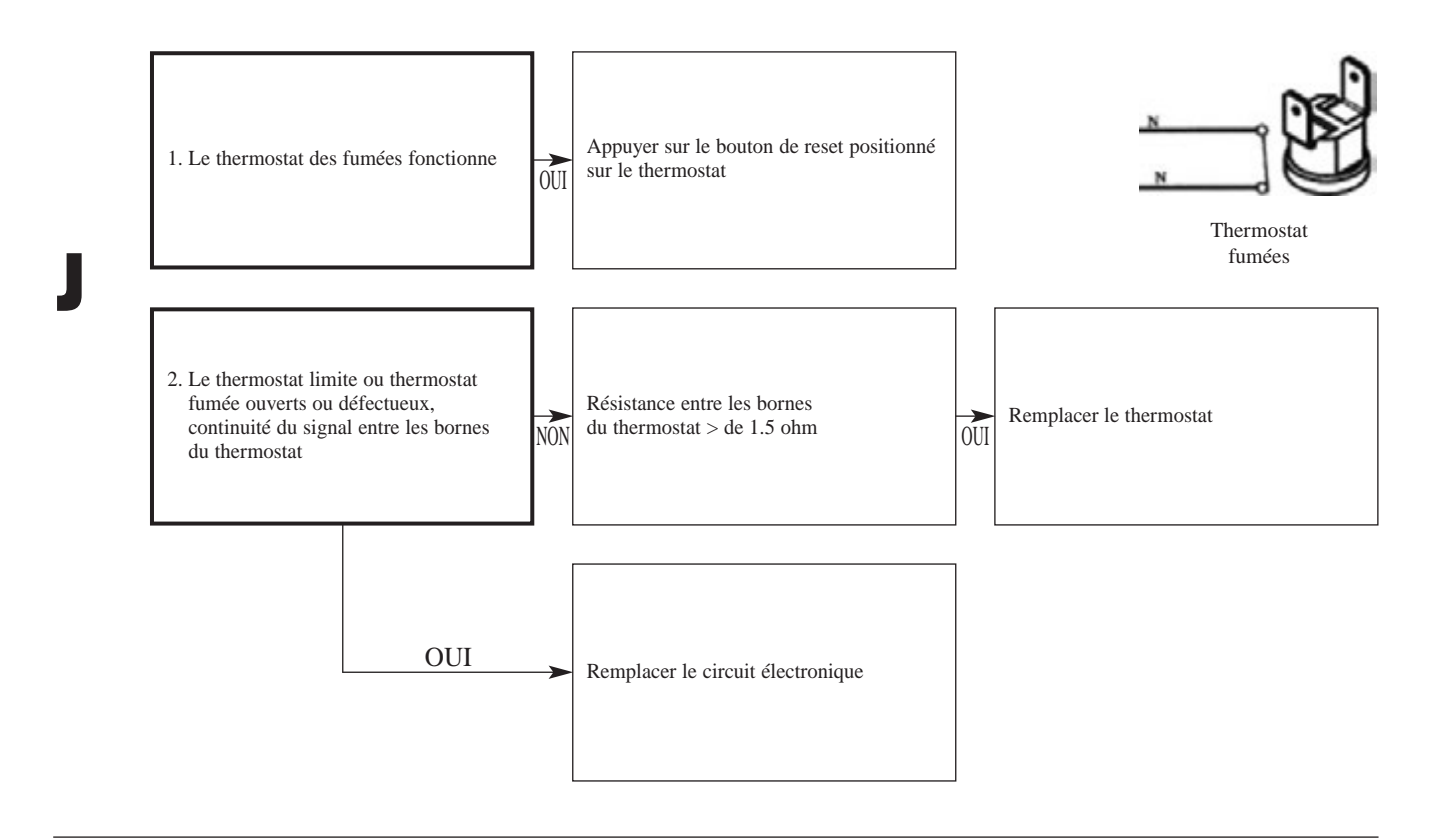

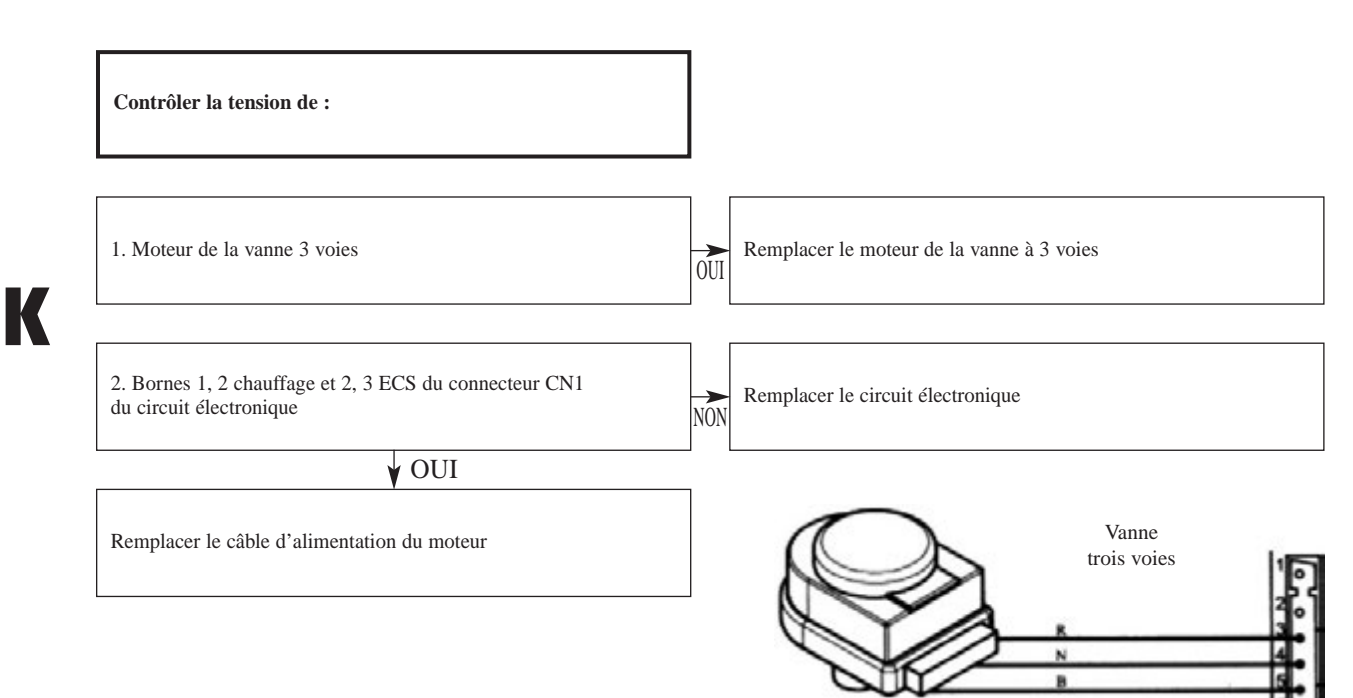

#### 9. VALEURS DES SONDES

#### Sonde chaudière, sonde sanitaire, sonde ballon

| T (°C) | CTN   |
|--------|-------|
| 0      | 27279 |
| 5      | 22069 |
| 10     | 17959 |
| 15     | 14694 |
| 20     | 12090 |
| 25     | 10000 |
| 30     | 8313  |
| 35     | 6944  |
| 40     | 5828  |
| 45     | 4913  |
| 50     | 4161  |
| 55     | 3538  |
| 60     | 3021  |
| 65     | 2512  |
| 70     | 2229  |
| 75     | 1925  |
| 80     | 1669  |
| 85     | 1451  |

# 10. RÉFÉRENCE DES CIRCUITS ÉLECTRONIQUES

- INITIA 3 BT tout modèle : SX 5687010
- LUNA ST tout modèle : SX 5687010
- ZENIS ST tout modèle : SX 5687010

# BAXI France

#### 11. SHÉMAS DE CÂBLAGE

#### INITIA 3 FF, INITIA 3 MAX FF, LUNA ST FF et ZENIS ST FF

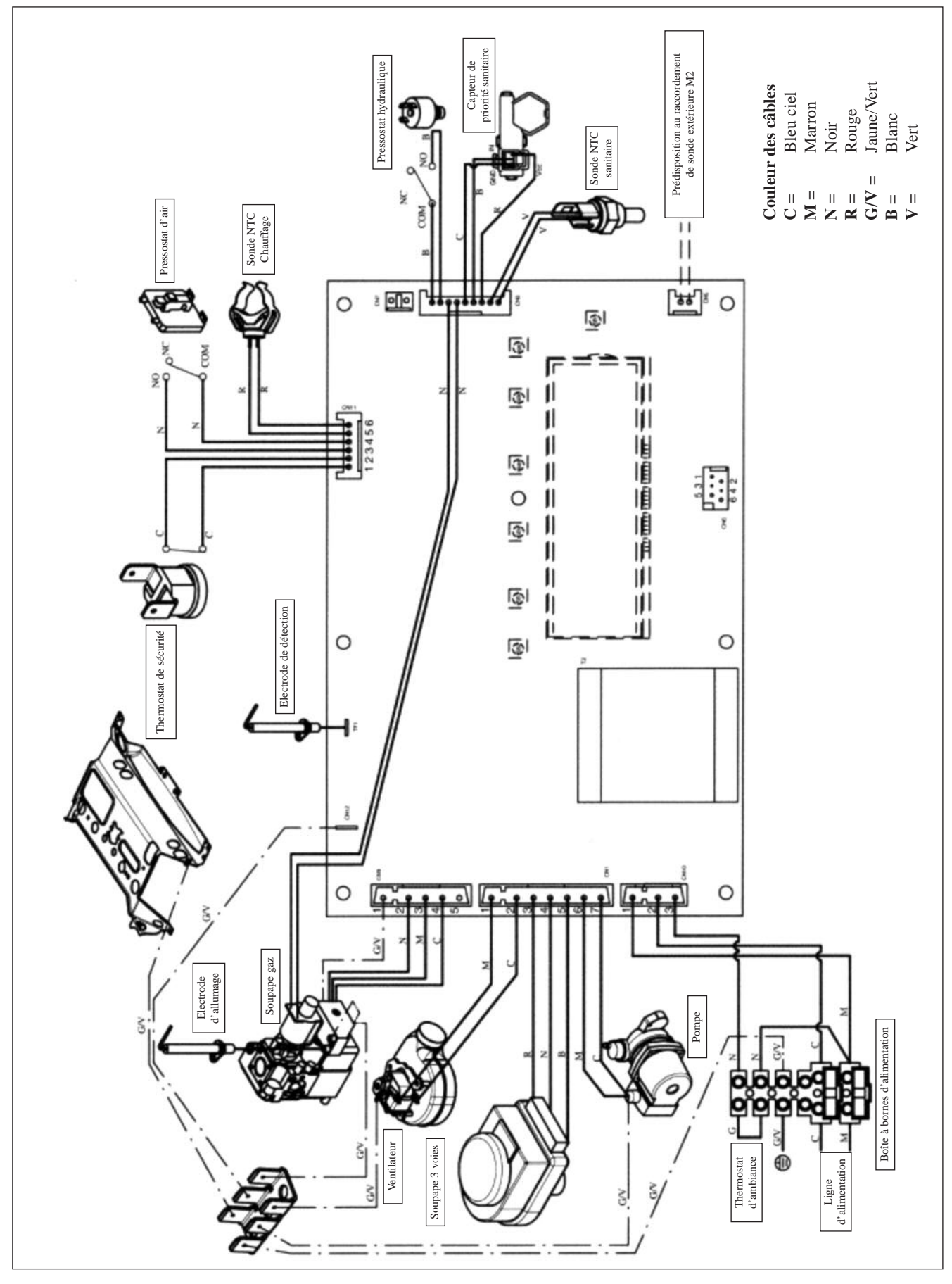

### 11. SHÉMAS DE CÂBLAGE

#### INITIA 3 VMC, INITIA 3 MAX VMC, LUNA ST CF et ZENIS ST CF

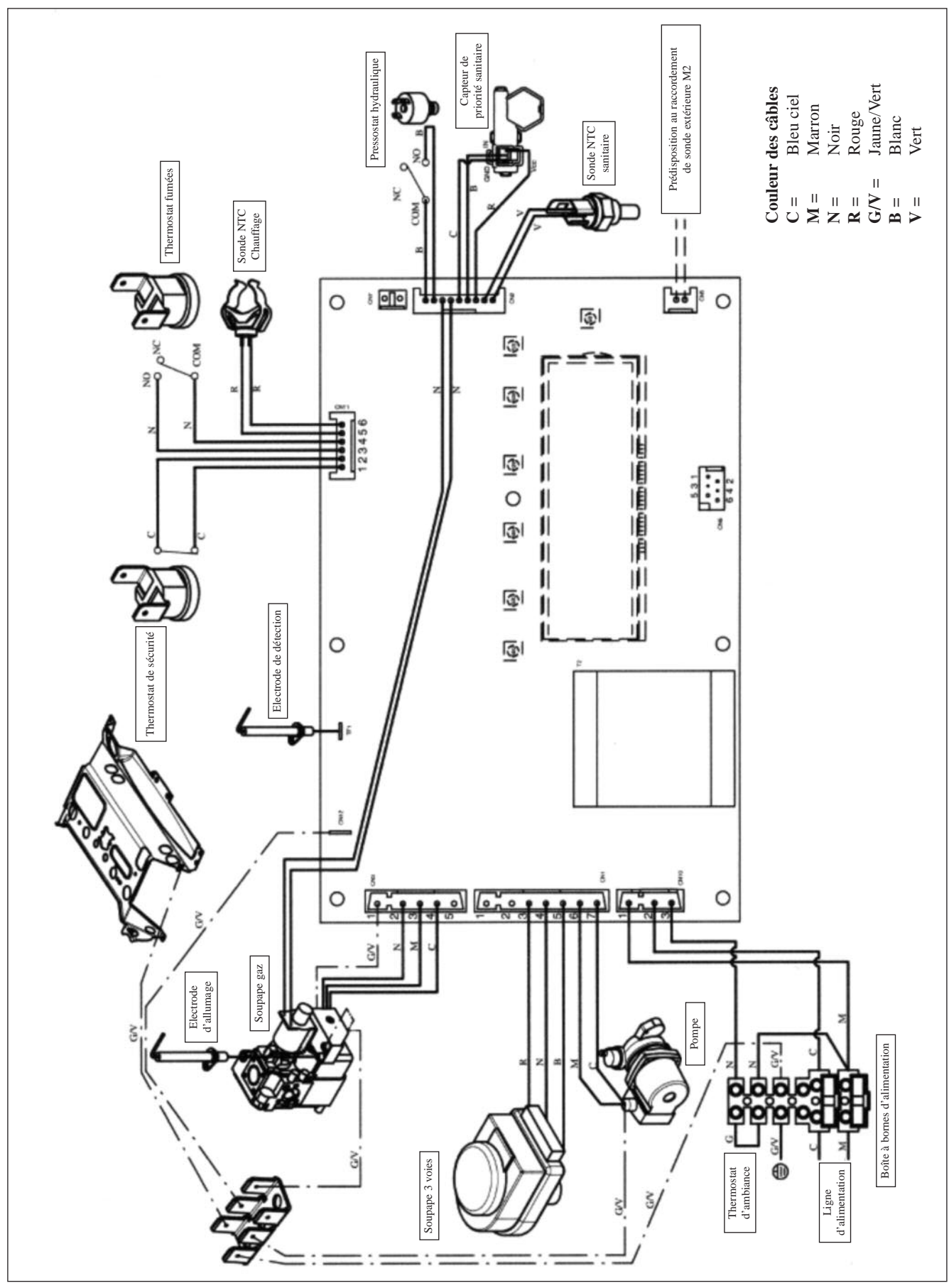

# BAXI France

## 11. SHÉMAS DE CÂBLAGE

#### INITIA 3 DUO FF

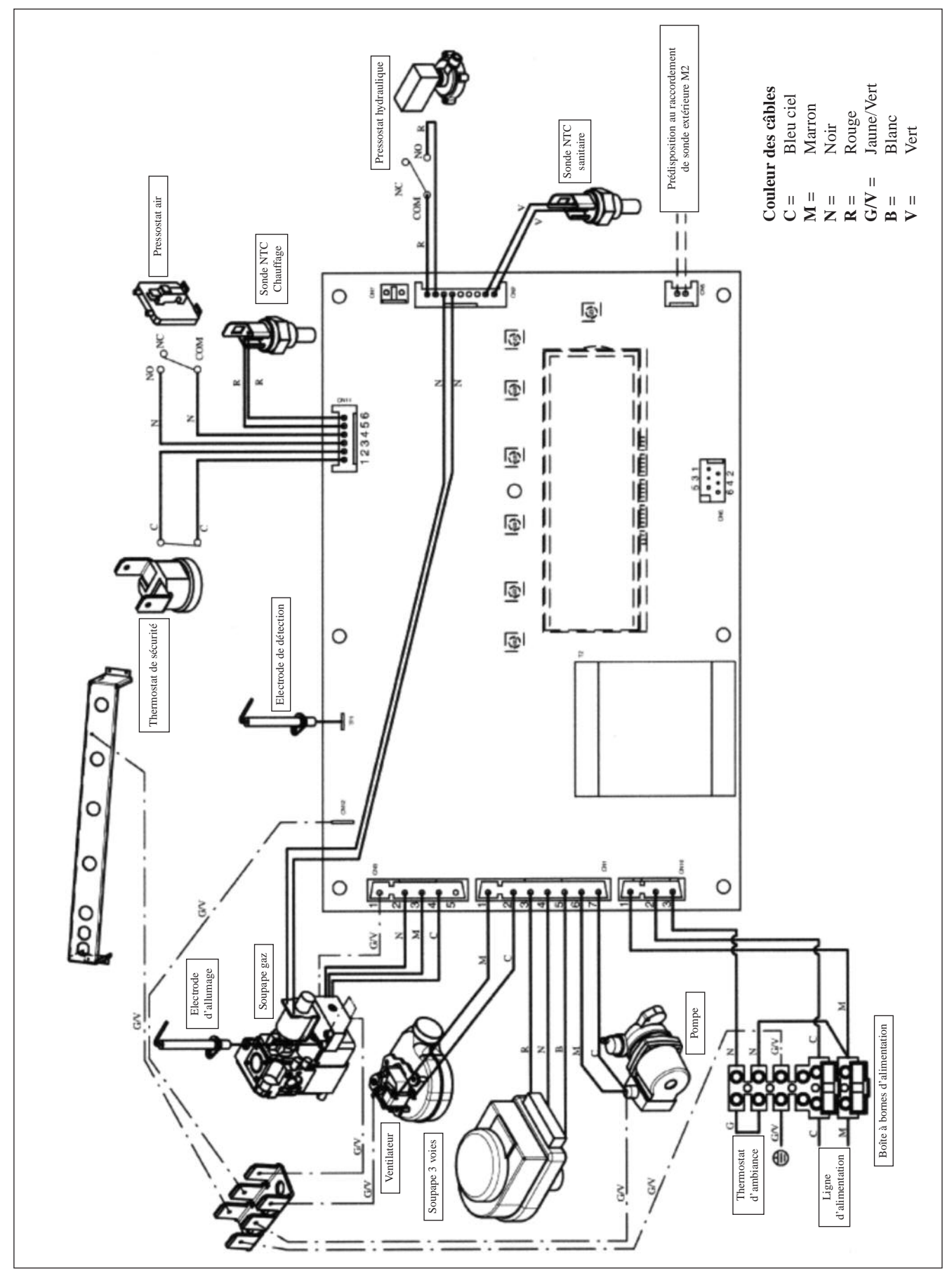

### 11. SHÉMAS DE CÂBLAGE

#### INITIA 3 DUO VMC

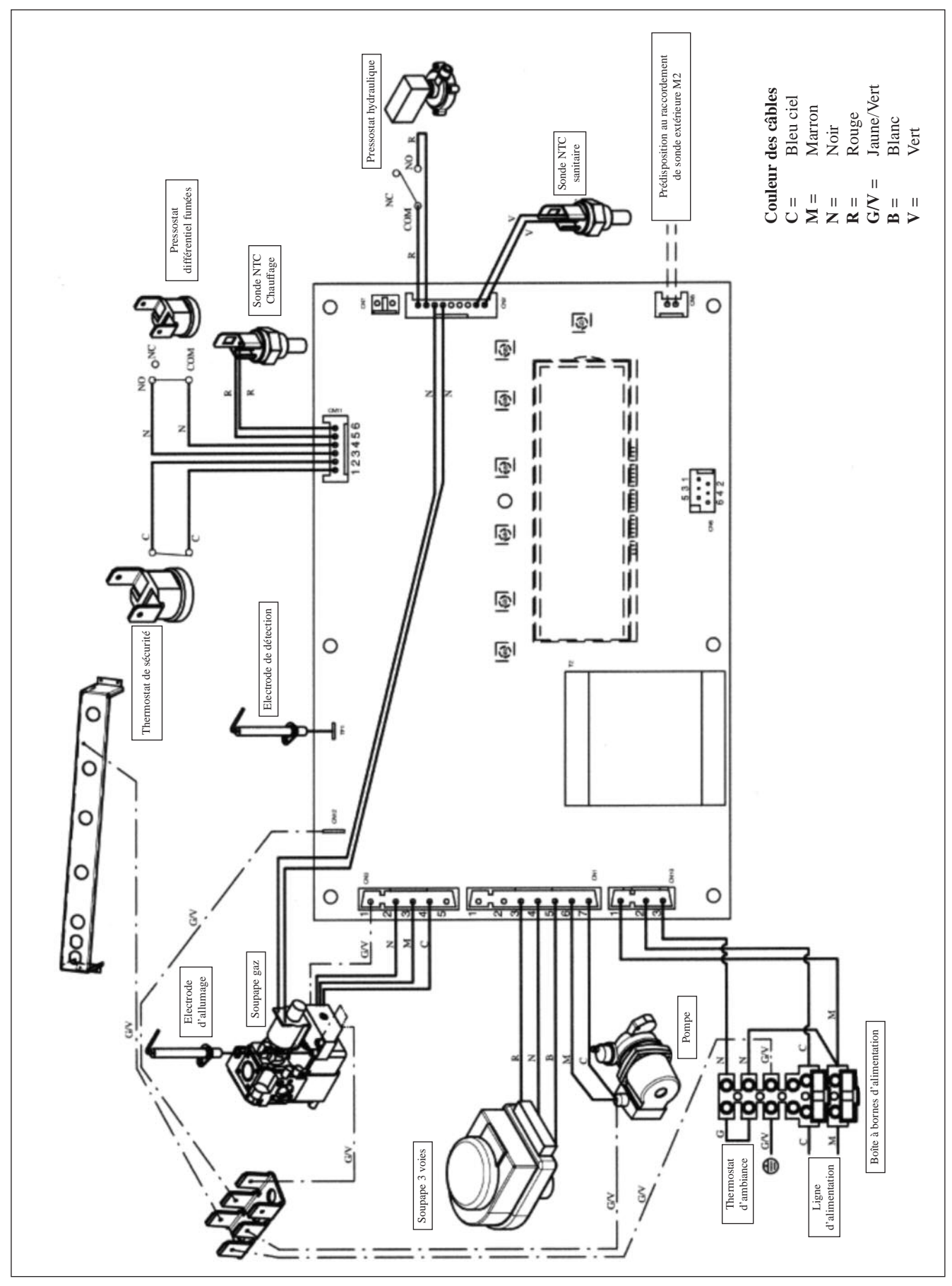

# BAXI France

#### 12. RACCORDEMENT ÉLECTRIQUE DES OPTIONS

#### **Raccordement d'un TA traditionnel**

• Enlever le pont et raccorder le contact (sec) du TA sur les bornes 1 et 2 du bornier M1 (à coté de l'alimentation 220V.

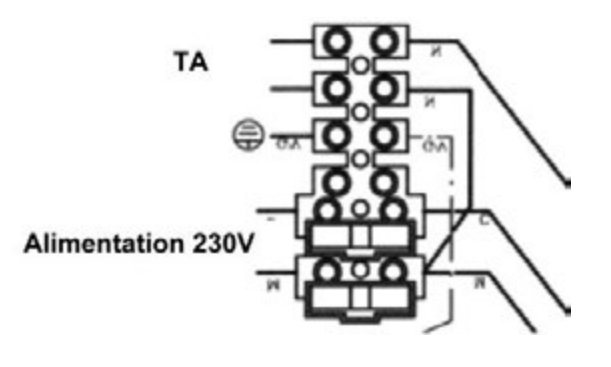

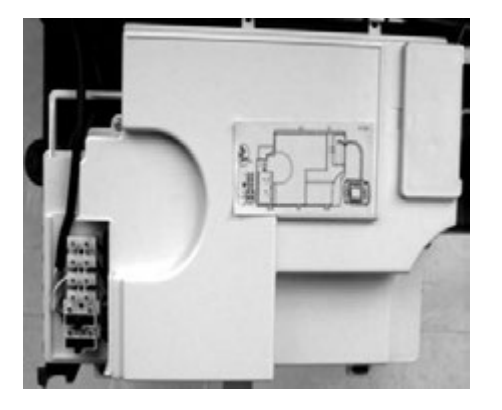

#### Raccordement d'un TA de type RC 07 (Réf. CFF000024)

Le raccordement du thermostat RC07 s'effectue au niveau du connecteur CN7 de la Carte électronique.

Il est nécessaire de retirer le pont sur les bornes 1-2 du bornier M1.

Pour la programmation du thermostat RC07 voir notice livrée avec l'appareil.

Le branchement électrique a la chaudière doit être réalisé en utilisant deux conducteurs d'une section minimum de 0,5 mm<sup>2</sup> et d'une longueur maximum de 50 m.

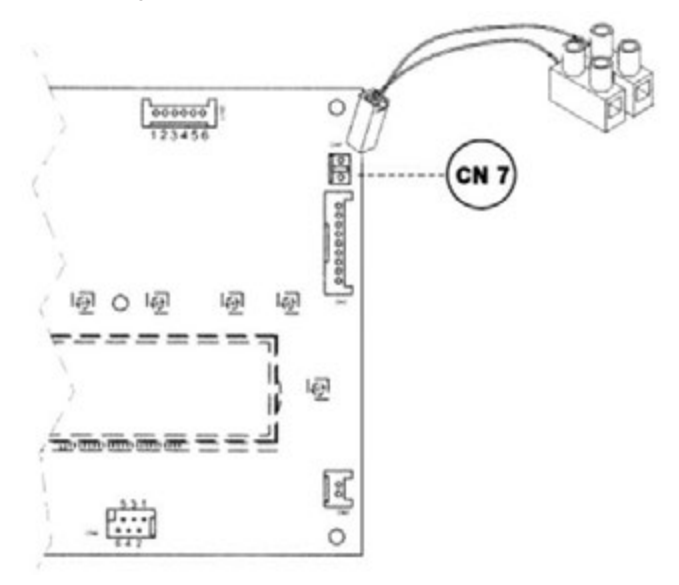

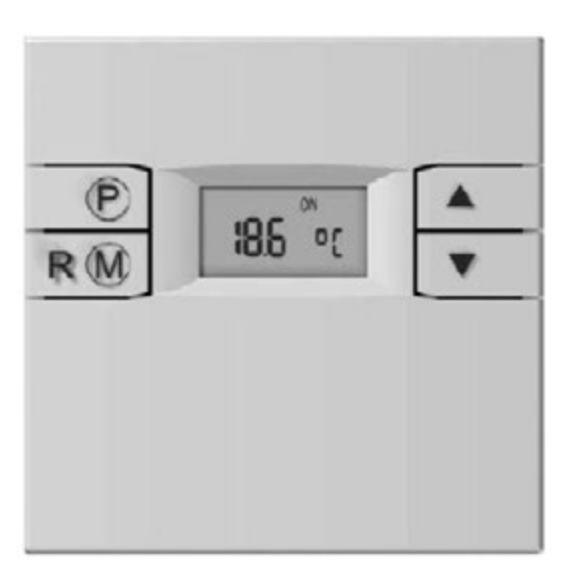

**RC07** 

## 12. RACCORDEMENT ÉLECTRIQUE DES OPTIONS

#### Raccordement de la sonde extérieure (Réf. C14062111)

Pour le raccordement, voir la figure après et suivre les instructions fournies avec la sonde.

Lorsque la sonde externe est branchée, la température de départ chauffage est régulé le coefficient de pente Kt.

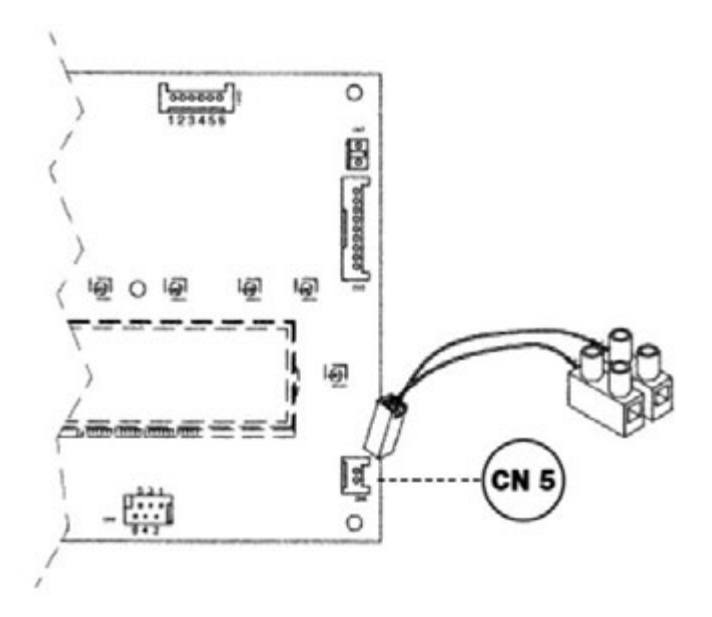

Pour régler les courbes (0...90), appuyer sur les touches + / -

**Remarque :** la valeur de la température de départ Tm dépend du paramètre F16. La température maxi programmable peut en effet correspondre à 85 ou à 45°C.

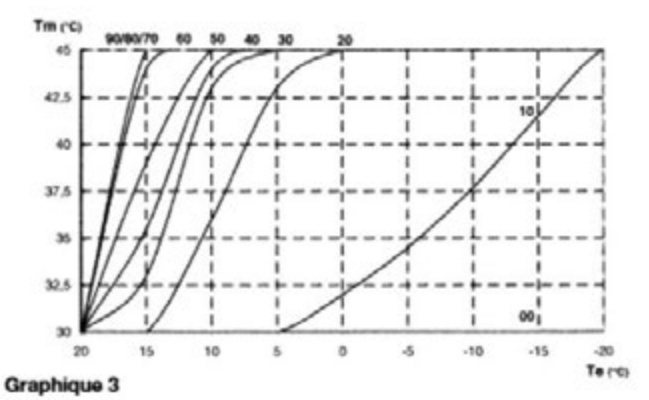

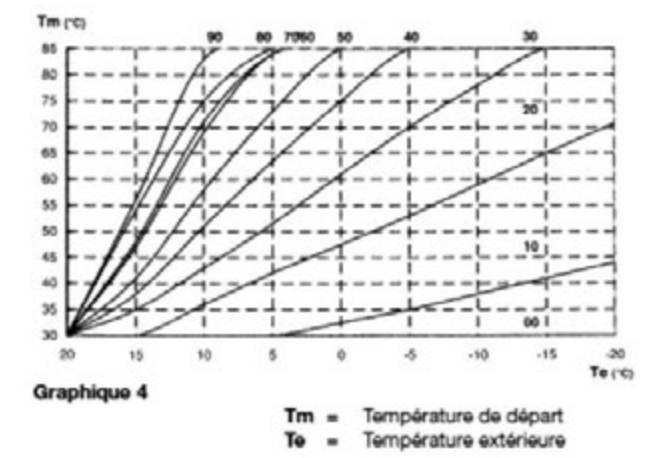

#### 13. RÉGLAGE DE LA VANNE GAZ

#### Etalonnage du régulateur de pression

- Relier la prise de pression positive d'un manomètre différentiel, de préférence à eau, à la prise de pression (Pb) du raccord gaz (figure de droite). Relier, pour les modèles à chambre étanche, la prise de pression (Pb) en retirant le panneau de façade de la chambre étanche ;
- Une mesure de la pression aux brûleurs effectuée sans respecter la méthode décrite pourrait être faussée du fait qu'elle ne tiendrait pas compte de la dépression créée par le ventilateur dans la chambre étanche.

#### Réglage à la puissance nominale

- ouvrir le robinet du gaz ;
- appuyer sur la touche 🕐 et mettre la chaudière en mode hiver ;
- ouvrir le robinet de puisage de l'eau sanitaire de manière à obtenir un débit d'au moins 10 litres par minute ou s'assurer toutefois qu'il y a bien demande de chaleur maximale ;
- enlever le couvercle du modulateur ;
- régler l'écrou en laiton (a) jusqu'à ce qu'on obtienne les valeurs de pression indiquées dans le tableau suivant ;
- s'assurer que la pression d'alimentation de la chaudière, mesurée au niveau de la prise de pression (Pa) de la vanne gaz soit correcte (37 mbar pour gaz propane, 20 mbar pour gaz G20 ou 25 mbar pour gaz G25).

#### Réglage à la puissance réduite

- débrancher le câble d'alimentation du modulateur et régler à l'aide de la vis (b) cruciforme rouge en maintenant l'écrou (a) jusqu'à ce qu'on atteigne la valeur de pression correspondant à la puissance réduite (voir tableau suivant) ;
- connecter de nouveau le câble ;
- monter le couvercle du modulateur puis serrer la vis de fixation.

Soupape Sit mod. SIGMA 845

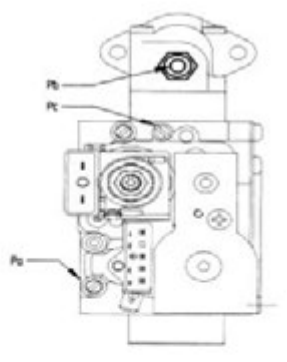

Soupape Sit

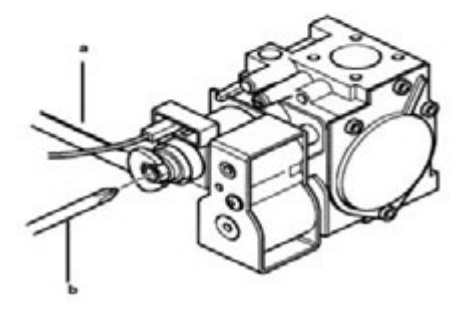

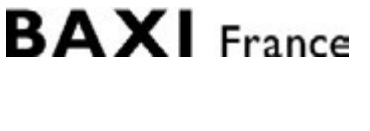

### 13. RÉGLAGE DE LA VANNE GAZ

#### Tableaux des injecteurs et pression brûleur gamme INITIA

|                              | 2<br>MAX | 2.24 VMC<br>MAX 2.24 VMC |     |       | 2.24 FF<br>MAX 2.24 FF |              |       | DUO 3.24 VMC |       |       | DUO 3.24 FF |              |  |
|------------------------------|----------|--------------------------|-----|-------|------------------------|--------------|-------|--------------|-------|-------|-------------|--------------|--|
| Type de gaz                  | G20      | G25                      | G31 | G20   | G25                    | G31          | G20   | G25          | G31   | G20   | G25         | G31          |  |
| Diamètre injecteurs (mm)     | 1,18     | 1,18                     | -   | 1,18  | 1,18                   | 0,74         | 1,18  | 1,18         | -     | 1,18  | 1,18        | 0,69         |  |
| Pression Mini Brûleur (mbar) | 1,9      | 2,7                      | -   | 2,1   | 3                      | 4,9          | 1,6   | 2,1          | -     | 1,7   | 2,1         | 6,9          |  |
| Pression maxi brûleur (mbar) | 10,3     | 13                       | -   | 11,9  | 14,9                   | 29,4         | 7,5   | 9,2          | -     | 7,8   | 9,5         | 24,7         |  |
| Débit nominal (m³/h)         | 2,78     | 3,23                     | -   | 2,84  | 3,31                   | 2,09<br>kg/h | 2,73  | 3,17         | -     | 2,73  | 3,17        | 2,00<br>kg/h |  |
| Débit minimal (m³/h)         | 1,12     | 1,3                      | -   | 1,12  | 1,30                   | 0,82<br>kg/h | 1,26  | 1,46         | -     | 1,26  | 1,46        | 0,92<br>kg/h |  |
| P.C.I. (MJ/m <sup>3</sup> )  | 34,02    | 29,25                    | -   | 34,02 | 29,25                  | 46,30        | 34,02 | 29,25        | -     | 34,02 | 29,25       | 46,30        |  |
| Diamètre diaphragme (mm)     | 4,7      |                          | 4,9 |       |                        | 4,2          |       | -            | - 4,2 |       | 3,5         |              |  |
| Nb d'injecteurs              | 15       |                          |     |       |                        |              | 18    |              |       |       |             |              |  |

#### Tableaux des injecteurs et pression brûleur gamme LUNA et ZENIS ST

|                              | 2.24 VMC         2.24 FF           MAX 2.24 VMC         MAX 2.24 FF |       |              | FF           |       |              |
|------------------------------|---------------------------------------------------------------------|-------|--------------|--------------|-------|--------------|
| Type de gaz                  | G20                                                                 | G25   | G31          | G20          | G25   | G31          |
| Diamètre injecteurs (mm)     | 1,18                                                                | 1,18  | 0,74         | 1,18         | 1,18  | 0,74         |
| Pression Mini Brûleur (mbar) | 1,9                                                                 | 2,7   | 4,7          | 2,1          | 3     | 4,9          |
| Pression maxi brûleur (mbar) | 10,3                                                                | 13    | 26           | 11,9         | 14,9  | 29,4         |
| Débit nominal (m³/h)         | 2,78                                                                | 3,23  | 2,04<br>kg/h | 2,84         | 3,31  | 2,09<br>kg/h |
| Débit minimal (m³/h)         | 1,12 1,3 0,82 1,12 1,30                                             |       | 1,30         | 0,82<br>kg/h |       |              |
| P.C.I. (MJ/m <sup>3</sup> )  | 34,02                                                               | 29,25 | 46,30        | 34,02        | 29,25 | 46,30        |
| Diamètre diaphragme (mm)     | 4,7 4,9                                                             |       |              |              |       |              |
| Nb d'injecteurs              | 15                                                                  |       |              |              |       |              |

# BAXI France

#### 14. INSTALLATION DES CONDUITS DE VENTOUSE

La chaudière peut être installée facilement et selon plusieurs possibilités grâce aux accessoires fournis et décrits plus loin. La chaudière est, à l'origine, conçue pour être raccordée à un conduit d'évacuation - aspiration de type coaxial, vertical ou horizontal. Il est également possible d'utiliser des conduits séparés grâce au séparateur de flux.

Pour l'installation, utiliser exclusivement des accessoires fournis par le fabricant de l'appareil !

En cas d'évacuation à l'extérieur, le conduit d'évacuation-aspiration doit dépasser du mur de 18 mm minimum pour permettre de positionner la rosace en aluminium et son scellement et éviter ainsi toute infiltration d'eau.

La pente minimum vers l'extérieur de ces conduits doit être de 1 cm par mètre de longueur.

• L'insertion d'un coude à 90° réduit la longueur totale du conduit de 1 mètre.

• L'insertion d'un coude à 45° réduit la longueur totale du conduit de 0,5 mètre.

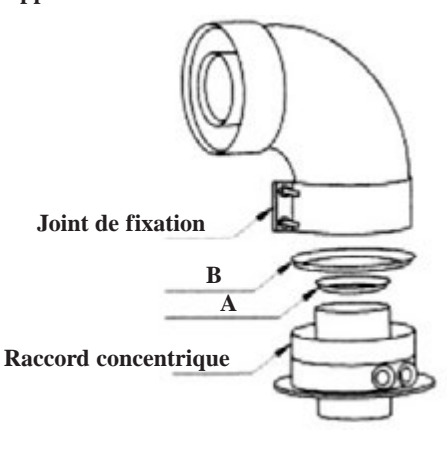

#### 24 FF, 2.24 FF, MAX 2.24 FF

| Modèle chaudière                | Longueur (m) | Utilisation d'un DIAPHRAGME<br>sur l'ASPIRATION<br>B | Utilisation d'un DIAPHRAGME<br>sur l'ÉVACUATION<br><b>A</b> |
|---------------------------------|--------------|------------------------------------------------------|-------------------------------------------------------------|
| 24 EE                           | $0 \div 1$   | OUU                                                  | OUI                                                         |
| 24 FF<br>2.24 FF<br>MAX 2.24 FE | 1 ÷ 2        |                                                      | NON                                                         |
| MGA 2.24 FT                     | $2 \div 5$   | NON                                                  | NON                                                         |

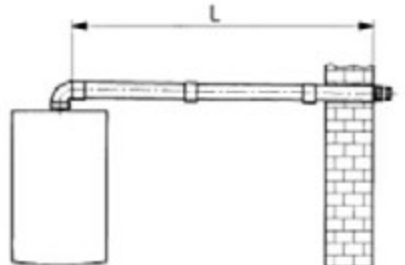

#### Sortie horizontale

L max = 5 m 2.24 FF - 1.24 FF Ø 60/100 mm L max = 9 m 2.24 FF - 1.24 FF Ø 80/125 mm

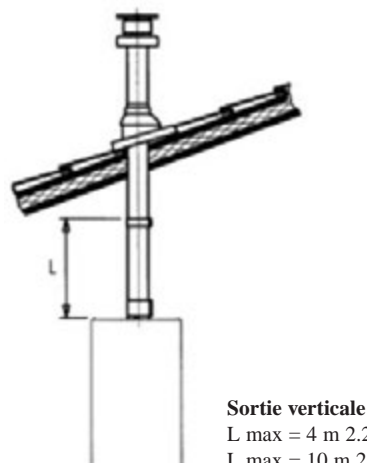

**Sortie conduit 3CE** L max = 5 m 2.24 FF - 1.24 FF Ø 60/100 mm L max = 9 m 2.24 FF - 1.24 FF Ø 80/125 mm

Sortie verticale L max = 4 m 2.24 FF - 1.24 FF Ø 60/100 mm L max = 10 m 2.24 FF - 1.24 FF Ø 80/125 mm

#### 14. INSTALLATION DES CONDUITS DE VENTOUSE

#### **DUO 3.24 FF**

|             | L.<br>MAX.<br>(m) | DIAPHRAGME<br>d'ASPIRATION<br><b>A</b> (mm) |
|-------------|-------------------|---------------------------------------------|
|             | 0,5               | 73                                          |
| DUO 3.24 FF | 0,5 ÷ 2           | 80                                          |
|             | 2÷4               | NON                                         |

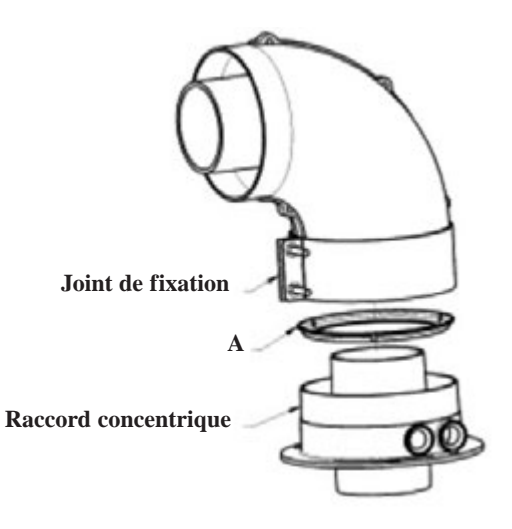

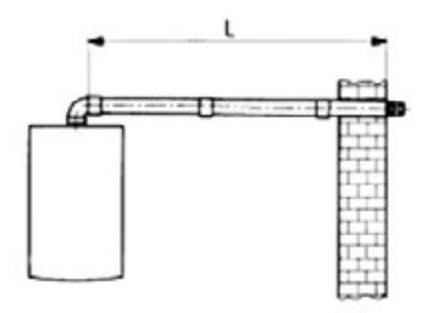

 $\label{eq:source} \begin{array}{l} \mbox{Sortie horizontale} \\ L\mbox{ max} = 5\mbox{ m}\mbox{ MAX } 2.24\mbox{ FF } \ensuremath{\varnothing}\ 60/100\mbox{ mm} - 9\mbox{ m}\ensuremath{\varnothing}\ 80/125\mbox{ mm} \\ L\mbox{ max} = 4\mbox{ m}\mbox{ MAX } 2.31\mbox{ FF}\ensuremath{\varnothing}\ 60/100\mbox{ mm} - 8\mbox{ m}\ensuremath{\varnothing}\ 80/125\mbox{ mm} \end{array}$ 

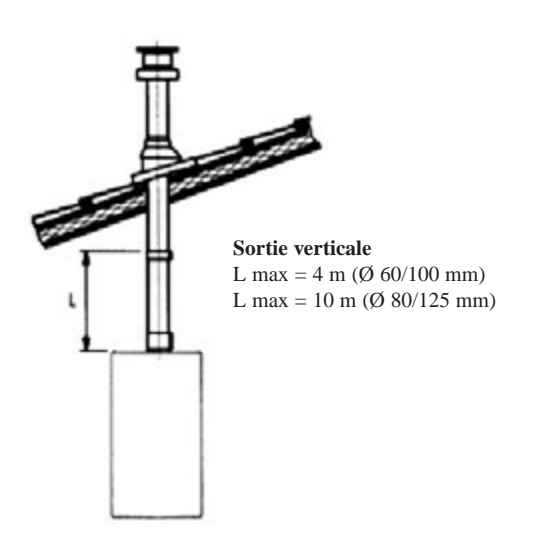

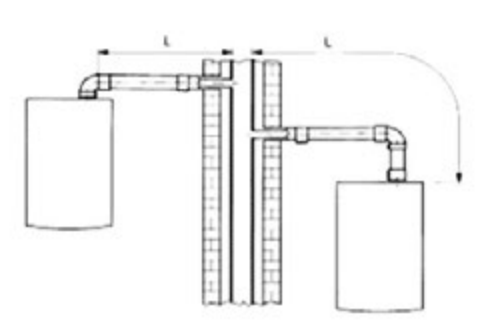

Sortie conduit 3CE

L max = 5 m MAX 2.24 FF Ø 60/100 mm - 9 m Ø 80/125 mm L max = 4 m MAX 2.31 FF Ø 60/100 mm - 8 m Ø 80/125 mm

# BAXI France

## 1. CARACTÉRISTIQUES TECHNIQUES

| MODÈLE LUNA ST HTE / ZENIS ST HTE                                      |              |              |                |                | 2.28           | 2.33           |                |
|------------------------------------------------------------------------|--------------|--------------|----------------|----------------|----------------|----------------|----------------|
| MODÈLE INITIA HTE                                                      |              | 1.12         | 1.24           | 1.28           | 2.28           | 2.33           | 2.33           |
| Catégorie                                                              |              | II2e+3p      | II2E+3P        | II2E+3P        | II2E+3P        | II2E+3P        | II2E+3P        |
| Débit calorifique nominal sanitaire                                    | kW           |              |                |                | 28,9           | 34             | 34             |
| Débit calorifique nominal chauffage                                    | kW           | 12,4         | 24,7           | 28,9           | 24,7           | 28,9           | 28,9           |
| Débit calorifique minimal                                              | kW           | 4            | 7              | 9,7            | 9              | 9,7            | 9,7            |
| Deissense stille genericale societies                                  | kW           |              |                |                | 28             | 33             | 33             |
|                                                                        | kcal/h       |              |                |                | 24.080         | 28.380         | 28.380         |
| Puissance utile nominale chauffage 75/60°C                             | kW<br>kcal/h | 12<br>10.320 | 24<br>20.640   | 28<br>24.080   | 24<br>20.640   | 28<br>24.080   | 28<br>24.080   |
| Puissance utile nominale chauffage 50/30°C                             | kW<br>kcal/h | 13<br>11.180 | 25,9<br>22.270 | 30,3<br>26.060 | 25,9<br>22.270 | 30,3<br>26.060 | 30,3<br>26.060 |
| Puissance utile minimale 75/60°C                                       | kW<br>kcal/h | 3,9<br>3.350 | 6,8<br>5.850   | 9,4<br>8.090   | 8,7<br>7.480   | 9,4<br>8.090   | 9,4<br>8.090   |
| Puissance utile minimale 50/30°C                                       | kW<br>kcal/h | 4,2<br>3.610 | 7,4<br>6.360   | 10,2<br>8.770  | 9,5<br>8.170   | 10,2<br>8.770  | 10,2<br>8.770  |
| Rendement utile selon la Directive 92/42/CEE                           |              | ****         | ****           | ****           | ****           | ****           | ****           |
| Pression maximum eau circuit chauffage                                 | bar          | 3            | 3              | 3              | 3              | 3              | 3              |
| Capacité vase d'expansion                                              | 1            | 8            | 8              | 10             | 8              | 10             | 7,5            |
| Pression du vase d'expansion                                           | bar          | 0,5          | 0,5            | 0,5            | 0,5            | 0,5            | 0,5            |
| Pression maximum eau circuit sanitaire                                 | bar          |              |                |                | 8              | 8              | 7              |
| Pression minimum dynamique eau circuit sanitaire                       | bar          |              |                |                | 0,15           | 0,15           | -              |
| Débit minimum eau sanitaire                                            | l/min        |              |                |                | 2,0            | 2,0            | -              |
| Débit eau sanitaire avec ∆T=25 °C                                      | l/min        |              |                |                | 16,1           | 18,9           | 18,9           |
| Débit eau sanitaire avec ∆T=35 °C                                      | l/min        |              |                |                | 11,5           | 13,5           | 13,5           |
| Débit spécifique (*) "D"                                               | l/min        |              |                |                | 12,9           | 15,3           | 19,5           |
| Plage température circuit de chauffage                                 | °C           | 25/80        | 25/80          | 25/80          | 25/80          | 25/80          | 25/80          |
| Plage température eau sanitaire                                        | °C           |              |                |                | 35/60          | 35/60          | 10/60          |
| Туре                                                                   |              |              | C13 - C        | 33 - C43 - C   | 253 - C63 - C  | 283 - B23      |                |
| Diamètre conduit d'évacuation concentrique                             | mm           | 60           | 60             | 60             | 60             | 60             | 60             |
| Diamètre conduit d'aspiration concentrique                             | mm           | 100          | 100            | 100            | 100            | 100            | 100            |
| Diamètre du conduit d'évacuation double flux                           | mm           | 80           | 80             | 80             | 80             | 80             | 80             |
| Diamètre du conduit d'aspiration double flux                           | mm           | 80           | 80             | 80             | 80             | 80             | 80             |
| Débit massique des fumées max                                          | kg/s         | 0,006        | 0,012          | 0,014          | 0,014          | 0,016          | 0,016          |
| Débit massique des fumées min.                                         | kg/s         | 0,002        | 0,003          | 0,005          | 0,003          | 0,005          | 0,005          |
| Température des fumées max                                             | °C           | 73           | 73             | 75             | 75             | 75             | 75             |
| NOx classe                                                             |              | 5            | 5              | 5              | 5              | 5              | 5              |
|                                                                        |              | G20          | G20            | G20            | G20            | G20            | G20            |
| Type de gaz                                                            |              | G25          | G25            | G25            | G25            | G25            | G25            |
|                                                                        |              | G31          | G31            | G31            | G31            | G31            | G31            |
| Pression d'alimentation gaz naturel G 20                               | mbar         | 20           | 20             | 20             | 20             | 20             | 20             |
| Pression d'alimentation gaz naturel G 25                               | mbar         | 25           | 25             | 25             | 25             | 25             | 25             |
| Pression d'alimentation gaz propane G 31                               | mbar         | 37           | 37             | 37             | 37             | 37             | 37             |
| Tension d'alimentation électrique                                      | V            | 230          | 230            | 230            | 230            | 230            | 230            |
| Fréquence d'alimentation électrique                                    | Hz           | 50           | 50             | 50             | 50             | 50             | 50             |
| Puissance électrique nominale                                          | W            | 145          | 150            | 155            | 155            | 160            | 160            |
| Poids net                                                              | kg           | 44           | 45             | 46             | 45             | 46             | 46             |
| Dimensions hauteur                                                     | mm           | 763          | 763            | 763            | 763            | 763            | 763            |
| largeur                                                                | mm           | 450          | 450            | 450            | 450            | 450            | 450            |
| profondeur                                                             | mm           | 345          | 345            | 345            | 345            | 345            | 345            |
| Indice de protection contre l'humidité et la pénétration de l'eau (**) |              | IPX5D        | IPX5D          | IPX5D          | IPX5D          | IPX5D          | IPX5D          |

(\*) Conformément à la réglementation EN 625 (\*\*) Conformément à la réglementation EN 60529

#### 2. DESCRIPTION ET FONCTION DU TABLEAU

Les LUNA ST HTE et les ZENIS ST HTE sont équipées d'un afficheur à deux segments, d'un sélecteur ETE-HIVERS-RESET, d'un bouton de réglage de la température du chauffage et d'un bouton de réglage de la température sanitaire.

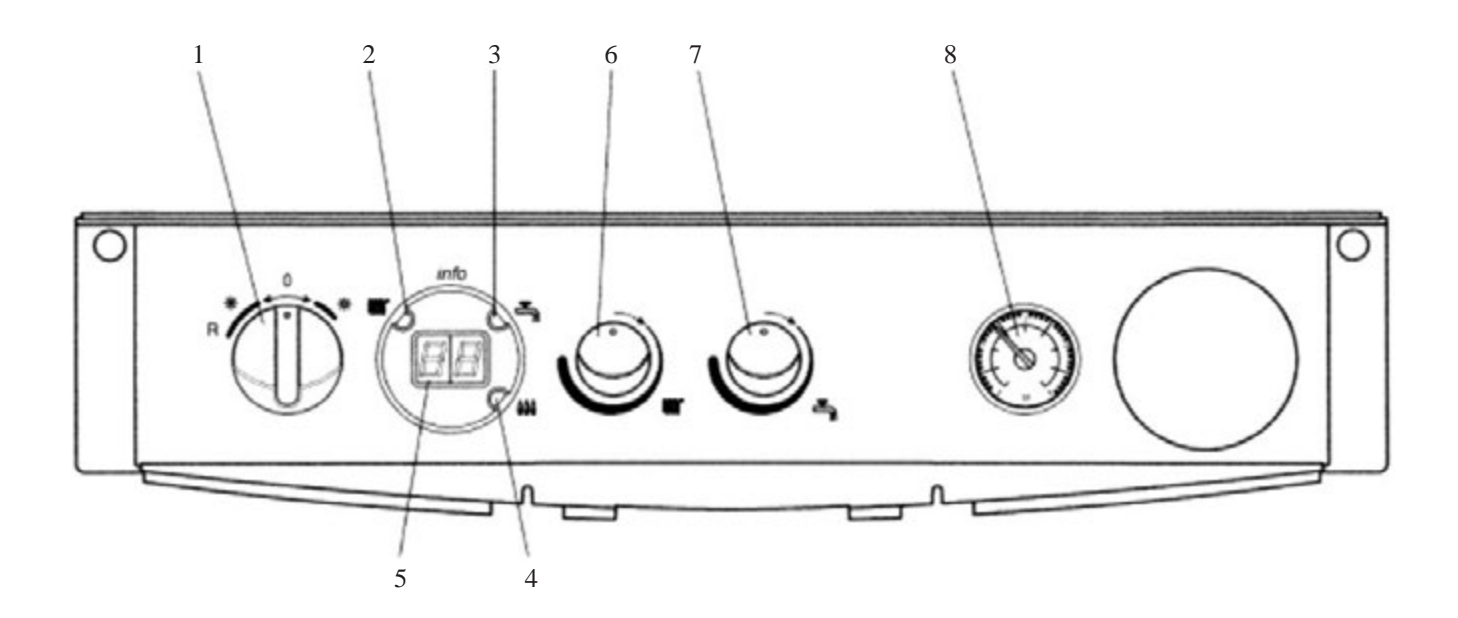

#### Légende :

- 1 Sélecteur Eté-Hiver-RESET
- 2 Témoinde fonctionnement en mode chauffage
- 3 Témoin de fonctionnement en mode sanitaire
- 5 Afficheur
- 6 Bouton de réglage de la température du chauffage
- 7 Bouton de réglage de la température ECS (sanitaire)
- 4 Témoin de présence flamme
- 8 Manomètre

#### 3. INFORMATIONS ET PROGRAMMATIONS

Pour visualiser certaines informations relatives au fonctionnement de la chaudière ou la valeur de la température extérieure sur l'afficheur - situé sur le panneau avant de la chaudière - procéder de la façon suivante :

1) tourner le bouton 6 dans le sens inverse des aiguilles d'une montre et le mettre sur la valeur minimum comme le montre la figure de droite ;

2) lorsque le bouton 6 est sur cette position, faire deux rotations rapides et consécutives (~1/4 de tour) dans le sens des aiguilles d'une montre, comme le montre la figure de droite ;

Remarque : lorsque la fonction "INFO" est lancée, l'afficheur visualise le message "A0" en alternance (~ 5 secondes) à la valeur de la température de sanitaire de la chaudière (figure suivante).

3) Tourner le bouton 7 pour afficher une après l'autre les valeurs instantanées des paramètres indiqués ci-après :

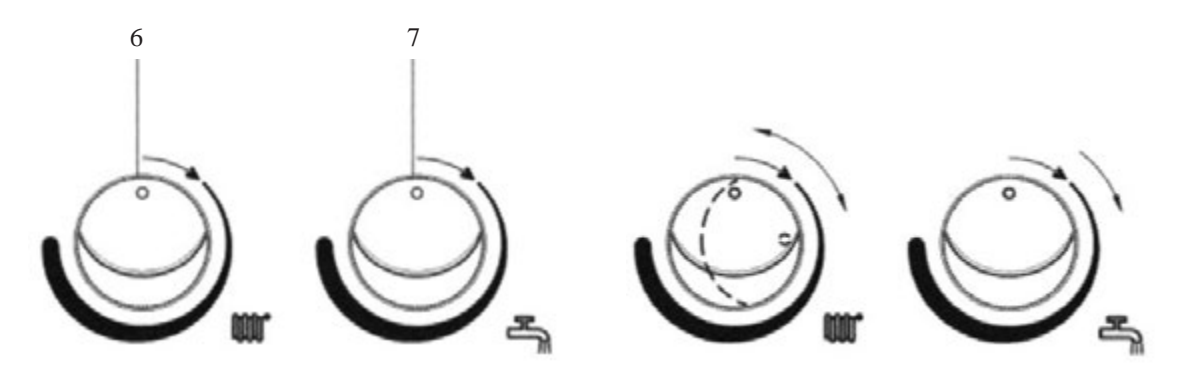

# BAXI France

#### 3. INFORMATIONS ET PROGRAMMATIONS

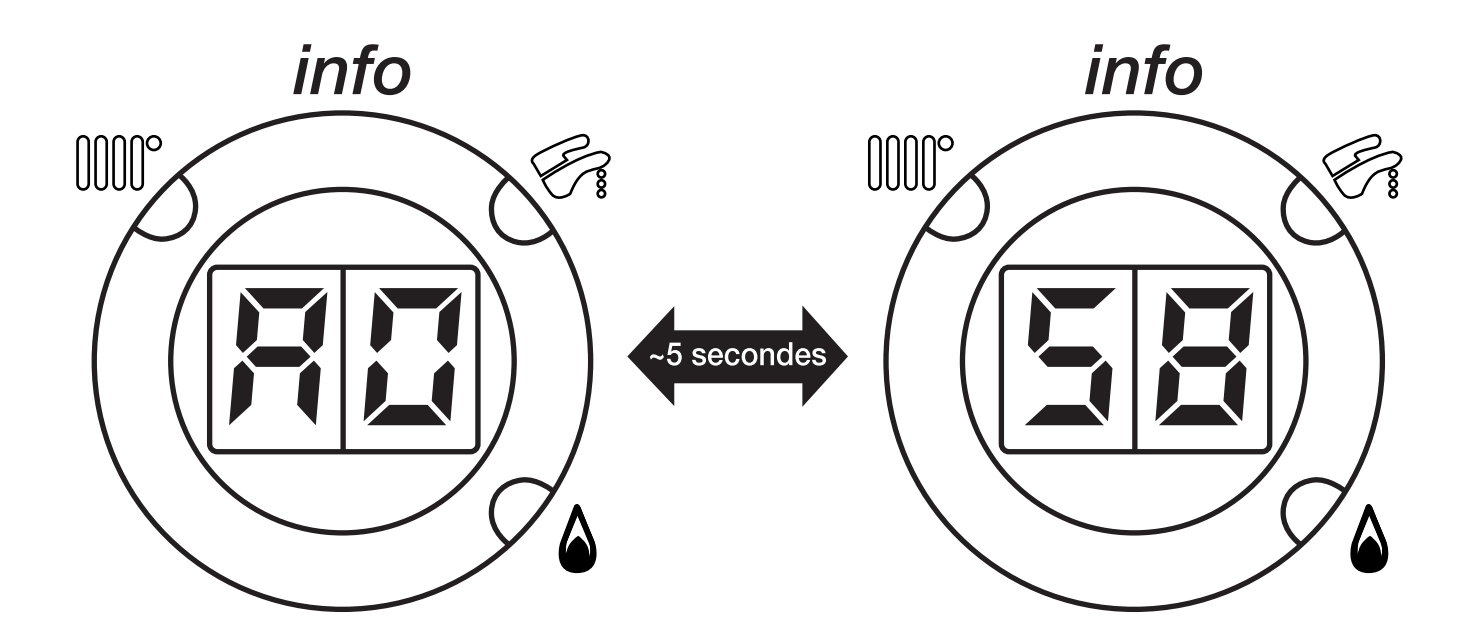

A0 : valeur (°C) de la température de l'eau sanitaire  $\ ;$ 

- A1 : valeur (°C) de la température extérieure ;
- A2: valeur (%) du signal PWM au ventilateur ;
- A3 : vitesse (tr/min) du ventilateur x 100 ;
- A4 : consigne (°C) de la température de refoulement du chauffage ;
- A5 : température de contrôle de l'échangeur eau-fumées ;
- A6 : code interne d'anomalie secondaire ;
- **A7**: libre ;
- A8: informations fabricant;
- A9: informations fabricant.
- 4) Pour quitter la fonction "INFO", tourner le bouton 6 dans le sens inverse des aiguilles d'une montre (point 1) et répéter l'action décrite au point 2.
- Remarque : lorsque la fonction "INFO" est désactivée, le message "A..." disparaît de l'afficheur et ce dernier visualise la température de départ du chauffage.

### 4. SIGNALEMENT DES ANOMALIES

En cas d'anomalie, l'afficheur visualise un code d'avertissement.

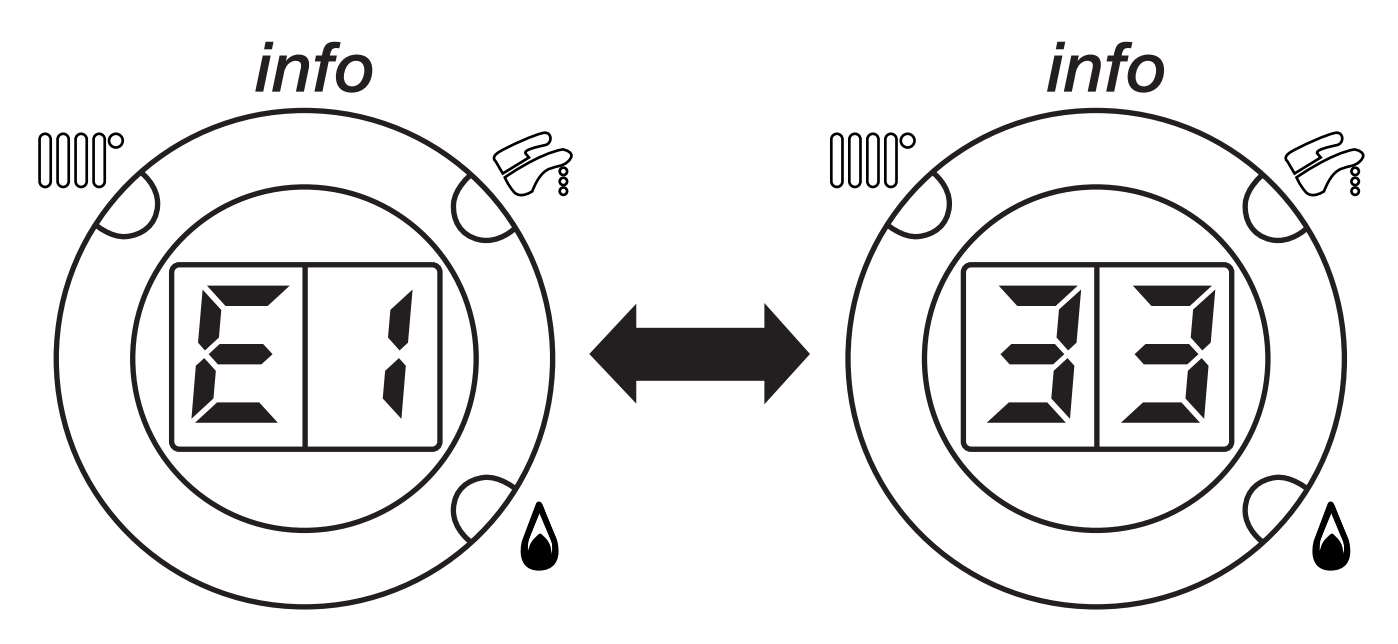

**Remarque :** pour les codes d'anomalie comptant plus de 2 composants (par ex. E133), l'afficheur visualise les deux pre¬miers composants "E1" suivis, des deux derniers "33", comme le montre la figure ci-dessus.

| CODE AFFICHÉ | DÉFAUTS                                               | ACTIONS À MENER                                                                                                    |
|--------------|-------------------------------------------------------|----------------------------------------------------------------------------------------------------|
| 10E          | Défaut de la sonde extérieure                         | Contrôle de la sonde                                                                                                    |
| 20E          | Défaut de la sonde de régulation                      | Contrôle de la sonde                                                                                                    |
| 28E          | Défaut de la sonde sécurité fumées                    | Contrôle de la sonde                                                                                                    |
| 50E          | Défaut de la sonde sanitaire                          | Contrôle de la sonde                                                                                                    |
| 60E          | Défaut de la sonde ambiante                           |                                                                                                    |
| 110E         | Arrêt chaudière par surchauffe du circuit hydraulique | Mettre le sélecteur (1) sur "R" pendant au moins 1 seconde.<br>Si l'anomalie persiste, contrôle sonde de surchauffe et nettoyage des filtres.                                                                 |
| 119E         | Arrêt chaudière par défaut de pression hydraulique    | Vérifier que la pression de la chaudière est celle prescrite dans le chapitre remplissage de l'installation, le rétablissement du fonctionnement est automatique dès que la pression du circuit est correcte. |
| 125E         | Arrêt chaudière par manque de débit d'eau             |                                                                                                    |
| 130E         | Défaut capteur de température de fumées               | Mettre le sélecteur (1) sur "R" pendant au moins 1 seconde                                                                                                    |
| 133E         | Absence de gaz – défaut d'allumage                    | Mettre le sélecteur (1) sur "R" pendant au moins 1 seconde                                                                                                    |
| 151E         | Erreur interne carte chaudière(LMU 34)                | Vérifier le positionnement des électrodes d'allumage                                                                                                    |
| 156E         | Tension d'alimentation trop basse                     | Attendre que la tension d'alimentation revienne aux valeurs normales.<br>Le rétablissement du fonctionnement est automatique.                                                                                 |
| 160E         | Seuil de vitesse de ventilateur non atteint           | Défaut du tachymètre ou d'alimentation du ventilateur contrôle des câbles de liaisons, remplacer le ventilateur.                                                                                              |
| 164E         | Non déclenchement du pressostat différentiel          | Vérifier la pression chaudière. Vérifier la liberté de mouvement du pointeau et le fonctionnement du contacteur électronique.<br>Contrôle du filtre retour chauffage                                          |
| 168E         | Tempo de bus écoulé                                   |                                                                                                    |
| 193E         | Présence d'air dans le circuit                        | La signalisation d'anomalie est temporaire.<br>Le rétablissement est automatique.                                                                                                    |

#### Tableau récapitulatif des signalisations et des anomalies les plus fréquentes

# BAXI France

#### 5. SÉQUENCE DE FONCTIONNEMENT EN MODE ECS

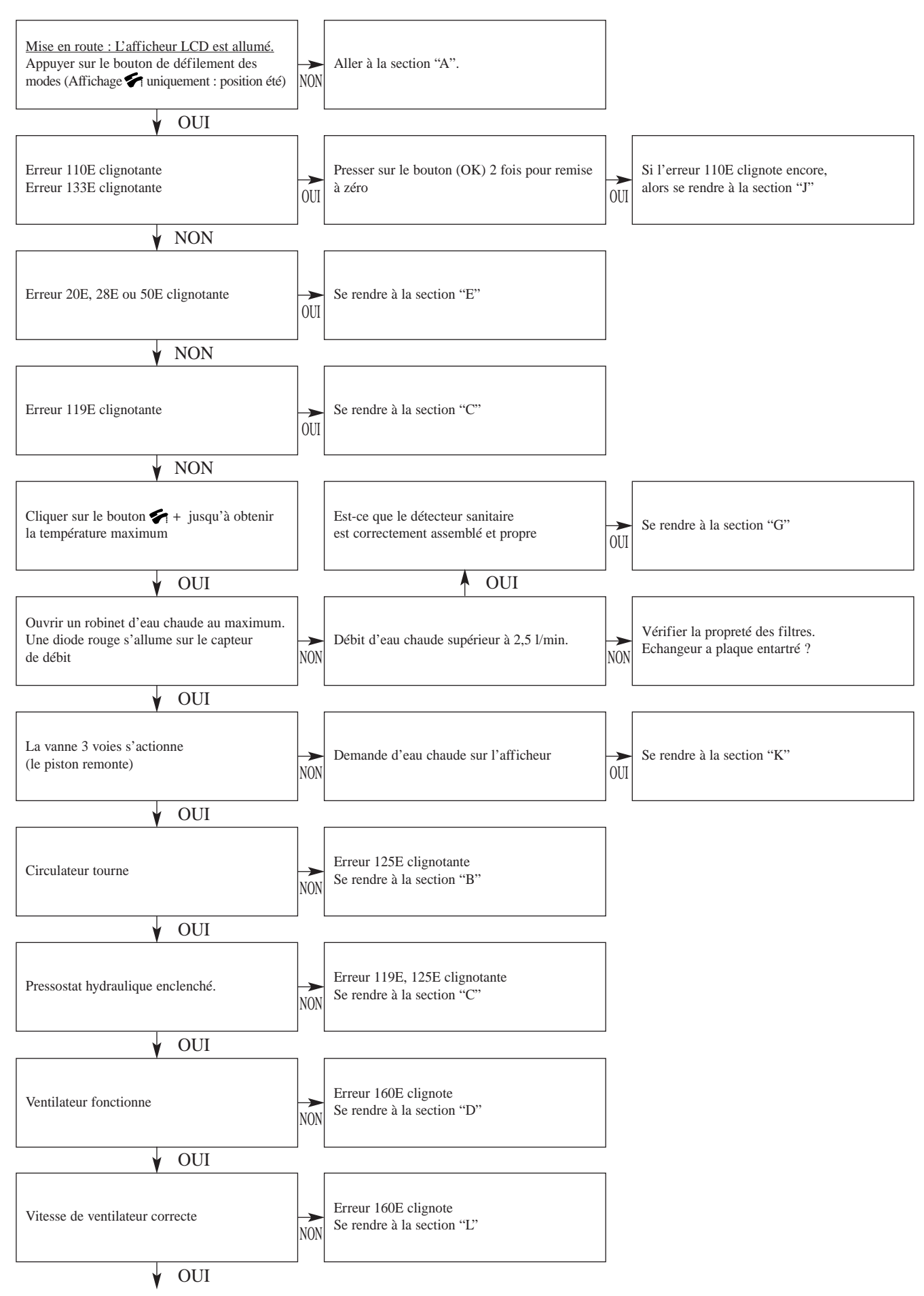

## 5. SÉQUENCE DE FONCTIONNEMENT EN MODE ECS

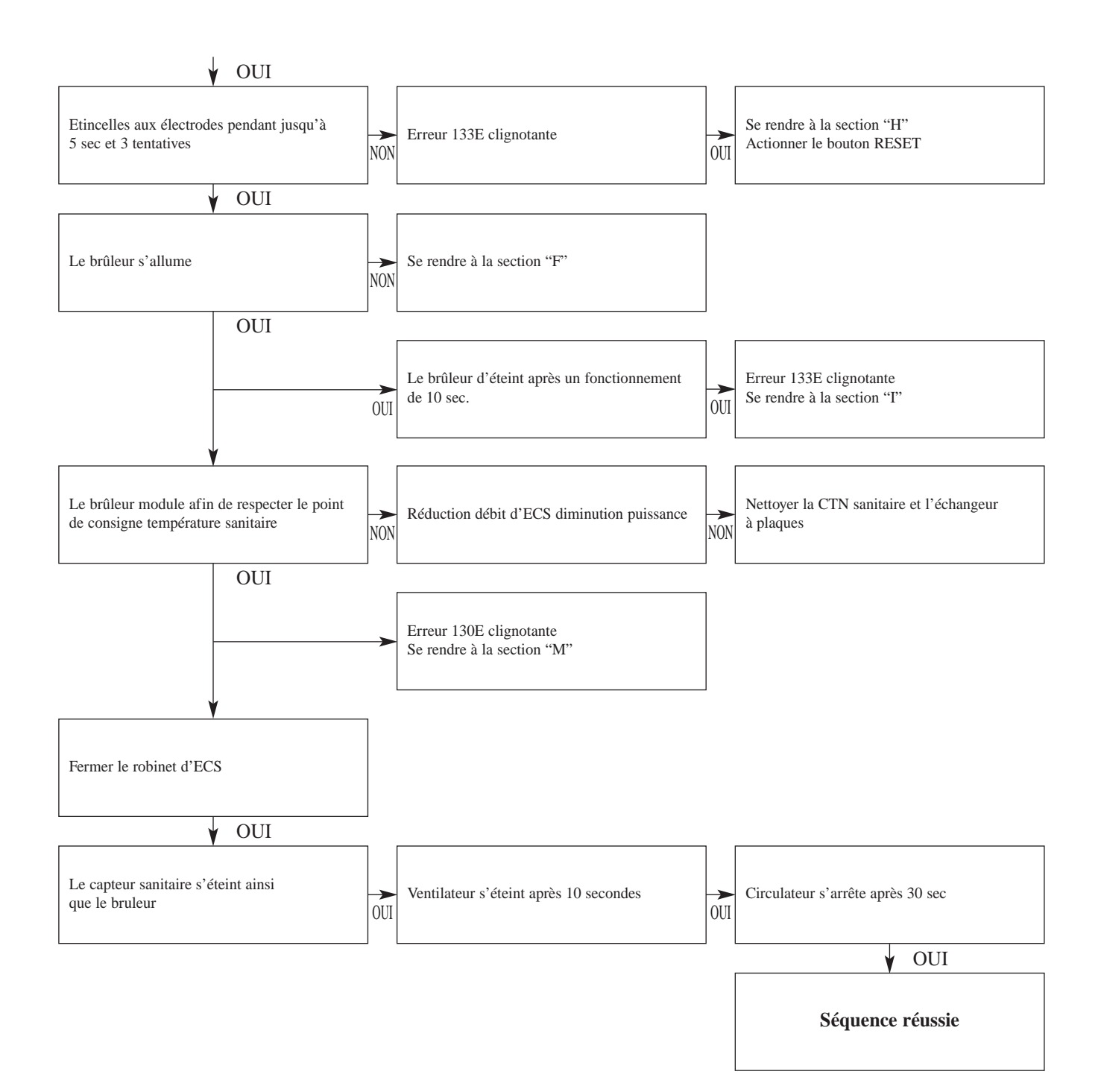

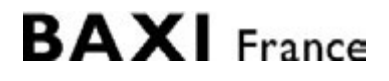

#### 6. SÉQUENCE DE FONCTIONNEMENT EN MODE CHAUFFAGE

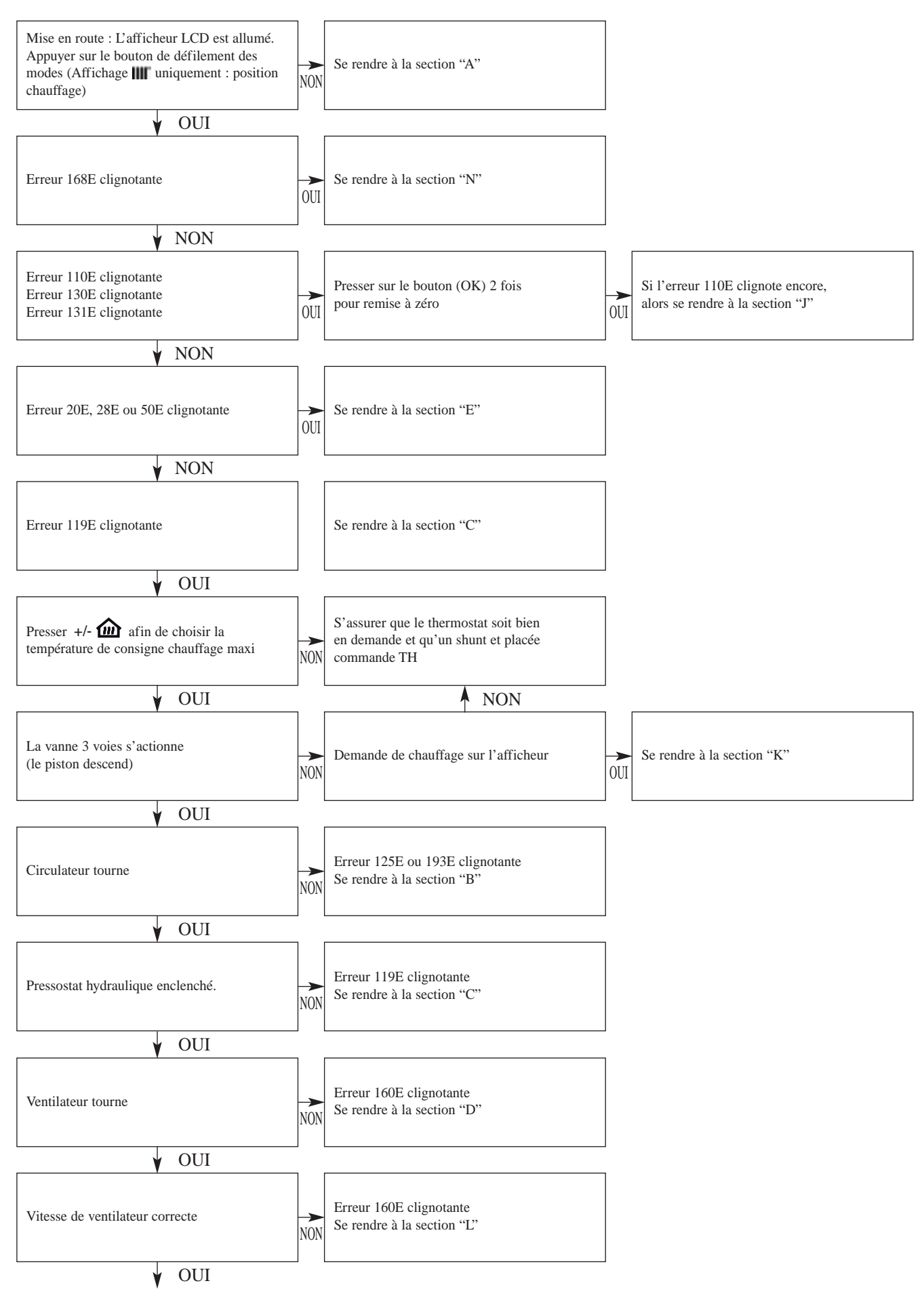

## 6. SÉQUENCE DE FONCTIONNEMENT EN MODE CHAUFFAGE

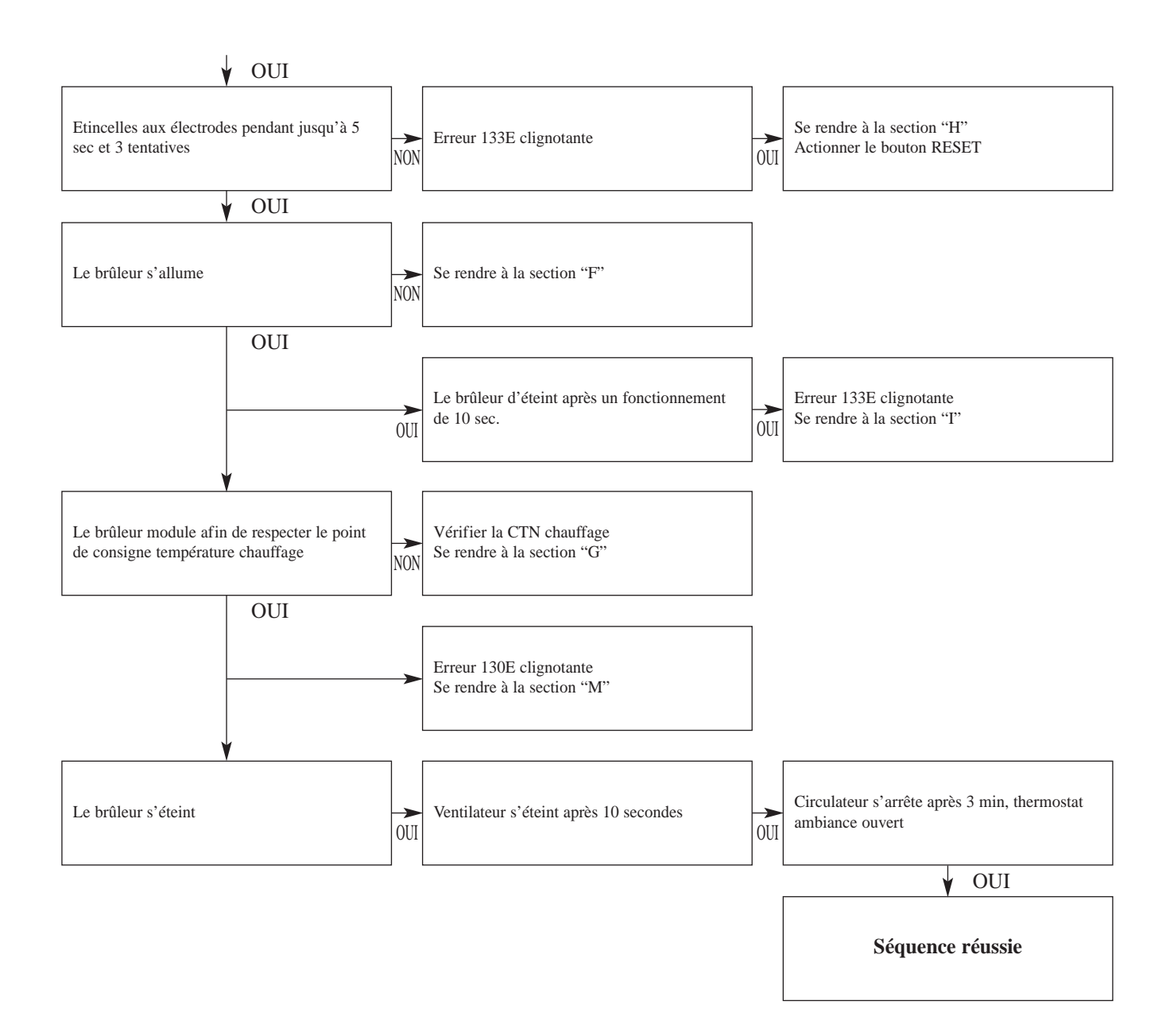

# BAXI France

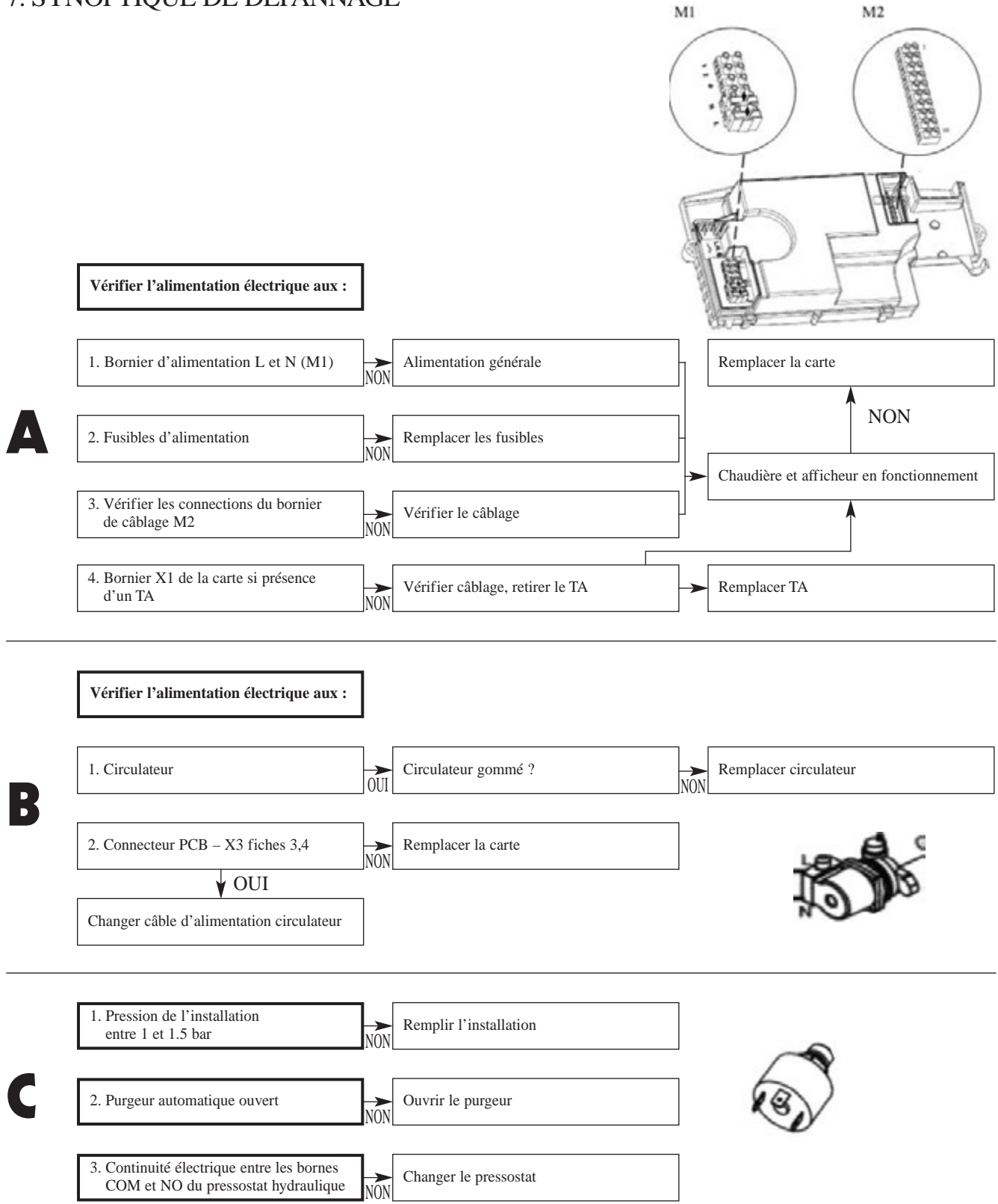

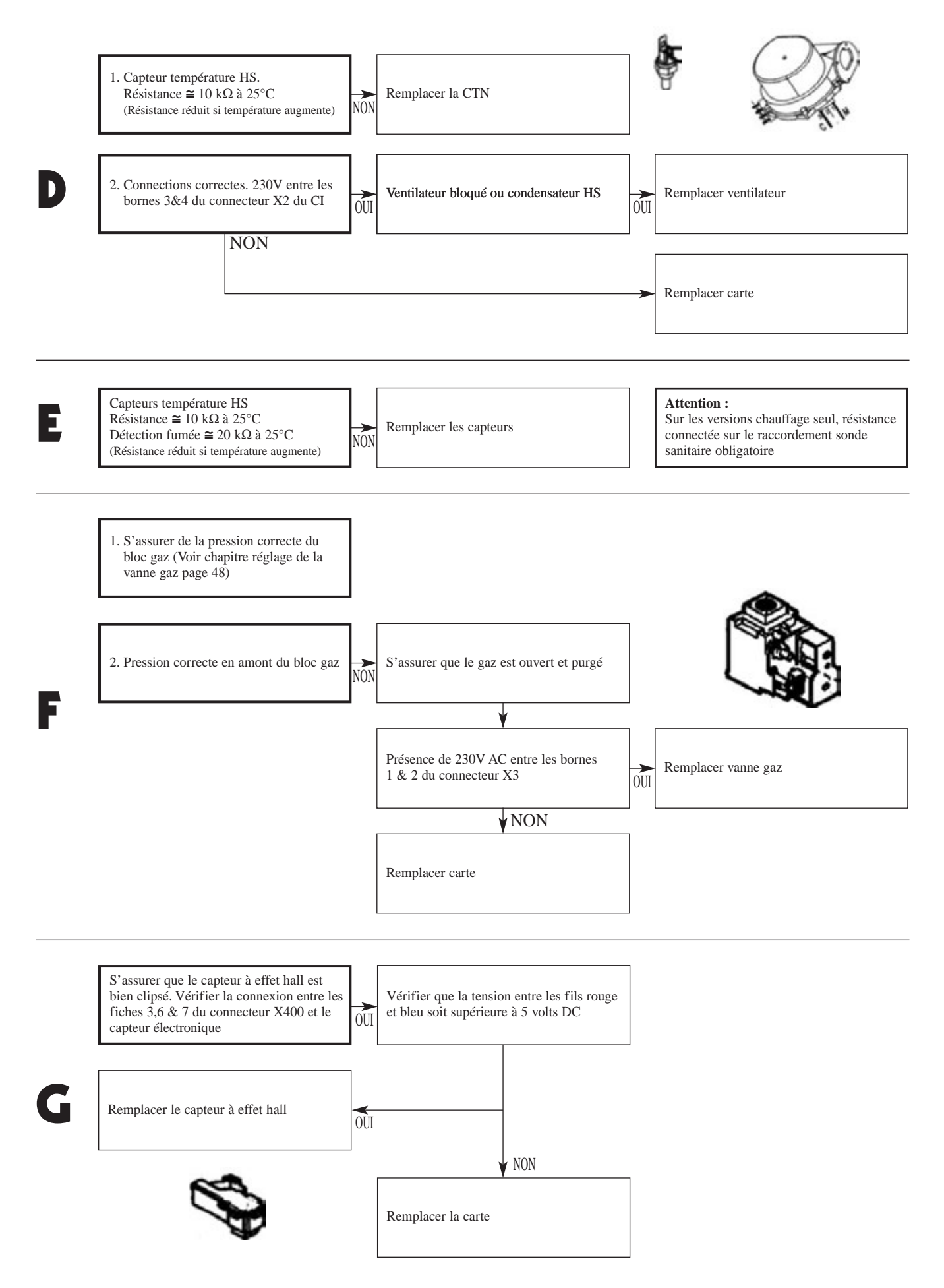

# BAXI France

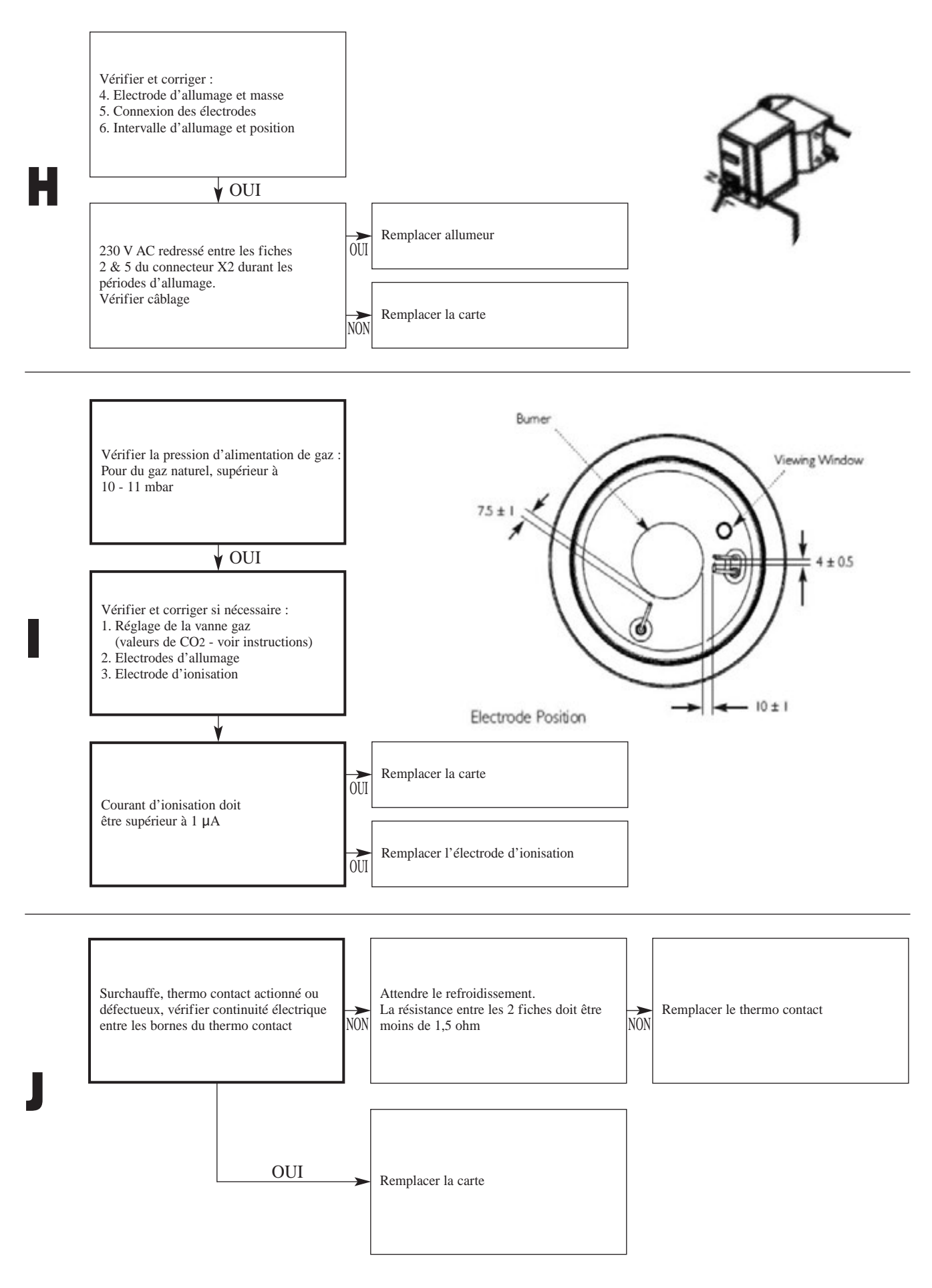

|   | Vérifier l'alimentation 230V aux :                                                                                                    |             |                                                                 |
|---|----------------------------------------------------------------------------------------------------|-------------|-----------------------------------------------------------------|
| V | 1. Bornes du moteur de la V3V                                                                                                    | OUI         | Remplacer le moteur de vanne                                    |
|   | 2. Bornes du connecteur X3 :<br>5,6 Fonction chauffage<br>5,7 Fonction sanitaire                                                                                                    | NON         | Remplacer la carte                                              |
|   | Changer le câble d'alimentation du moteur                                                                                                    |             |                                                                 |
| L | Connexion correcte entre les bornes 5, 6,7 & 8 du connecteur<br>X401 et le ventilateur                                                                                                    | <b>O</b> UI | Remplacer ventilateur                                           |
|   | Capteurs température HS.<br>Résistance $\cong 10 \text{ k}\Omega \text{ a } 25^{\circ}\text{C}$<br>Détection fumée $\cong 20 \text{ k}\Omega \text{ a } 25^{\circ}\text{C}$<br>(Résistance réduit si température augmente) | NON         | Remplacer les sondes                                            |
|   | Circulateur fonctionnant sans vibrations (radiateurs ouverts)                                                                                                    | OUI         | Remplacer la carte                                              |
|   | Embouage du corps de chauffe                                                                                                    | OUI         | Remplacer le corps                                              |
|   |                                                                                                    | OUI         | Remplacer le circulateur                                        |
| N | Eteindre la chaudière puis appuyer 2 fois successive sur le bouton<br>poussoir sous la chaudière pour réamorçage                                                                                                    | NON         | Vérifier la présence de trace d'humidité sur la carte et sécher |
|   | ¥ NUN                                                                                                    |             | ¥ NON                                                           |
|   | Vérifier l'alimentation électrique (raccordement et polarité)                                                                                                    | >           | Réamorçage impossible, changer la carte                         |

# BAXI France

## 8. VALEURS ÉLECTRIQUES

Toutes les mesures électriques réalisées sur la carte ou les capteurs doivent se faire uniquement après avoir débranché la chaudière de l'alimentation électrique secteur 230V.

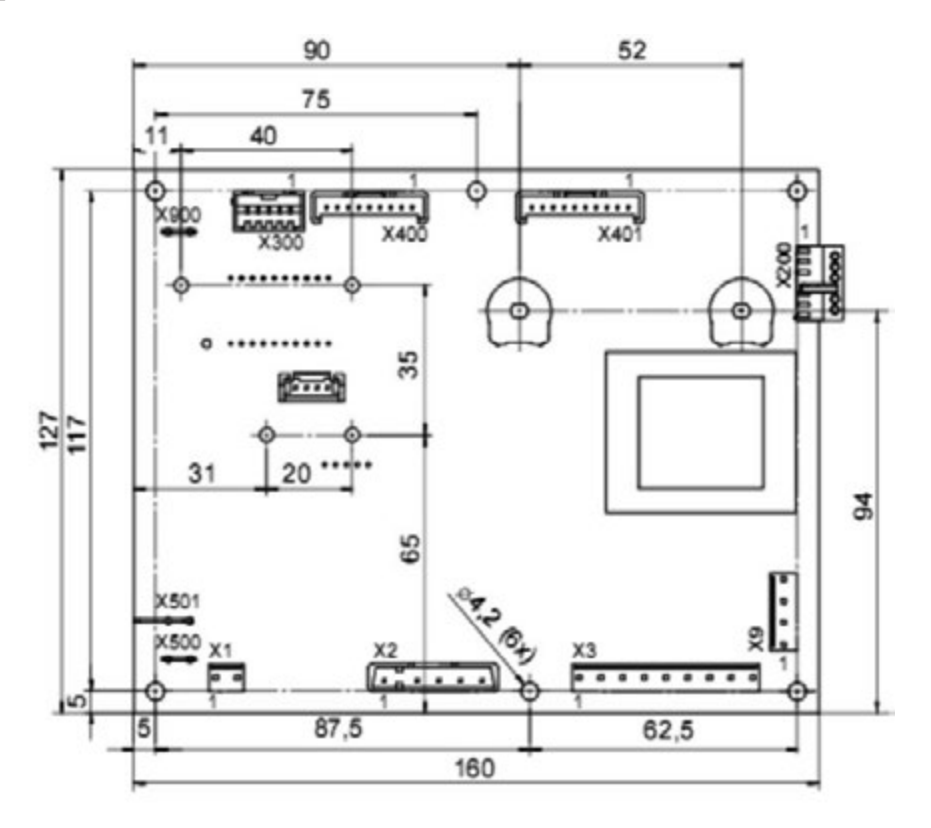

| Description                                           | Point de mesure | Valeur théorique                           | Paramètre RCM | Tolérance | Note                                 |
|-------------------------------------------------------|-----------------|--------------------------------------------|---------------|-----------|--------------------------------------|
| Electrovannes de<br>sécurité du bloc<br>gaz SIGAM 848 |                 | EV1 = 0.860 kΩ<br>EV2 = 6.45 kΩ            |               | +/-10%    |                                      |
| Transfo carte                                         | X1              |                                            |               | +/-10%    | Couper<br>l'alimentation<br>générale |
| Fusibles<br>2A 250V AC                                |                 | 0 Ω                                        |               | Aucune    | Couper<br>l'alimentation<br>générale |
| Détecteur de<br>débit sanitaire<br>à effet Hall       |                 | ~10 volts<br>entre le fil<br>bleu et rouge |               |           |                                      |

# 8. VALEURS ÉLECTRIQUES

| Description                            | Point de mesure                                                          | Valeur théorique                          | Paramètre RCM | Tolérance           | Note                                                                     |
|----------------------------------------|--------------------------------------------------------------------------|-------------------------------------------|---------------|---------------------|--------------------------------------------------------------------------|
| Electrode<br>d'ionisation              | Galvanomètre en série du câble de la sonde                               | >2µA                                      |               |                     |                                                                          |
| Circulateur                            | Bornes 3 & 4 connecteur X3                                               | 160 Ω                                     |               |                     |                                                                          |
| Alimentation<br>secteur                | Avant fusibles                                                           | 230V AC<br>+10%/-15%<br>50Hz              |               |                     | Retirer les<br>fusibles                                                  |
| Allumeur                               | Fiches 2 & 5<br>Connecteur X2                                            | 230V~ redressé                            |               |                     | Tester avec<br>multimètre en<br>position DC                              |
| Vanne 3 voies                          | Chauffage : Entre fiches 5 et 6 de X3<br>ECS : Entre fiches 5 et 7 de X3 | 230V AC                                   |               |                     | Piston en<br>position basse<br>Piston en<br>position haute               |
| Thermostat de<br>sécurité              |                                                                          | 1,5 Ω                                     |               |                     | Réaliser la<br>mesure<br>chaudière<br>froide                             |
|                                        | Fiches 3 & 4 / Connecteur X401                                           | 24 V~ (redr.)                             |               |                     | Chaudière<br>alimentée                                                   |
| Sonde CTN<br>chauffage<br>et sanitaire |                                                                          | CTN 10 kΩ à 25°C<br>Beta 3977<br>5 V~ max |               |                     | Valeur de<br>résistance<br>décroit lorsque<br>la température<br>augmente |
| Thermostat<br>d'ambiance               |                                                                          | 230 V AV<br>5 mA                          |               |                     |                                                                          |
| Vontilatour                            | Fiches 3 & 4 Connecteur X2                                               | 230 V AC                                  |               |                     |                                                                          |
| venmateur                              |                                                                          |                                           |               | S FAN<br>(IP 3 sec) | X10 pour<br>avoir la<br>vitesse réelle                                   |
| Sonde CTN<br>de fumée                  |                                                                          | CTN 20 kΩ à 25°C<br>Beta 3970 5 V~ max    |               |                     |                                                                          |
| Klixxon (DUO)                          |                                                                          | 75°C                                      |               | T EXH<br>(IP 3 sec) |                                                                          |

# BAXI France

8. VALEURS ÉLECTRIQUES

#### Sonde extérieure type QAC 34 Siemens

| Température (°C) | QAC 34 |
|------------------|--------|
| -20              | 8194   |
| -15              | 6256   |
| -10              | 4825   |
| - 5              | 3758   |
| 0                | 2954   |
| 5                | 2342   |
| 10               | 1872   |
| 15               | 1508   |
| 20               | 1224   |
| 25               | 1000   |
| 30               | 823    |

#### Sonde chaudière, Sonde sanitaire, Sonde ballon

| Température (°C) | CTN H.T.E. |
|------------------|------------|
| 0                | 32504      |
| 5                | 25307      |
| 10               | 19853      |
| 15               | 15688      |
| 20               | 12483      |
| 25               | 10000      |
| 30               | 8060       |
| 35               | 6536       |
| 40               | 5332       |
| 45               | 4374       |
| 50               | 3607       |
| 55               | 2990       |
| 60               | 2491       |
| 65               | 2085       |
| 70               | 1753       |
| 75               | 1481       |
| 80               | 1256       |
| 85               | 1070       |

## 9. RÉFÉRENCE DES CIRCUITS IMPRIMÉS

| INITIA HTE       | tout modèle y compris DUO jusqu'à B540<br>DUO à partir de B541 | : SX 5703660<br>: SX 5686060 |
|------------------|----------------------------------------------------------------|------------------------------|
| LUNA ST          | tout modèle                                                    | : SX 5703660                 |
| ZENIS ST tout mo | odèle                                                          | : SX 5703660                 |

### 10. SHÉMA DE CÂBLAGE

#### INITIA 2.28 FF HTE - 2.33 FF HTE

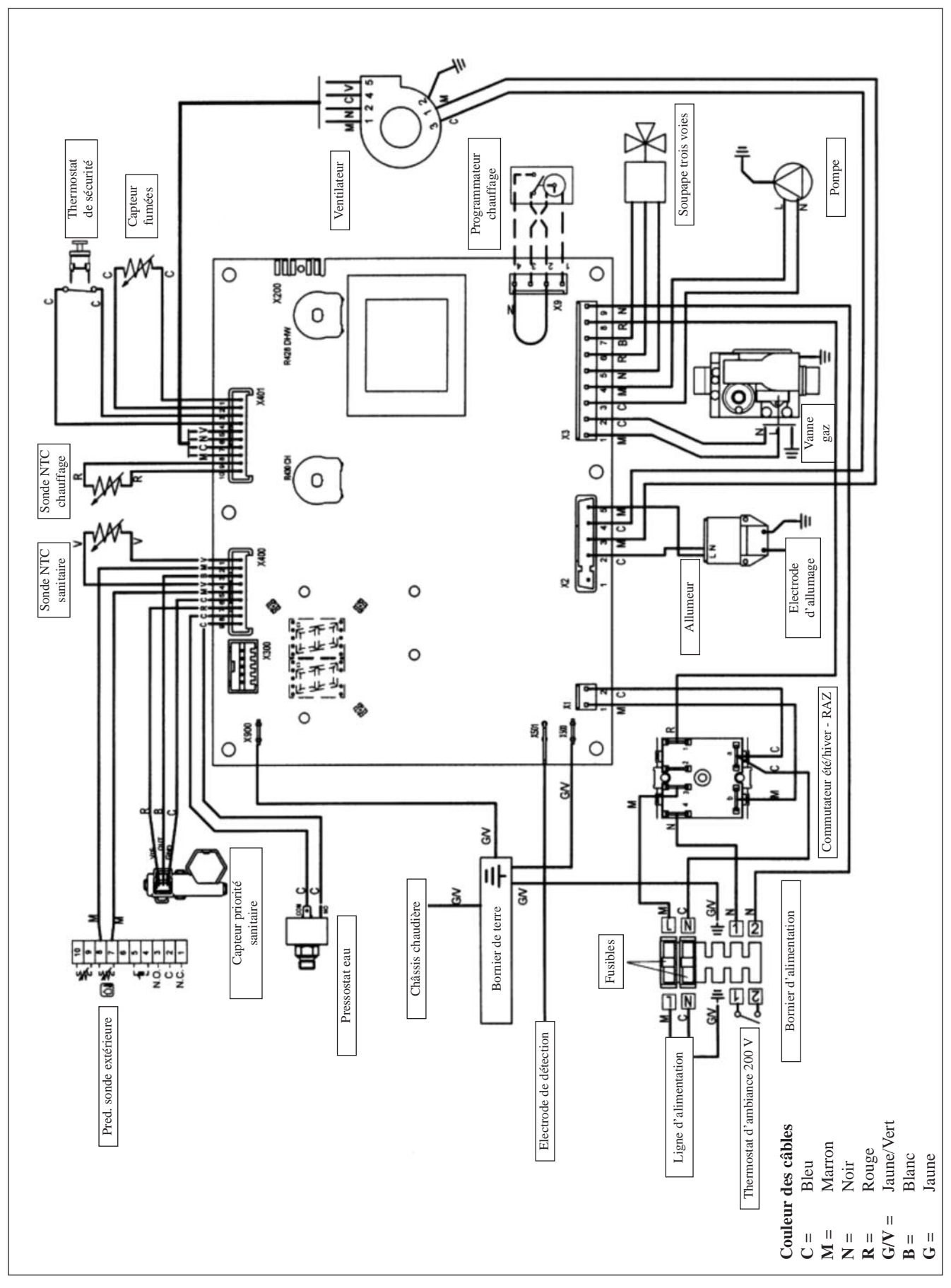

# BAXI France

### 10. SHÉMA DE CÂBLAGE

#### INITIA 1.12 FF HTE - 1.24 FF HTE - 1.28 FF HTE

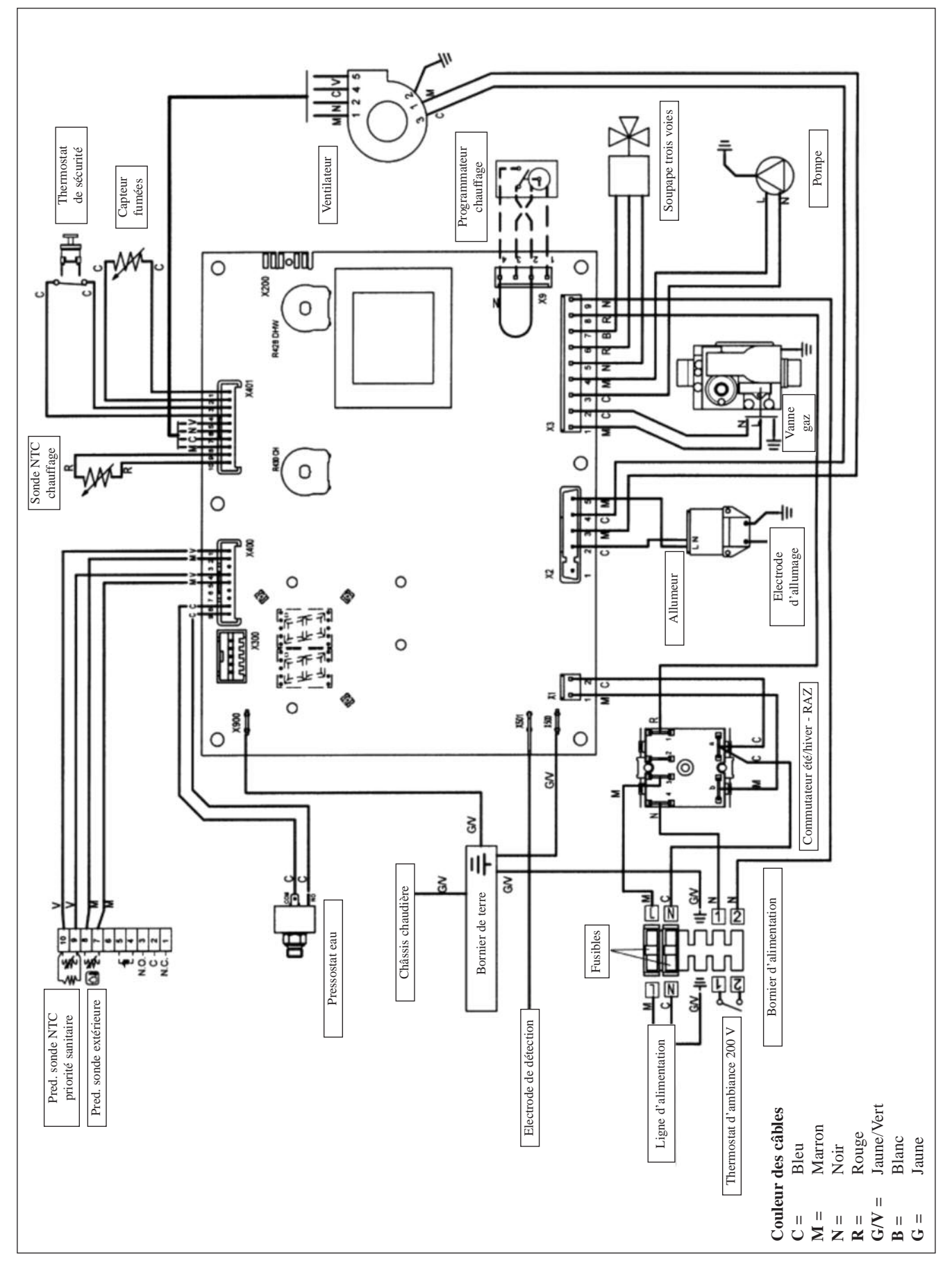

### 10. SHÉMA DE CÂBLAGE

#### INITIA DUO 3.33 FF HTE

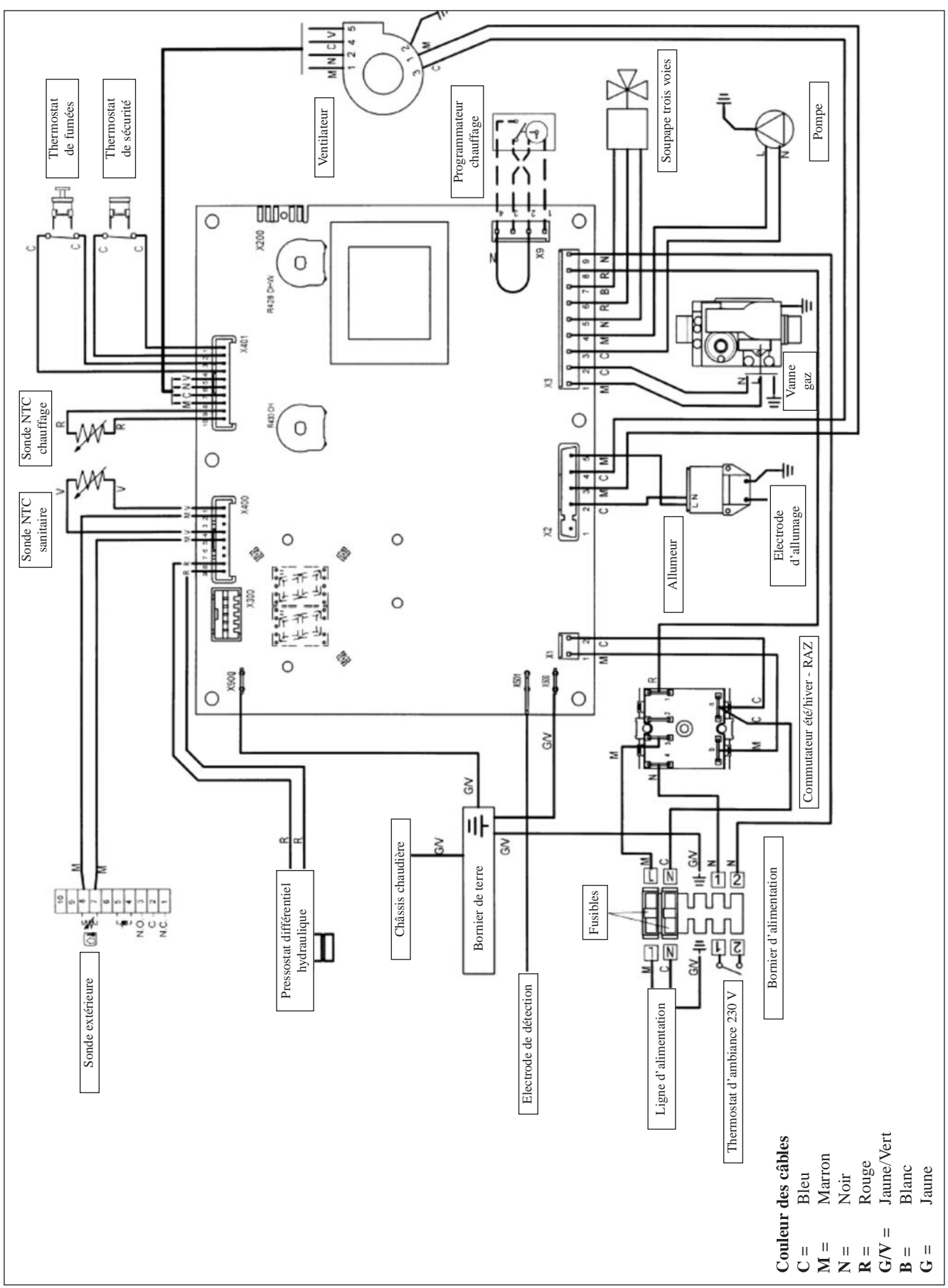

# BAXI France

#### 11. RACCORDEMENT ÉLECTRIQUE DES OPTIONS

En basculant vers le bas le boîtier de commande et on accède aux borniers M1 et M2 destinés aux connexions électriques en enlevant les deux couvercles de protection (voir figure ci-dessous).

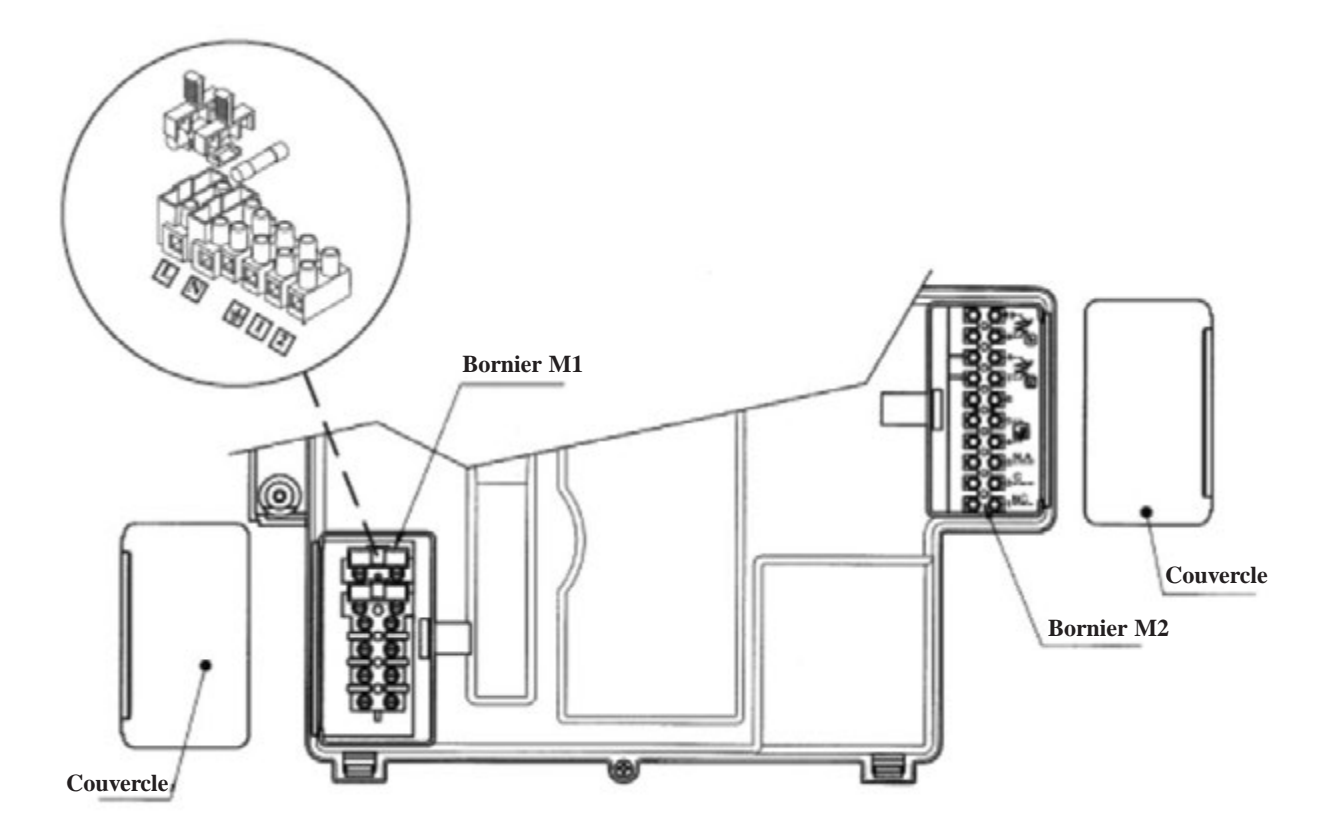

Bornes 1-2 Bornier M1 : "TA" raccordement thermostat d'ambiance.

**Bornes 4-5 Bornier M2 :** raccordement du régulateur climatique SIEMENS modèle QAA73 fourni comme accessoire. Il n'est pas nécessaire de respecter la polarité des connexions.

Éliminer le pontage présent sur les bornes 1-2 "TA" du bornier M1.

Lire les instructions qui accompagnent cet accessoire pour procéder correctement à l'installation et à la programmation.

**Bornes 7-8 :** branchement de la sonde externe SIEMENS modèle QAC34 livrée comme accessoire. Lire les instructions qui accompagnent cet accessoire pour une installation correcte.

**Bornes 9-10 :** branchement de la sonde de priorité sanitaire livrée comme accessoire pour le branchement des chaudières un service, à un préparateur d'eau chaude extérieur.

### 11. RACCORDEMENT ÉLECTRIQUE DES OPTIONS

#### Raccordement du régulateur climatique QAA73 (Réf. C14072610)

Pour connecter le régulateur climatique QAA73 à la carte électronique, utiliser une carte interface (Réf. S71407251) fournie elle aussi comme accessoire.

Raccorder cette carte au connecteur X 300 de la carte électronique de la chaudière.

Raccordement de la sonde d'ambiance SIEMENS modèle QAA73 aux bornes 4-5 Bornier M2 : Il n'est pas nécessaire de respecter la polarité des connexions.

Éliminer le pontage présent sur les bornes 1-2 "TA" du bornier M1.

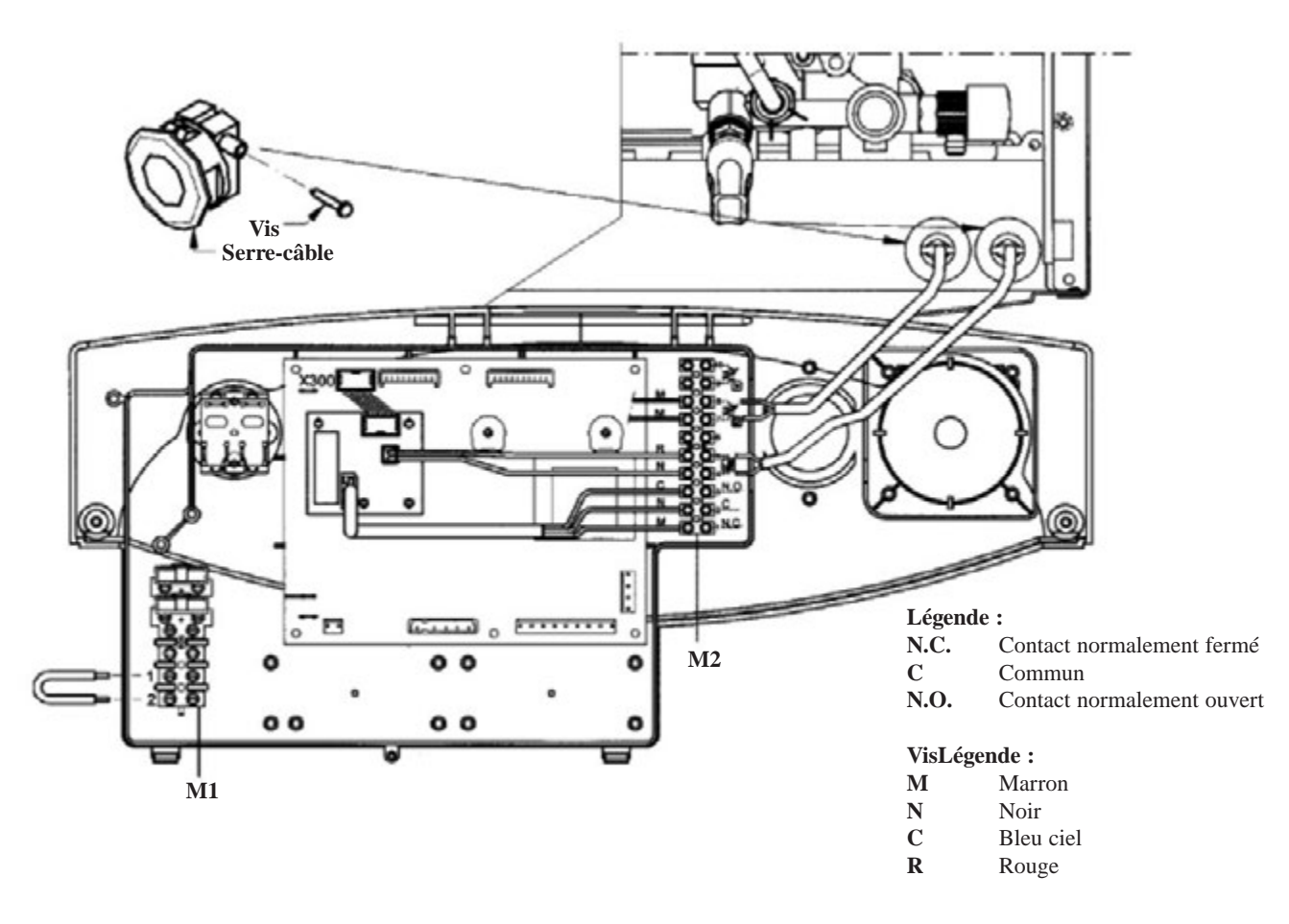

#### Raccordement de la sonde extérieur (Réf. C14072811)

La sonde externe SIEMENS modèle QAC34 (accessoire à la demande) doit être reliée aux bornes 7-8 du bornier M2 Deux cas de figures sont possibles en fonction du raccordement ou non d'une QAA 73. **ATTENTION : Dans le cas de branchement d'une sonde extérieur il sera nécessaire pour la Station Technique d'utiliser le régulateur climatique QAA 73 pour le réglage de certain paramètre.** 

#### a) Sans régulateur climatique QAA73

Lorsque la sonde extérieure est reliée, le bouton de réglage de la température du circuit du chauffage joue le rôle de translation des courbes de chauffage (graphique 2). Tourner le bouton dans le sens des aiguilles d'une montre pour augmenter la température ambiante et dans le sens inverse pour la réduire. La figure de droite met en évidence la position correcte du bouton sans translation.

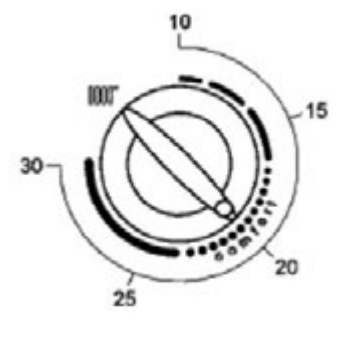

# BAXI France

#### 11. RACCORDEMENT ÉLECTRIQUE DES OPTIONS

Le choix de la courbe climatique **"Kt"** est réservé aux techniciens qui utiliseront pour cela le régulateur climatique QAA73 en modifiant le **paramètre 532**, voir description au chapitre QAA 73. Le graphique 1 représente les courbes disponibles.

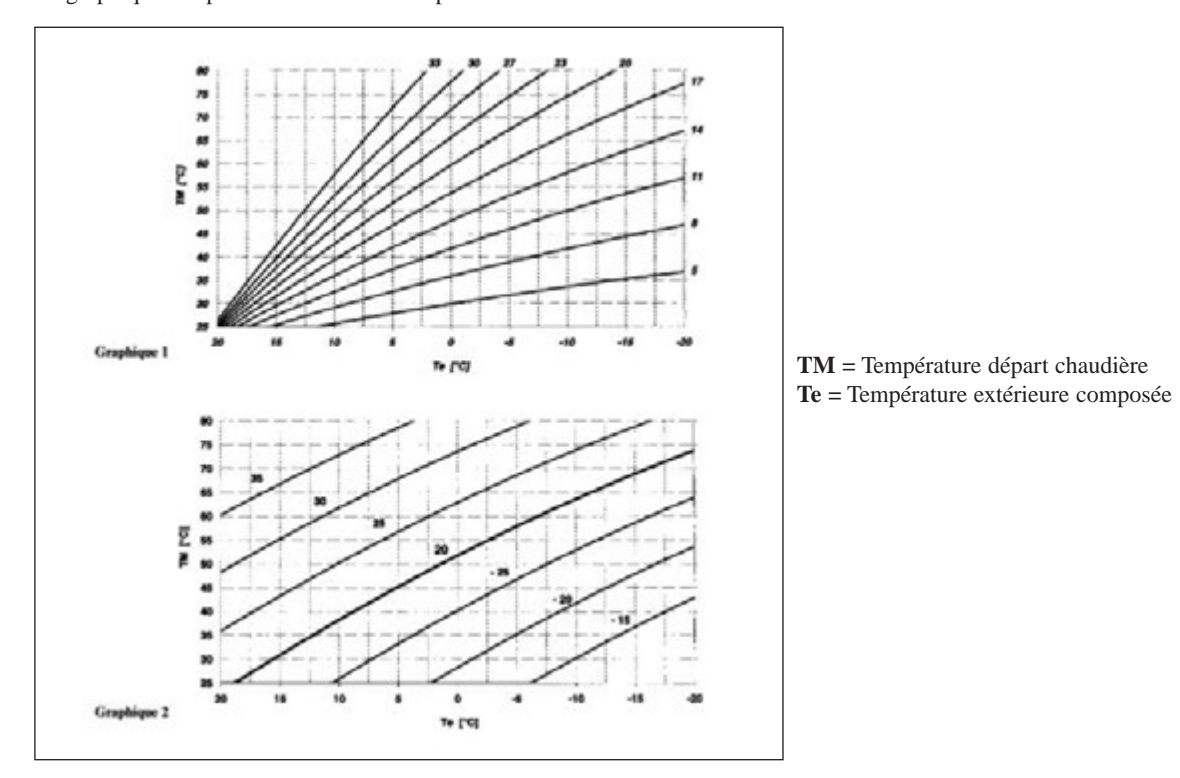

#### b) Avec régulateur climatique QAA73

Le choix de la courbe climatique "kt" doit être effectué en configurant le paramètre 70 "pente HC1" du régulateur climatique QAA73 comme décrit au chapitre QAA73 : paramètres réglables par l'installateur.

Voir le graphique 3 pour le choix de la courbe se référant à une température ambiante de 20°C.

La translation de la courbe s'effectue automatiquement en fonction de la température ambiante réglée par le régulateur climatique QAA73.

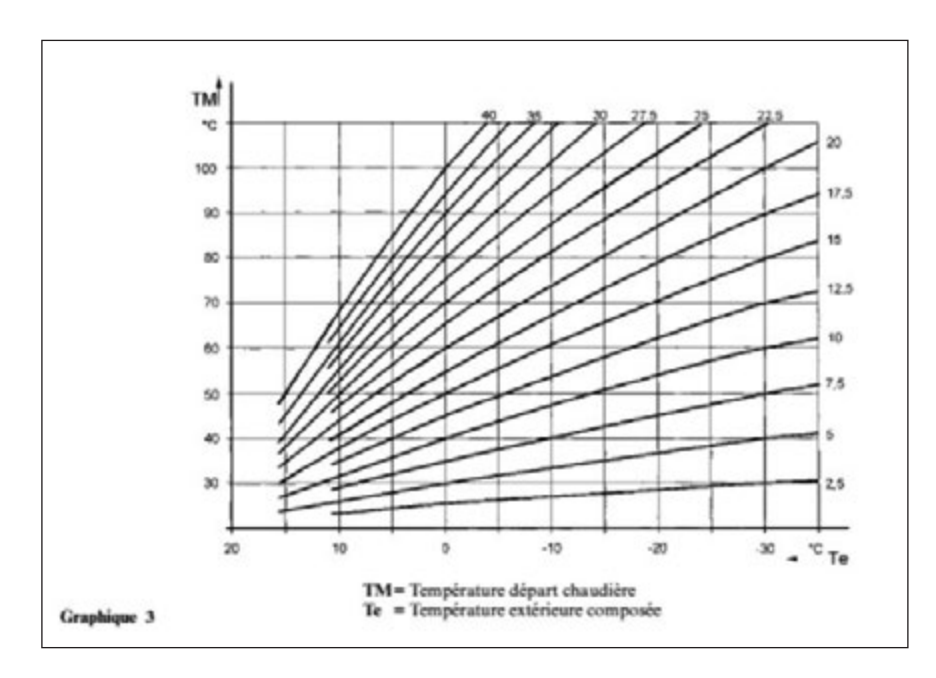

#### 12. FONCTIONNEMENT DE LA QAA 73

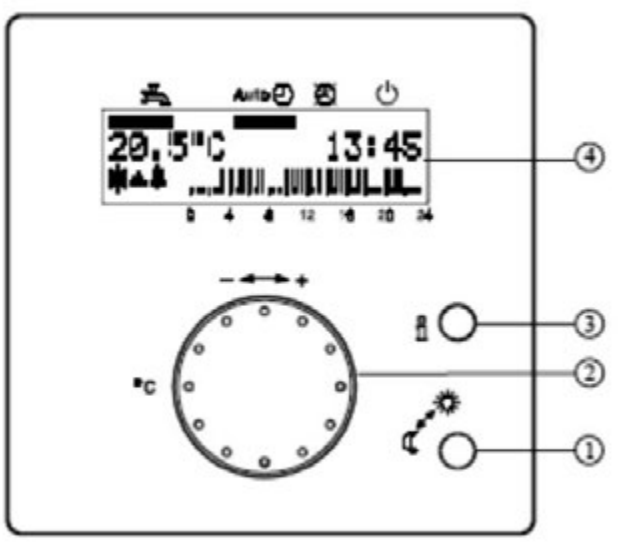

1er niveau d'accès

- 1 Touche de présence
- 2 Bouton de réglage de la température de Confort
- 3 Touche Info
- 4 Afficheur LCD
- 5 Touche de sélection du régime de chauffage et symboles correspondants
- 6 Touche de sélection du régime ECS avec symbole correspondant
- 7 Touches de sélection de ligne (haut/bas)
- 8 Touches de réglage (plus et moins)

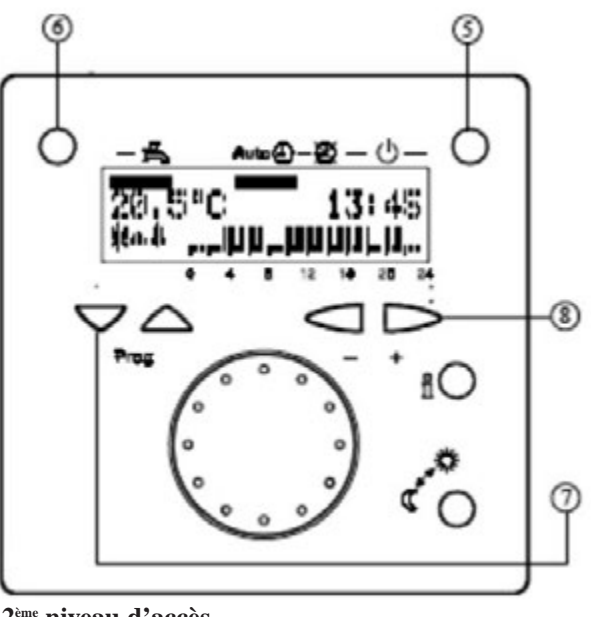

2<sup>ème</sup> niveau d'accès

Commutation du régime de fonctionnement Réglage de la consigne de la température ambiante Affichage alterne des informations Représentation des données et du régime Changement de régime : Auto () Régime automatique

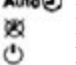

Régime permanent Economie

あ Marche /arrêt ECS

Sélection de la ligne de commande Réglage des paramètres

|   | Touches | Remarque                                                                                                    | Lignes              |
|---|---------|----------------------------------------------------------------------------------------------------|---------------------|
| 1 | PROG    | Appuyez sur une des deux touches de sélection de ligne.<br>Vous accédez ainsi directement au niveau de programmation "Utilisateur final".                                                                                                  | 1                   |
| 2 | PROG    | Sélectionnez la ligne désirée à l'aide des touches de sélection de ligne.<br>Les possibilités de réglage sont indiquées dans le tableau de paramètres ci-après.                                                                            | 1<br><br>60         |
| 3 | - +     | Réglez la valeur à l'aide des touches + ou –.<br>Le réglage est enregistré dès que vous quittez le niveau programmation ou passez sur une autre ligne.<br>Les possibilités de réglage sont indiquées dans la liste de paramètres ci-après. |                     |
| 4 | i O     | En appuyant sur la touche Info, vous quittez le niveau de programmation "Utilisateur final".                                                                                                    | Affichage permanent |

#### Accès utilisateur

# BAXI France

#### 12. FONCTIONNEMENT DE LA QAA 73

#### Liste des paramètres pour l'utilisateur final

| Ligne   | Fonction                                                                                                 | Plages                      | Unité   | Rés.   | Réglage de base |  |  |
|---------|----------------------------------------------------------------------------------------------------|-----------------------------|---------|--------|-----------------|--|--|
|         | Hei                                                                                                    | ire                         |         |        |                 |  |  |
| 1       | Heure                                                                                                    | 0 23:59                     | hh:mn   | 1 min  |                 |  |  |
| 2       | Date (jour, mois)                                                                                        | 1 <sup>er</sup> jan.31 déc. | jj.mm   | 1 jour |                 |  |  |
| 3       | Année                                                                                                    |                             | aaaa    | 1 an   |                 |  |  |
|         | Valeurs de                                                                                               | consigne                    |         | •      | •               |  |  |
| 5       | Consigne température ambiante économie (TRRw)                                                            | TRF à TRN                   | °C      | 0.5    | 16.0            |  |  |
| 6       | Consigne d'ambiance Hors-gel (TRF)                                                                       | 4 à TRRw                    | °C      | 0.5    | 10.0            |  |  |
| 7       | Consigne de température ECS de confort (TBWw)                                                            | TBWR à TBWmax               | °C      | 1      | 55              |  |  |
|         | Programme ho                                                                                             | raire 1 (CC 1)              |         | •      |                 |  |  |
| 10      | Présélection du jour à programmer                                                                        | LuDi, semaine               | Jour    | 1 jour | -               |  |  |
| 11      | Heure d'enclenchement 1 <sup>e</sup> phase                                                               | : 00:00 / 24:00             | hh : mm | 10 min | 06:00           |  |  |
| 12      | Heure de déclenchement 1° phase                                                                          | : 00:00 / 24:00             | hh : mm | 10 min | 22:00           |  |  |
| 13      | Heure d'enclenchement 2 <sup>e</sup> phase                                                               | : 00:00 / 24:00             | hh : mm | 10 min | -               |  |  |
| 14      | Heure de déclenchement 2 <sup>e</sup> phase                                                              | : 00:00 / 24:00             | hh : mm | 10 min | -               |  |  |
| 15      | Heure d'enclenchement 3 <sup>e</sup> phase                                                               | : 00:00 / 24:00             | hh : mm | 10 min | -               |  |  |
| 16      | Heure de déclenchement 3 <sup>e</sup> phase                                                              | : 00:00 / 24:00             | hh : mm | 10 min | -               |  |  |
|         | Programme ho                                                                                             | raire 2 (CC 2)              | •       | •      |                 |  |  |
| 20 à 26 | Idem CC1                                                                                                 | -                           | -       | -      | -               |  |  |
|         | Programme ho                                                                                             | oraire 3 (ECS)              |         |        |                 |  |  |
| 30 à 36 | Idem CC1                                                                                                 | -                           | -       | -      | -               |  |  |
|         | Vaca                                                                                                    | nces                        |         |        |                 |  |  |
| 40      | Début vacances (jour.mois) $(:-=$ désactivé)                                                             | 1 <sup>er</sup> jan/31 déc. | jj :mm  | 1 jour | -               |  |  |
| 41      | Fin vacances (jour.mois) $(:-=$ désactivé)                                                               | 1 <sup>er</sup> jan/31 déc. | jj :mm  | 1 jour | -               |  |  |
| 42      | Régime du CC pendant les vacances                                                                        | hors gel, réduit            | -       | -      | hors gel        |  |  |
|         | Généralités                                                                                              |                             |         |        |                 |  |  |
| 45      | Programmes horaires standard pour CC 1 +2 et ECS (appuyer 2 fois sur –/+ pendant 3 s)                    | non, oui                    | -       | -      | non             |  |  |
| 46      | Température commutation été/hiver                                                                        | 830                         | °C      | 0.5    | 17              |  |  |
| 47      | Langue                                                                                                   | allemand, anglais           |         |        |                 |  |  |
| 50      | Affichage d'erreurs (code et texte d'erreur en provenance du QAA73.110 ou de la régulation de chaudière) | 0255                        |         |        |                 |  |  |

#### Accès installateur

|   | Touches | Remarque                                                                                                    | Lignes              |
|---|---------|----------------------------------------------------------------------------------------------------|---------------------|
| 1 | PROG    | Appuyez sur une des deux touches de sélection de ligne.<br>Vous accédez ainsi directement au niveau de programmation "Utilisateur final".                                                                                                  | 1                   |
| 2 | PROG    | Appuyez sur une des deux touches de sélection de ligne.<br>Vous accédez ainsi directement au niveau de programmation "Utilisateur final".                                                                                                  | 51                  |
| 3 | PROG    | Appuyez sur les deux touches de sélection de ligne pendant 3 s minimum.<br>Vous accédez ainsi au niveau de programmation "Chauffagiste".                                                                                                   | 51<br><br>98        |
| 4 | - +     | Réglez la valeur à l'aide des touches + ou –.<br>Le réglage est enregistré dès que vous quittez le niveau programmation ou passez sur une autre ligne.<br>Les possibilités de réglage sont indiquées dans la liste de paramètres ci-après. |                     |
| 5 | i O     | En appuyant sur la touche Info, vous quittez le niveau de programmation "Utilisateur final".                                                                                                    | Affichage permanent |

#### 12. FONCTIONNEMENT DE LA QAA 73

#### Liste des paramètres pour l'utilisateur final

| Ligne | Fonction                                                                                                    | Plages                                                            | Unité   | Rés.   | Réglage de base          |
|-------|----------------------------------------------------------------------------------------------------|-------------------------------------------------------------------|---------|--------|--------------------------|
|       | Informations p                                                                                               | oour le service                                                   |         |        |                          |
| 51    | Consigne d'ambiance actuelle CC1 Consigne Confort,<br>Economie ou Hors gel                                   | 4 35.0                                                            | °C      | 0.5    | -                        |
| 52*   | Consigne d'ambiance actuelle CC2 Consigne Confort,<br>Economie ou Hors gel                                   | 4 35.0.                                                           | °C      | 0.5    | -                        |
| 53*   | Température extérieure moyenne (appuyer 2 fois sur -/+<br>pendant 3 s pour qu'elle adopte la valeur mesurée) | -50 +50                                                           | °C      | 0.5    | -                        |
| 54*   | Température extérieure mélangé                                                                               | -50 +50                                                           | °C      | 0.5    | -                        |
| 55*   | Température mesurée ECS 2                                                                                    | 0 127                                                             | °C      | 1      | -                        |
| 56*   | Débit ECS                                                                                                    | 0 16                                                              | l/mm    | 0.5    | -                        |
| 57*   | Température mesurée du retour chaudière                                                                      | -40 127                                                           | °C      | 1      | -                        |
| 58*   | Température des fumées                                                                                       | -40 500                                                           | °C      | 1      | -                        |
| 59*   | Température mesurée du capteur solaire                                                                       | -40 250                                                           | °C      | 1      | -                        |
| 61*   | Température mesurée de l'accumulateur solaire                                                                | -40 127                                                           | °C      | 1      | -                        |
| 62    | Mode OpenTherm                                                                                               | Lite, Plus                                                        | -       | -      | -                        |
| 63    | Consigne de départ effective CC 1                                                                            | 0100                                                              | °C      | 1      | -                        |
| 64*   | Consigne de départ effective CC 2                                                                            | 0100                                                              | °C      | 1      | -                        |
|       | Circuits de chauffa                                                                                          | age (CC 1 et CC 2)                                                |         | 1      | 1                        |
| 70    | Pente caractér. de chauffe CC 1 $($                                                                          | 2.5 40.0                                                          | -       | 0.5    | 15.0                     |
| 71    | Limitation min. de la temp. de départ CC 1 (TV1min)                                                          | 8 TV2max                                                          | °C      | 1      | 8                        |
| 72    | Limitation max. de la temp. de départ CC 1 (TV1max)                                                          | TV1min TKmax                                                      | °C      | 1      | 80                       |
| 73    | Translation de la caractéristique de chauffe CC 1                                                            | -4.5 +4.5                                                         | k       | 0.5    | 0.0                      |
| 74*   | Type de construction du bâtiment                                                                             | lourde, légère                                                    | -       | -      | leger                    |
| 75*   | Influence de la température ambiante                                                                         | aucune, sur CC 1, sur CC 2,<br>sur CC1+ CC 2                      | -       | -      | sur CC1                  |
| 76    | Différentiel d'ambiance (pt de coupure) (= inactif)                                                          | 0.5 4.0                                                           | k       | 0.5    | 0.5                      |
| 77    | Adaptation de la caractéristique de chauffe                                                                  | Désactivée, Activée                                               | -       | -      | Activée                  |
| 78    | Anticipation max. de l'optimis. à l'enclenchement                                                            | 0 360                                                             | min     | 10     | 100                      |
| 79    | Anticipation max. de l'optimis. au déclenchement                                                             | 0 360                                                             | min     | 10     | 30                       |
| 80*   | Pente caract. de chauffe CC 2 $(=$ CC 2 inactif)                                                             | 2.5 40.0                                                          | -       | 0.5    | 15.0                     |
| 81*   | Limitation min. de la temp. de départ CC 2 (TV2min)                                                          | 8 TV2max                                                          | °C      | 1      | 8                        |
| 82*   | Limitation max. de la temp. de départ CC 2 (TV2max)                                                          | TV2min TKmax                                                      | °C      | 1      | 80                       |
| 83*   | Translation de la caractér. de chauffe CC 2                                                                  | -4.5 +4.5                                                         | k       | 0.5    | 0.0                      |
|       | EC                                                                                                    | ĊS                                                                |         |        |                          |
| 90*   | Consigne ECS d'économie                                                                                      | 8 TBWw                                                            | °C      | 1      | 40                       |
| 91    | Libération de la charge ECS                                                                                  | 24h/24,<br>Prgr. hor. CC –1h,<br>Prgr. hor. CC,<br>Prgr. hor. ECS | -       | -      | PrgCC –1h                |
| 92*   | Fonction anti-légionelles:                                                                                   | marche / arrêt                                                    | -       | -      | marche                   |
| 93*   | Sélecteur de régime ECS                                                                                      | sans Eco, avec Eco                                                | -       | -      | sans Eco                 |
| 94*   | Commande de la pompe de circulation                                                                          | Libération ECS<br>Progr. horaire ECS<br>Programme 2               | -       | -      | Programme<br>horaire ECS |
|       | Génér                                                                                                    | alités                                                            |         |        |                          |
| 95    | Autorisation de la programmation                                                                             | Bloquée / Autorisée                                               | -       | -      | Autorisée                |
| 96*   | Maître d'horloge                                                                                             | QAA73, externe                                                    | -       | -      | QAA73                    |
| 97    | Début heure d'été                                                                                            | 1er jan31 déc                                                     | jj : mm | 1 jour | 25 mars                  |
| 98    | Fin heure été                                                                                                | 1er jan31 déc                                                     | jj : mm | 1 jour | 25 octobre               |

\* Ces lignes ne sont affichées que dans le mode OpenTherm Plus. Les fonctions correspondantes doivent en outre être compatibles avec la régulation de chaudière.

Remarque : Si aucune touche n'est actionnée pendant une durée de 8 minutes environ, l'appareil d'ambiance retourne automatiquement au niveau Information.

# BAXI France

#### 12. FONCTIONNEMENT DE LA QAA 73

#### Accès spécialiste

|   | Touches | Remarque                                                                                                    | Lignes              |
|---|---------|----------------------------------------------------------------------------------------------------|---------------------|
| 1 | PROG    | Appuyez sur une des deux touches de sélection de ligne.<br>Vous accédez ainsi directement au niveau de programmation "Utilisateur final".                                                                                                    | 1                   |
| 2 | PROG 9s | Appuyez sur les 2 touches de sélection de ligne pendant 9 s minimum.<br>Un affichage spécial apparaît pour l'entrée du code.                                                                                                    | 1                   |
| 3 | CODE    | Composer avec les touches BAS/ HAUT et PLUS/MOINS la combinaison du code d'accès.<br>Si la combinaison de touches entrée est correcte, vous entrez dans le mode de programmation "OEM".<br>Code erroné : Si le code a été entré de façon erronée, l'affichage passe au "Paramétrage chauffagiste". | 12421               |
| 4 | PROG    | Sélectionnez la ligne désirée à l'aide des touches de sélection de ligne<br>Toutes les lignes possibles figurent dans le tableau de paramètres ci-après.                                                                                                    | 100<br><br>199      |
| 5 | - +     | Réglez la valeur à l'aide des touches + ou –.<br>Le réglage est enregistré dès que vous quittez le niveau programmation ou passez sur une autre ligne.<br>Les possibilités de réglage sont indiquées dans la liste de paramètres ci-après.                                                         |                     |
| 6 | i 🔾     | En appuyant sur la touche Info, vous quittez le niveau de programmation "Utilisateur final".                                                                                                    | Affichage permanent |

#### Liste des paramètres pour l'utilisateur final

| Ligne | Fonction                                                                    | Plages                | Unité | Rés. | Réglage de base |  |  |  |
|-------|-----------------------------------------------------------------------------|-----------------------|-------|------|-----------------|--|--|--|
|       | Réglages chauffage                                                          |                       |       |      |                 |  |  |  |
| 100   | Consigne max. de temp. ambiante (TRwMax)                                    | TRwMin35°             | °C    | 0.5  | 35              |  |  |  |
| 101   | Consigne min. de temp. ambiante (TRwMin)                                    | 4 TRwMax              | °C    | 0.5  | 10              |  |  |  |
| 102   | Facteur d'influence de la température ambiante (KORR)                       | 0 20                  | -     | 1    | 4               |  |  |  |
| 103   | Constante d'abaissement accéléré (KON)<br>(sans sonde d'ambiance)           | 0 20                  | -     | 1    | 2               |  |  |  |
| 104   | Surélévation de la consigne de temp. ambiante (DTRSA)<br>Réchauffage rapide | 0 20                  | k     | 1    | 5               |  |  |  |
| 105   | Limitation de l'augmentation de la consigne de départ                       | 0 15                  | k/mm  | 0.5  | 5               |  |  |  |
| 106   | Correction de la mesure de la température ambiante                          | -3.0 3.0              | °C    | 0.5  | 0               |  |  |  |
|       | Réglag                                                                      | es ECS                |       |      |                 |  |  |  |
| 130   | Consigne max. ECS (TBWmax)                                                  | TBWw 80               | °C    | 1    | 60              |  |  |  |
| 131   | Consigne ECS anti-légionelles                                               | 8 95                  | °C    | 1    | 65              |  |  |  |
| 132   | Durée de maintien de la fonction anti-légionelles                           | 0360                  | min   | 10   | 0               |  |  |  |
| 133   | Influence de la fonction anti-légionelles sur la pompe de circulation       | non / oui             | -     |      | oui             |  |  |  |
|       | Fonctions de service                                                        |                       |       |      |                 |  |  |  |
| 150   | Affichage d'info                                                            | temporaire, permanent | -     |      | temporaire      |  |  |  |
| 151   | Avertissement en cas de gel. – . – = inactive                               | -10 +10               | °C    | 0.5  | 3.0             |  |  |  |
| 152   | Autorisation de l'exploitation                                              | bloquée, autorisée    | -     |      | autorisée       |  |  |  |
| 153   | Effet de la touche de présence                                              | sur CC1+CC2, sur CC1  | -     |      | sur CC1+CC2     |  |  |  |
| 199   | Version du logiciel (QAA73)                                                 | 0 99.9                | -     | 1    |                 |  |  |  |

#### 12. FONCTIONNEMENT DE LA QAA 73

#### Programmation des paramètres de la chaudière à l'aide du régulateur climatique QAA73

Le régulateur climatique QAA73 permet d'accéder à certains paramètres de la carte électronique LMU 34. Les paramètres modifiables sont compris entre les lignes 504 et les lignes 651.

La procédure d'accès à ces paramètres est la suivante :

- 1) Appuyer simultanément 3 secondes sur les touches **1-4** du régulateur climatique QAA73, l'afficheur visualise le message "Initialisation paramètres BMU";
- 2) Appuyer simultanément 3 secondes sur les touches **1-2**, l'afficheur visualise le message "Initialisation SERVICE BMU";
- 3) Appuyer sur les touches 1-2 pour faire défiler la liste des paramètres ;
- 4) Pour modifier la valeur du paramètre sélectionné, appuyer respectivement sur les touches 3-4 pour diminuer ou augmenter la valeur ;
- 5) Appuyer sur la touche 5 pour mémoriser et quitter la programmation de la carte électronique de la chaudière.

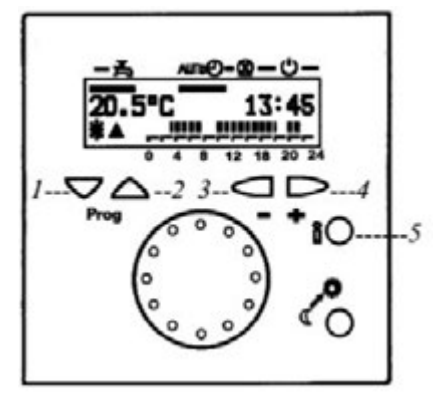

| Paramètres | Ligne de texte                            | Description paramètres                                                                                                    | Défaut       |
|------------|-------------------------------------------|----------------------------------------------------------------------------------------------------|--------------|
| 504        | TkSmax                                    | Température maxi de départ chauffage (°C)                                                                                          | 80           |
| 516        | THG                                       | Commutation automatique Été-Hiver                                                                                                  | 30           |
| 532        | Sth1                                      | Pente courbe "kt" de chauffe                                                                                                    | 15           |
| 534        | DTR1                                      | Compensation de la température ambiante                                                                                            | 0            |
| 536        | NhzMax                                    | Vitesse maxi (n° tr/min - rpm) du ventilateur en mode chauffage (puissance maxi en mode chauffage)                                 | voir tableau |
| 541        | PhzMax                                    | PWM (%) maxi en mode chauffage                                                                                                    | voir tableau |
| 544        | ZqNach                                    | Temps (s) de post circulation pompe                                                                                                | 180          |
| 545        | ZBreMinP                                  | Temps minimum (s) de pause du brûleur en phase de chauffage                                                                        | 180          |
| 555.0      | KonfigRG1 on : validée<br>off : invalidée | Paramétrage fonction ramonage                                                                                                    | OFF          |
| 555.1      | KonfigRG1 on : validée<br>off : invalidée | Paramétrage fonction anti-légionelles :                                                                                            | ON           |
| 555.2      | KonfigRG1 on : validée<br>off : invalidée | Paramétrage dispositif si pressostat ou flussostat :                                                                               | voir tableau |
| 555.3555.7 | KonfigRG1                                 | LIBRES                                                                                                    | voir tableau |
| 608        | LmodZL_QAA                                | Paramétrage de la valeur de PWM (%) : puissance d'allumage                                                                         | voir tableau |
| 609        | LmodTL_QAA                                | Paramétrage de la valeur de PWM (%) : puissance minimum                                                                            | voir tableau |
| 610        | LmodVL_QAA                                | Paramétrage de la valeur de PWM (%) : puissance maximum (sanitaire)                                                                | voir tableau |
| 611        | N_ZL_QAA                                  | Paramétrage du n° de tr/min (rpm) : puissance d'allumage                                                                           | voir tableau |
| 612        | N_TL_QAA                                  | Paramétrage du n° de tr/min (rpm) : puissance minimum                                                                              | voir tableau |
| 613        | N_VL_QAA                                  | Paramétrage du n° de tr/min (rpm) : puissance maximum                                                                              | voir tableau |
| 614        | KonfigEingang                             | Entrée OT (QAA73)<br>0 = seulement QAA73<br>1 = thermostat d'ambiance TA en bas tension ou QAA73<br>2 = pas prévu pour ces modèles | 0            |
| 641        | Tn_QAA                                    | Programmation du temps de post-ventilation (s)                                                                                     | 10           |
| 677        | BMU-Paramètre                             | Puissance maximale (max = 100% min = 0%) pendant la fonction de réglage                                                            | voir tableau |
| 651        | BMU-Paramètre                             | Type de chaudière (programmation circuit hydraulique)                                                                              | voir tableau |

#### Liste des paramètres d'accès chaudière

Remarque : lorsque le QAA73 est relié à la chaudière durant une demande de chaleur en mode chauffage ou en mode sanitaire,

les LED correspondantes autour de l'afficheur clignotent. Ne pas confondre cette signalisation de demande de chaleur avec la mise en service de la fonction "ramonage" ou "étalonnage" pour lesquelles les DEL 2 et 3 clignotent une après l'autre rapidement.

# BAXI France

#### 12. FONCTIONNEMENT DE LA QAA 73

| Luna / Zénis ST HTE et Initia HTE |       |       |          |          |          |          |
|-----------------------------------|-------|-------|----------|----------|----------|----------|
| Nº                                | 1.12  | 1.24  | 1.28     | 2.28     | 2.33     | DUO 3.33 |
| N° par.                           | 12 kW | 24 kW | 28/33 kW | 24/28 kW | 28/33 kW | 28/33 kW |
| 536                               | 5650  | 5900  | 4750     | 5050     | 4750     | 4650     |
| 541                               | 90    | 100   | 76       | 74       | 76       | 76       |
|                                   | OFF   |       |          |          |          |          |
| 608                               | 40    | 55    | 50       | 55       | 50       | 50       |
| 609                               | 15    | 15    | 14       | 16       | 14       | 18       |
| 610                               | 90    | 100   | 76       | 100      | 100      | 100      |
| 611                               | 4000  | 4500  | 4100     | 4400     | 4100     | 4100     |
| 612                               | 1900  | 1850  | 1700     | 2000     | 1700     | 1750     |
| 613                               | 5650  | 5900  | 4750     | 5900     | 5400     | 5400     |
| 650                               |       | 00203 |          |          | 201      | 00201    |
| 651                               | 1 4   |       |          | 5        |          |          |
| 652                               | 01120 | 01240 | 01330    | 04280    | 04330    | 05330    |

#### Tableau des paramètres spécifiques pour modèle de chaudière

#### Signalisations d'anomalies :

Le QAA 73 signalera au même titre que l'afficheur de la chaudière les anomalies. L'afficheur du dispositif QAA73 affiche le symbole de clignotant. La pression de la touche (i) affiche le code d'erreur et la description de l'anomalie.

#### 13. RÉGLAGE DE LA VANNE GAZ

Pour procéder au réglage de la vanne du gaz, procéder aux opérations suivantes :

- réglage du débit thermique maxi. Vérifier que la CO2 mesurée sur le conduit d'évacuation, chaudière fonctionnant au débit thermique maxi, correspond à celle qui est indiquée dans le tableau 1 (a-b-c). Dans le cas contraire, agir sur la vis de réglage (V) qui se trouve sur la vanne. Tourner la vis dans le sens des aiguilles d'une montre pour réduire la teneur en CO2 et dans le sens inverse pour l'augmenter.
- 2) réglage du débit thermique réduit. Vérifier que la CO<sub>2</sub> mesurée sur le conduit d'évacuation, chaudière fonctionnant au débit thermique mini, correspond à celle qui est indiquée dans le tableau 1 (a-b-c). Dans le cas contraire, agir sur la vis de réglage (K) qui se trouve sur la vanne. Tourner la vis dans le sens des aiguilles d'une montre pour augmenter la teneur en CO<sub>2</sub> et dans le sens inverse pour la réduire.
  - **Pi**: prise de pression alimentation gaz
  - Pout : prise de pression gaz au brûleur
  - P: prise de pression de mesure de l'OFFSET
  - Pl: entrée signal d'air provenant du ventilateur
  - V: vis de réglage du débit de gaz
  - K: vis de réglage de l'OFFSET

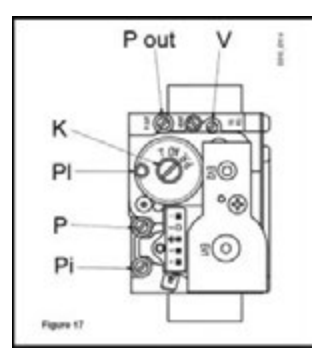

Pour faciliter les opérations de réglage de la vanne du gaz, il est possible de programmer la "fonction réglage" directement sur le panneau de commande de la chaudière en procédant de la façon suivante:

- 1) tourner les boutons 6 et 7 (figure ci-dessous) dans le sens inverse des aiguilles d'une montre en les mettant sur la valeur minimum.
- 2) lorsque le bouton 7 est sur cette position, le faire tourner 2 fois de suite rapidement (~ 1/4 de tour) dans le sens des aiguilles d'une montre comme le montre la figure suivante.
   Remarque : les LED 2 et 3 de l'afficheur clignotent une après l'autre et l'afficheur visualise le message "SE" qui s'alterne.

Remarque : les LED 2 et 3 de l'afficheur clignotent une après l'autre et l'afficheur visualise le message "SF" qui s'alterne, par intervalles de 5 secondes, à la valeur de température de départ de la chaudière suivante.

3) Tourner le bouton 6 pour régler la vitesse du ventilateur en le faisant passer du débit thermique minimum (0%) au débit thermique maximum (100%).

Remarque : lorsque la fonction "tarage" est lancée, l'afficheur visualise le message "P" suivi, par intervalles de 5 secondes, de la valeur de la température de départ de la chaudière (figure suivante).

4) Cette fonction reste disponible pendant 20 minutes. Il est possible de l'interrompre à l'avance en tournant le bouton 7 (figure ci-dessous).

Remarque : si la température de départ du chauffage atteint la valeur MAXI programmée, la fonction s'arrêtera avant sa fin.

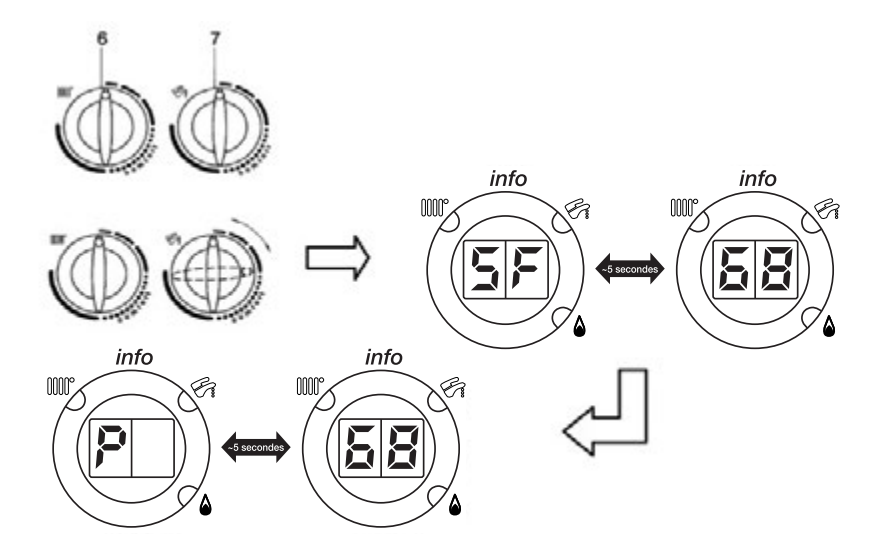

# BAXI France

#### 13. RÉGLAGE DE LA VANNE GAZ

**IMPORTANT :** en cas de transformation pour le fonctionnement de gaz méthane à gaz propane (GPL), avant de procéder au tarage de la vanne du gaz, selon les explications précédentes, procéder aux opérations suivantes :

- Tourner la vis de réglage (V) qui se trouve sur la vanne du gaz dans le sens des aiguilles d'une montre en lui faisant accomplir le nombre de tours indiqués sur le tableau ci-dessous ;
- Programmer grâce au régulateur climatique QAA73 les paramètres 608 et 611 correspondants à la puissance d'allumage. Le tableau 3 indique les valeurs à programmer.

#### **Transformation pour le gaz Propane**

| Modèle            | Tours de la vis (V)<br>dans le sens des | Paramè  | Paramètre H608 Param<br>% |         | ètre H611<br>pm |  |
|-------------------|-----------------------------------------|---------|---------------------------|---------|-----------------|--|
| de chaudière      | aiguilles d'une<br>montre               | Gaz G20 | Gaz G31                   | Gaz G20 | Gaz G31         |  |
| 2.33, 3.33 FF HTE | 3                                       | 50      | 35                        | 4100    | 3500            |  |
| 2.28 FF HTE       | 4                                       | 55      | 35                        | 4400    | 4000            |  |
| 1.28 FF HTE       | 3                                       | 50      | 35                        | 4100    | 3500            |  |
| 1.24 FF HTE       | 2                                       | 55      | 35                        | 4500    | 4000            |  |
| 1.12 FF HTE       | 3/4                                     | 40      | 40                        | 4000    | 3350            |  |

## 13. RÉGLAGE DE LA VANNE GAZ

#### Tableau des réglages gaz

| 2.33, 3.33 FF HTE                    | G20 – 20 mbar           | G25 – 25 mbar           | G31 – 37 mbar |
|--------------------------------------|-------------------------|-------------------------|---------------|
| CO2 débit calorifique max            | 8.7 %                   | 8.7 %                   | 10.0 %        |
| CO2 débit calorifique min            | 8.4 %                   | 8.4 %                   | 9.8 %         |
| Injecteur gaz                        | 12.0 mm                 | 12.0 mm                 | 12.0 mm       |
| Consommation de gaz à 15°C 1013 mbar |                         |                         |               |
| PCI                                  | 34.02 MJ/m <sup>3</sup> | 29.25 MJ/m <sup>3</sup> | 46.3 MJ/kg    |
| Consommation débit calorifique max   | 3.59 m³/h               | 4.18 m³/h               | 2.64 kg/h     |
| Consommation débit calorifique min   | 1.06 m³/h               | 1.19 m³/h               | 0.78 kg/h     |

| 2.28 FF HTE                          | G20 – 20 mbar           | G25 – 25 mbar           | G31 – 37 mbar |
|--------------------------------------|-------------------------|-------------------------|---------------|
| CO2 débit calorifique max            | 8.7 %                   | 8.7 %                   | 10.0 %        |
| CO2 débit calorifique min            | 8.4 %                   | 8.4 %                   | 9.5 %         |
| Injecteur gaz                        | 7.5 mm                  | 7.5 mm                  | 7.5 mm        |
| Consommation de gaz à 15°C 1013 mbar |                         |                         |               |
| PCI                                  | 34.02 MJ/m <sup>3</sup> | 29.25 MJ/m <sup>3</sup> | 46.3 MJ/kg    |
| Consommation débit calorifique max   | 3.06 m³/h               | 3.55 m³/h               | 2.25 kg/h     |
| Consommation débit calorifique min   | 0.95 m³/h               | 1.11 m³/h               | 0.70 kg/h     |

| 1.28 FF HTE                          | G20 – 20 mbar           | G25 – 25 mbar           | G31 – 37 mbar |
|--------------------------------------|-------------------------|-------------------------|---------------|
| CO2 débit calorifique max            | 8.7 %                   | 8.7 %                   | 10.0 %        |
| CO2 débit calorifique min            | 8.4 %                   | 8.4 %                   | 9.8 %         |
| Injecteur gaz                        | 12.0 mm                 | 12.0 mm                 | 12.0 mm       |
| Consommation de gaz à 15°C 1013 mbar |                         |                         |               |
| PCI                                  | 34.02 MJ/m <sup>3</sup> | 29.25 MJ/m <sup>3</sup> | 46.3 MJ/kg    |
| Consommation débit calorifique max   | 3.06 m³/h               | 3.55 m³/h               | 2.25 kg/h     |
| Consommation débit calorifique min   | 1.06 m³/h               | 1.19 m³/h               | 0.78 kg/h     |

| 1.24 FF HTE                          | G20 – 20 mbar           | G25 – 25 mbar           | G31 – 37 mbar |
|--------------------------------------|-------------------------|-------------------------|---------------|
| CO2 débit calorifique max            | 8.7 %                   | 8.7 %                   | 10.0 %        |
| CO2 débit calorifique min            | 8.4 %                   | 8.4 %                   | 9.5 %         |
| Injecteur gaz                        | 7.5 mm                  | 7.5 mm                  | 7.5 mm        |
| Consommation de gaz à 15°C 1013 mbar |                         |                         |               |
| PCI                                  | 34.02 MJ/m <sup>3</sup> | 29.25 MJ/m <sup>3</sup> | 46.3 MJ/kg    |
| Consommation débit calorifique max   | 2.61 m³/h               | 3.04 m³/h               | 1.92 kg/h     |
| Consommation débit calorifique min   | 0.74 m³/h               | 0.85 m³/h               | 0.54 kg/h     |

| 1.12 FF HTE                          | G20 – 20 mbar           | G25 – 25 mbar           | G31 – 37 mbar |  |
|--------------------------------------|-------------------------|-------------------------|---------------|--|
| CO2 débit calorifique max            | 8.7 %                   | 8.7 %                   | 10.0 %        |  |
| CO2 débit calorifique min            | 8.4 %                   | 8.4 %                   | 9.5 %         |  |
| Injecteur gaz                        | 4.0 mm                  | 4.0 mm                  | 4.0 mm        |  |
| Consommation de gaz à 15°C 1013 mbar |                         |                         |               |  |
| PCI                                  | 34.02 MJ/m <sup>3</sup> | 29.25 MJ/m <sup>3</sup> | 46.3 MJ/kg    |  |
| Consommation débit calorifique max   | 1.31 m <sup>3</sup> /h  | 1.52 m³/h               | 0.96 kg/h     |  |
| Consommation débit calorifique min   | 0.42 m³/h               | 0.49 m³/h               | 0.31 kg/h     |  |

# BAXI France

#### 14. INSTALLATION DES CONDUITS VENTOUSE

| Type de conduit      | Longueur max<br>conduits<br>d'évacuation | Pour chaque coude<br>à 90° installé,<br>la longueur max<br>se réduit de | Pour chaque coude<br>à 45° installé,<br>la longueur max<br>se réduit de | Diamètre<br>terminal conduit<br>de fumée | Diamètre<br>conduit<br>externe |
|----------------------|------------------------------------------|-------------------------------------------------------------------------|-------------------------------------------------------------------------|------------------------------------------|--------------------------------|
| Coaxiaux Ø 60/100 mm | 10 m                                     | 1 m                                                                     | 0,5 m                                                                   | 100 mm                                   | 100 mm                         |
| Séparés verticaux    | 15 m                                     | 0,5 m                                                                   | 0,25 m                                                                  | 133 mm                                   | 80 mm                          |
| Séparés horizontaux  | 80 m                                     | 0,5 m                                                                   | 0,25 m                                                                  | -                                        | 80 mm                          |

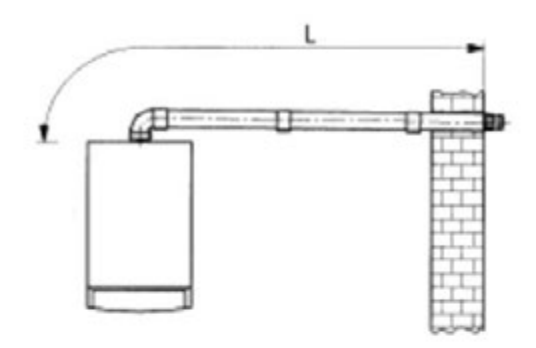

L max = 10 m

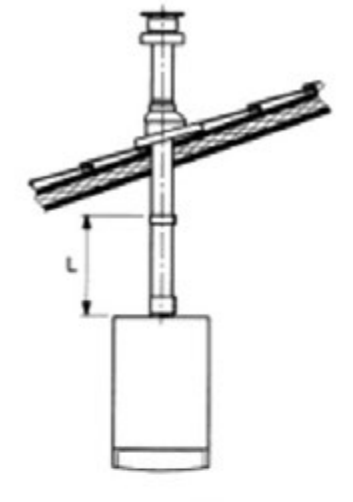

L max = 10 m

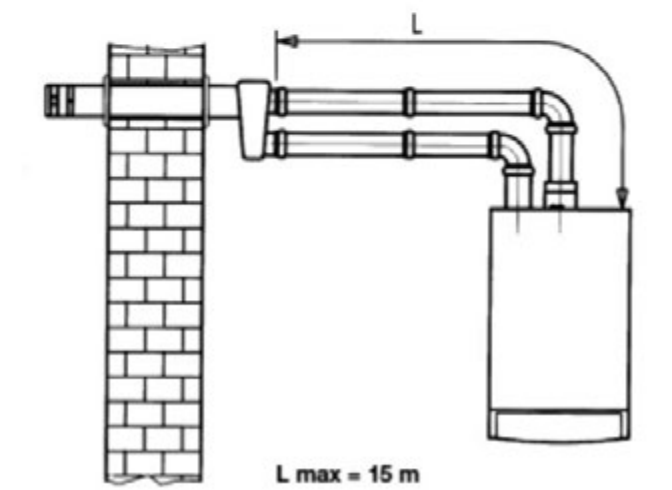

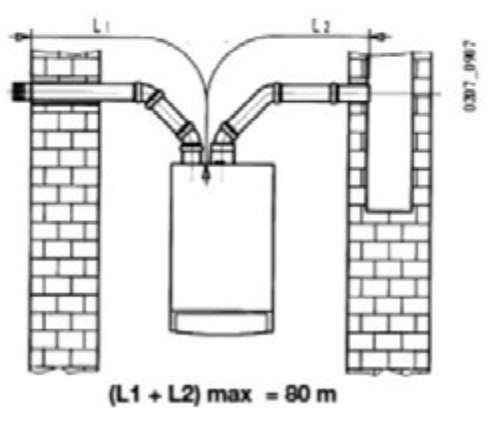

La longueur du conduit d'aspiration ne doit pas dépasser 15 m.

# BAXI France

www.chappee.com www.ideal-standard.fr

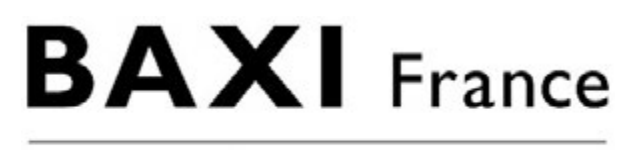

**Baxi France** 157, avenue Charles-Floquet 93158 Le Blanc-Mesnil cedex France www.baxigroup.com